# Einführung in die IB Online Akademie Gestaltung einer virtuellen Klasse

Grundlagen

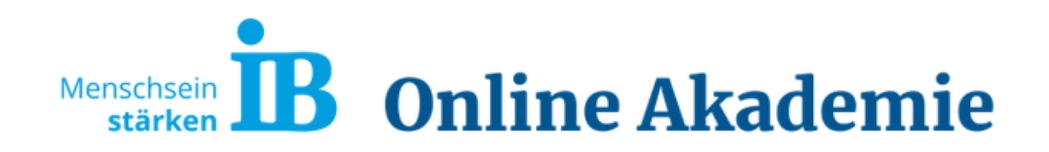

# Inhaltsverzeichnis

|                                                                | Seite |
|----------------------------------------------------------------|-------|
| 1. Was ist IB Online Akademie                                  | 3     |
| 2. Kursbereiche/Dashboard/Hilfen/Kalender/Dateien              | 4     |
| 3. Kurs gestalten/Themen                                       | 9     |
| 4. Aktivität Videokonferenz                                    | 11    |
| 5. Aktivität Link/URL/Datei                                    | 15    |
| 6. Aktivität Aufgabe / Rollen wechseln                         | 21    |
| 7. Prüfungsvorbereitung – Übung / Sicht verbergen und anzeigen | 27    |
| 8. Verfügbarkeit                                               | 31    |
| 9. Nutzer/innen einschreiben und ausschreiben                  | 33    |
| 10. Eine Gruppe mit Nutzern bilden                             | 38    |
| 11. Nutzergruppen löschen                                      | 41    |
| 12. Voraussetzung Gruppe                                       | 42    |
| 13. Kategorien/Fragen in eine Kategorie hinzufügen             | 44    |
| 14. Aktivität Test                                             | 49    |
| 15. Überprüfung und Auswertung                                 | 55    |
| 16. Dokumentation                                              | 59    |
| 17. Löschen der Versuche                                       | 60    |
| 18. Anwesenheit                                                | 61    |
| 19. Wiki                                                       | 61    |

## 1. Was ist IB Online Akademie

Die **IB Online Akademie** ist eine Lernplattform, die moderne Methoden für Lehr- und Lernsituationen schafft. Alle Akteure sind hier optimal vernetzt und kommunizieren mitten in einem eigenen Klassenraum bzw. Kursraum. Die IB Online Akademie basiert auf Moodle. Es ist ein freies Kursmanagementsystem, das kooperative Lehr- und Lernmethoden unterstützt.

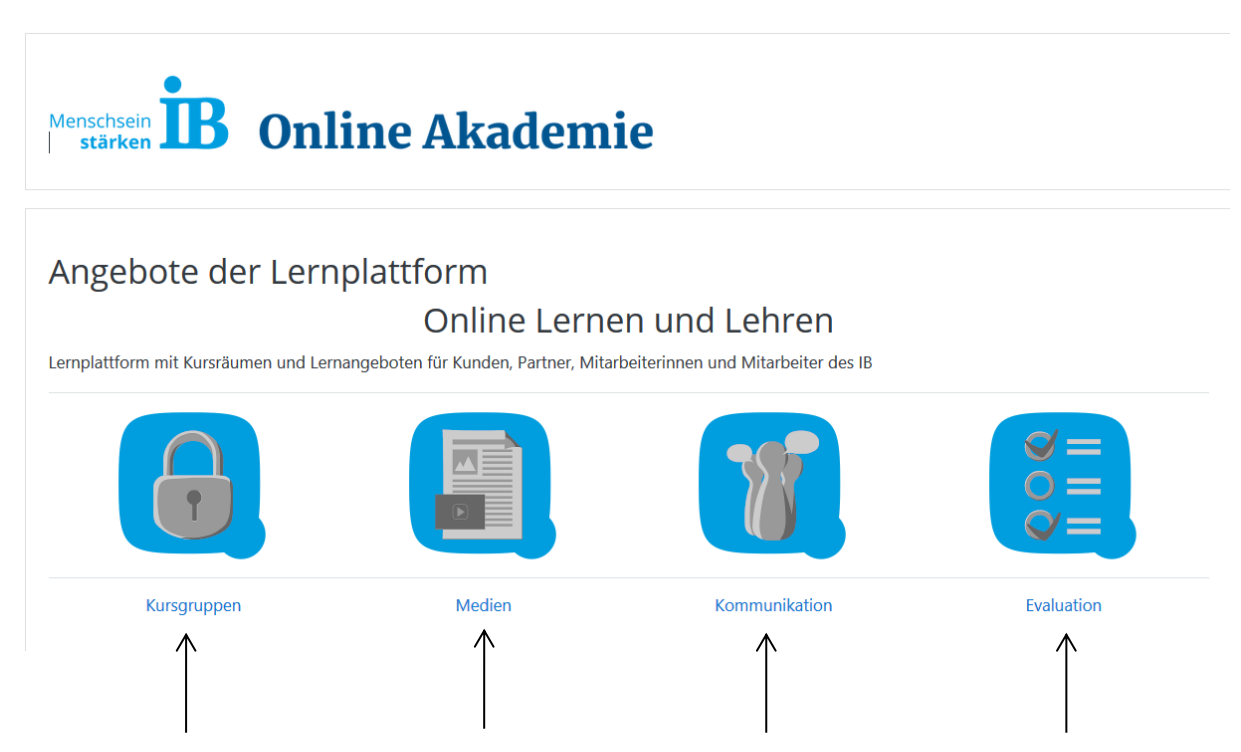

Hier werden Kursgruppen/Räume gebildet (geschlossen). Verschiedene Medien genutzt (Dateien, Verzeichnisse, Links, Videos, Learning Apps und lizenzfreie Medien). Es wird u. a. über Forum, Chat, Feedback kommuniziert und bei den Aufgaben sowohl die Selbstkontrolle als auch die Überprüfung durch den Kursleiter möglich (Aufgabe, Test, Quiz).

## 2. Kursbereiche/Dashboard/Hilfen/Kalender/Dateien

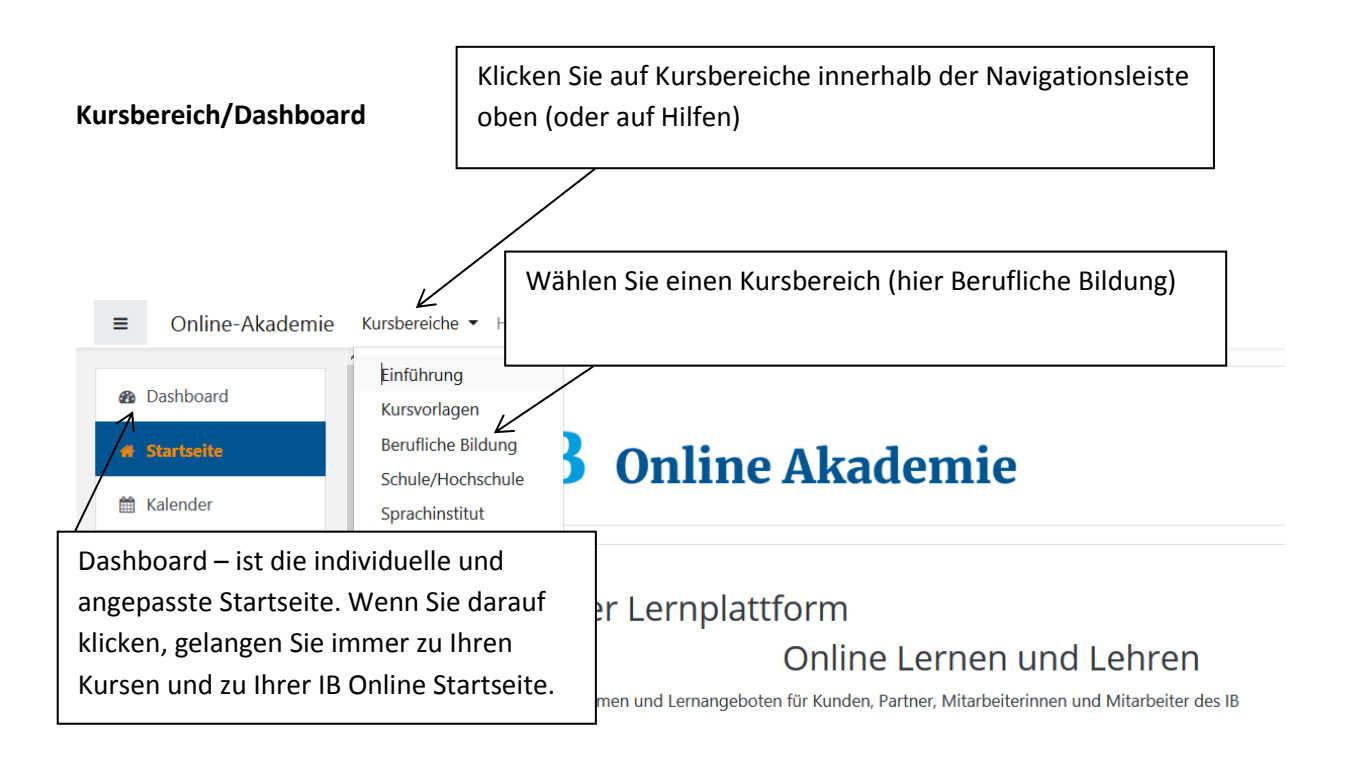

| Kursbereiche: Berufliche Bildung<br>Wählen Sie inne<br>ursbereich Berufliche Bildun (oder eine ande                          | erhalb des Kursbereiches ihr Standort<br>ere Option)                                                                                                    |
|----------------------------------------------------------------------------------------------------|----------------------------------------------------------------------------------------------------|
| jitale Kursvorlagen, Standortkurse und weitere Angebote in der berufligien Bildung und im<br>eich des Übergangs Schule-Beruf | Kurse im Open-Access-Bereich sind auch für Gäste geöffnet.<br>Für alle anderen Kurse benötigen Sie einen Zugangsschlüssel, den Sie bei uns beantragen könr<br>oder von Ihrer Lehrkraft erhalten. |
| suchen Start 0                                                                                                    |                                                                                                    |

# **Standorte (Berufliche Bildung)**

Dashboard / Kurse / Berufliche Bildung / Standorte (Berufliche Bildung)

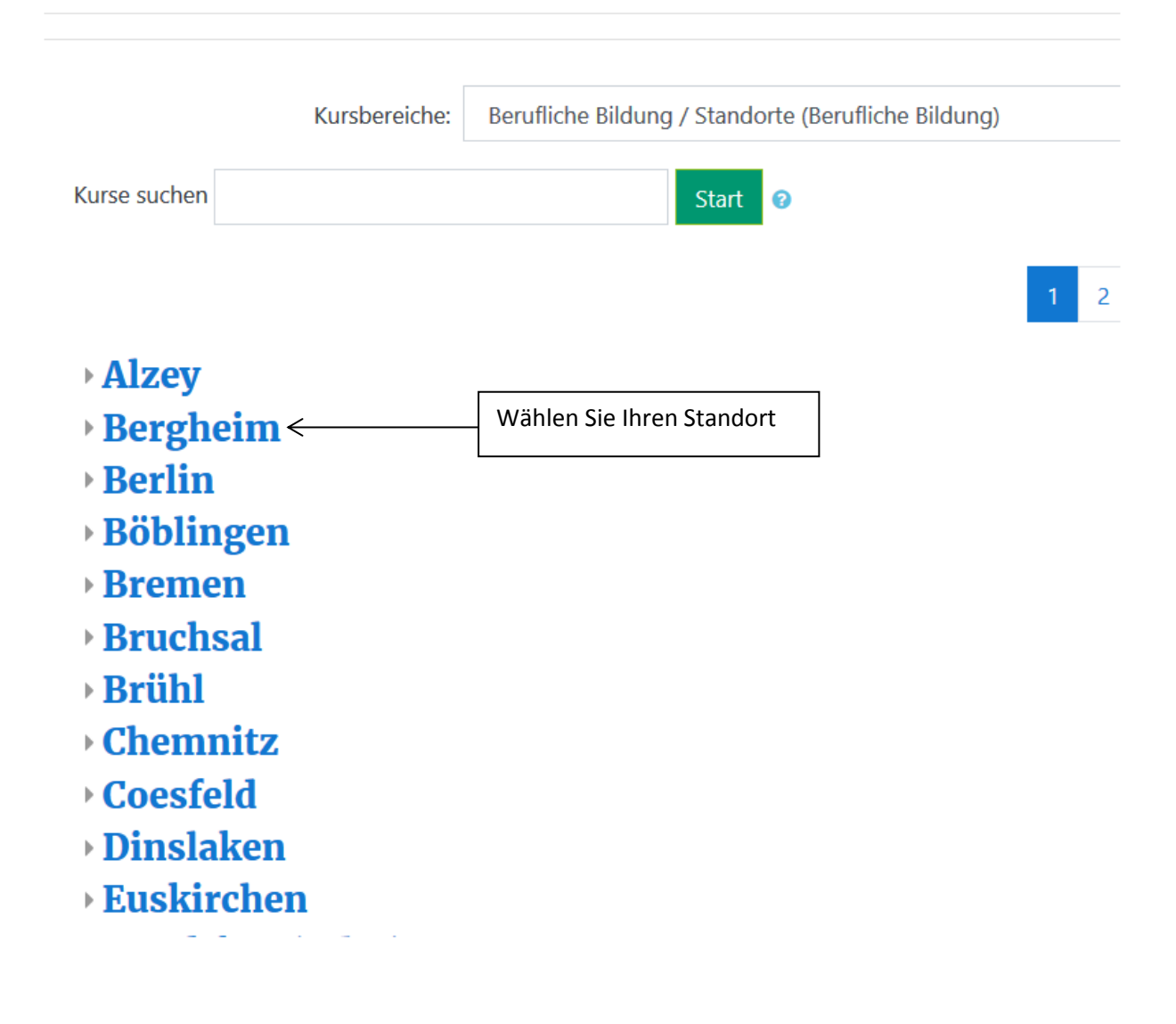

| Berghei<br>Dashboard / Kurse /                                                                                                    | <b>m</b><br>Berufliche Bild     | ung / Stand  | lorte (Beru | fliche Bildur | ıg) / Berg    | heim                   |
|----------------------------------------------------------------------------------------------------|---------------------------------|--------------|-------------|---------------|---------------|------------------------|
|                                                                                                    | Kursbereiche:                   | Berufliche E | 3ildung / S | tandorte (Be  | erufliche Bil | dung) / Bergheim       |
| Kurse suchen                                                                                                    |                                 |              | S           | tart 🕜        |               |                        |
| <ul> <li>Interne Kur</li> <li>AsA Berghe</li> <li>BvB Berghe</li> <li>BvB Reha</li> <li>Biko</li> <li>Erprobung</li> <li>Sicherung</li> </ul> | rse<br>eim<br>eim<br>BM<br>BM   |              |             |               |               |                        |
| Videokon<br>Wählen Sie gewü                                                                                                    | <b>ferenz</b><br>nschten Kurs/K | ursraum      |             |               |               | In diesem<br>BBB bespr |
| v IB Online                                                                                                    | Akademie                        | e – Grun     | ıdlage      | n der A       | dmini         | stration               |

#### Kalender

Auf der rechten Seite befinden sich ein Kalender und eine Dateiablage. Wenn Sie auf den Kalender klicken, öffnet er sich und Sie können den Kalender nach Wunsch bearbeiten. Auch alle programmierten Termine im Kurs werden hier angezeigt.

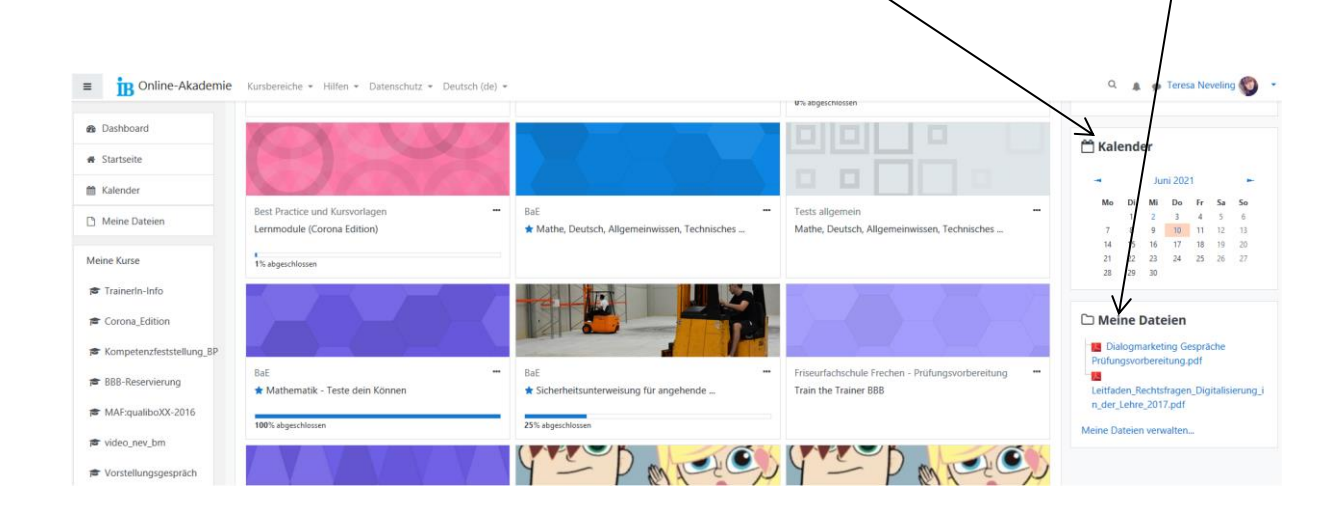

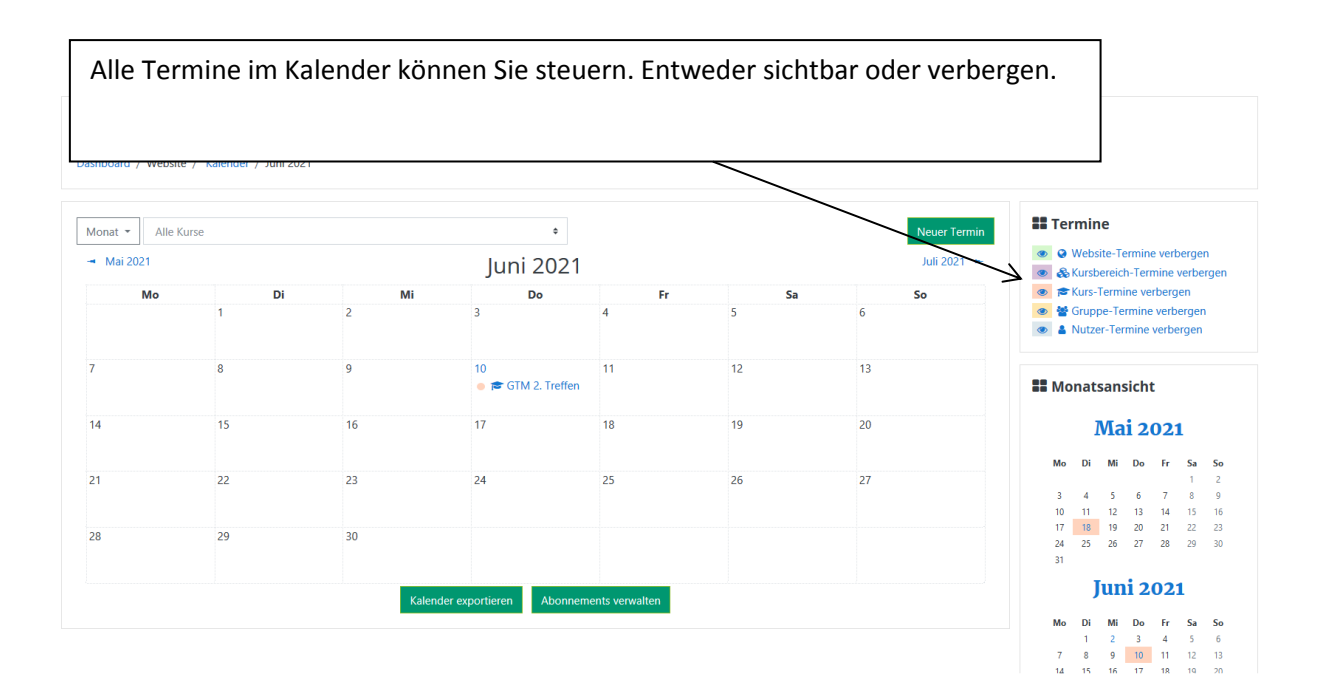

#### Dateien

# Meine Dateien Meine Dateien\_pr üfungsvorbereitung.pdf Leitfaden\_Rechtsfragen\_Digitalisierung\_i n\_der\_Lehre\_2017.pdf Meine Dateien verwalten...

Eine Datei hochladen können Sie, indem Sie auf Datei hochladen klicken und dann auf Durchsuchen. Die Datei anklicken und dann zum Schluss auf Datei hochladen klicken.

| Dateiauswah                                                           | il ×                                                                            |
|-----------------------------------------------------------------------|---------------------------------------------------------------------------------|
| 🕋 Letzte Dateien                                                      |                                                                                 |
| 🚵 Datei hochladen                                                     |                                                                                 |
| <ul> <li>Meine Dateien</li> <li>Wikimedia</li> <li>Commons</li> </ul> | Anhang<br>Durchsuchen IB Online Akademie Grundlagen 4.0.docx<br>Speichern unter |
|                                                                       | Autor/in Teresa Neveling Lizenz Alle Rechte vorbehalten                         |
|                                                                       | Datei hochladen                                                                 |

## 3. Kurs gestalten/Themen

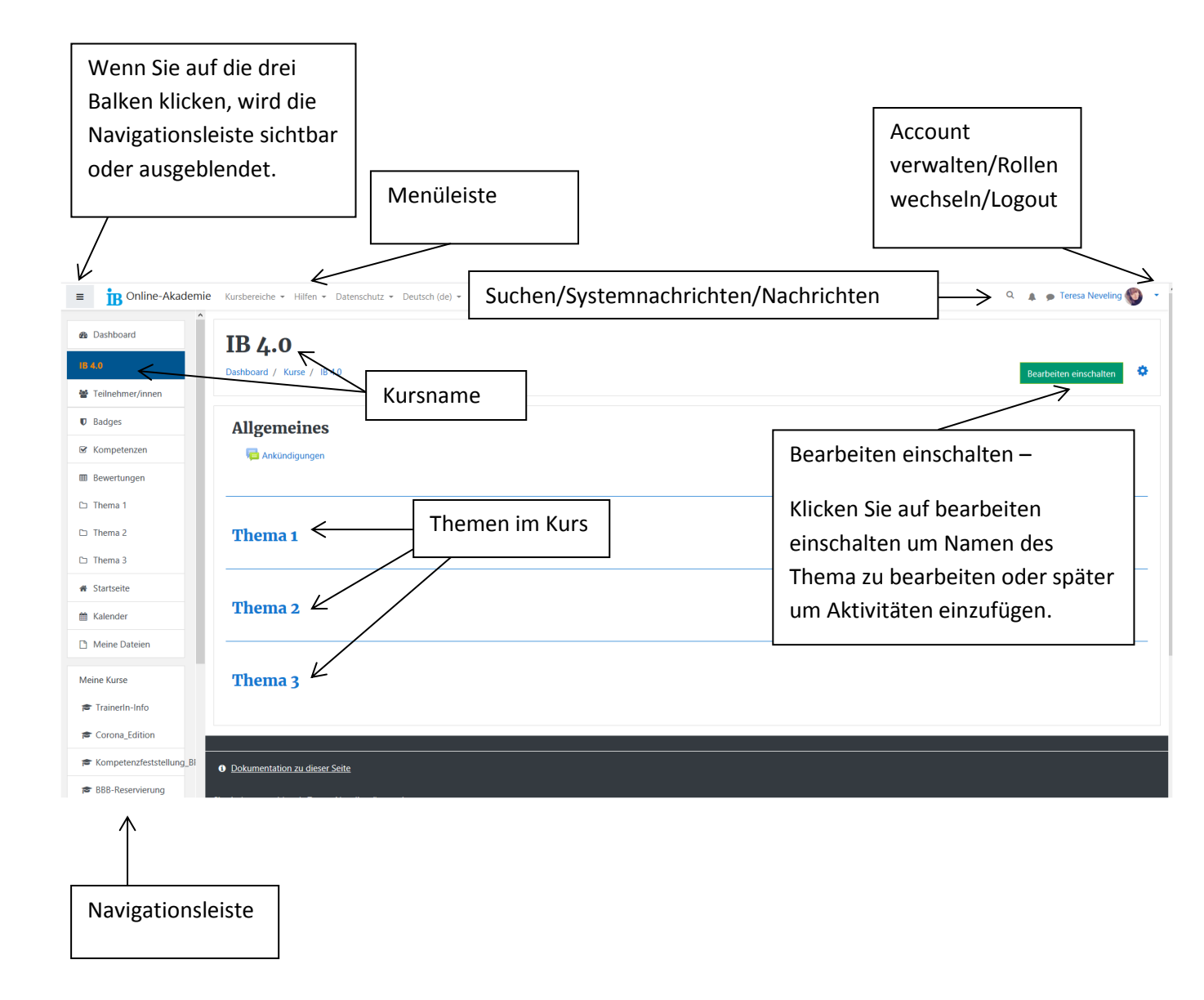

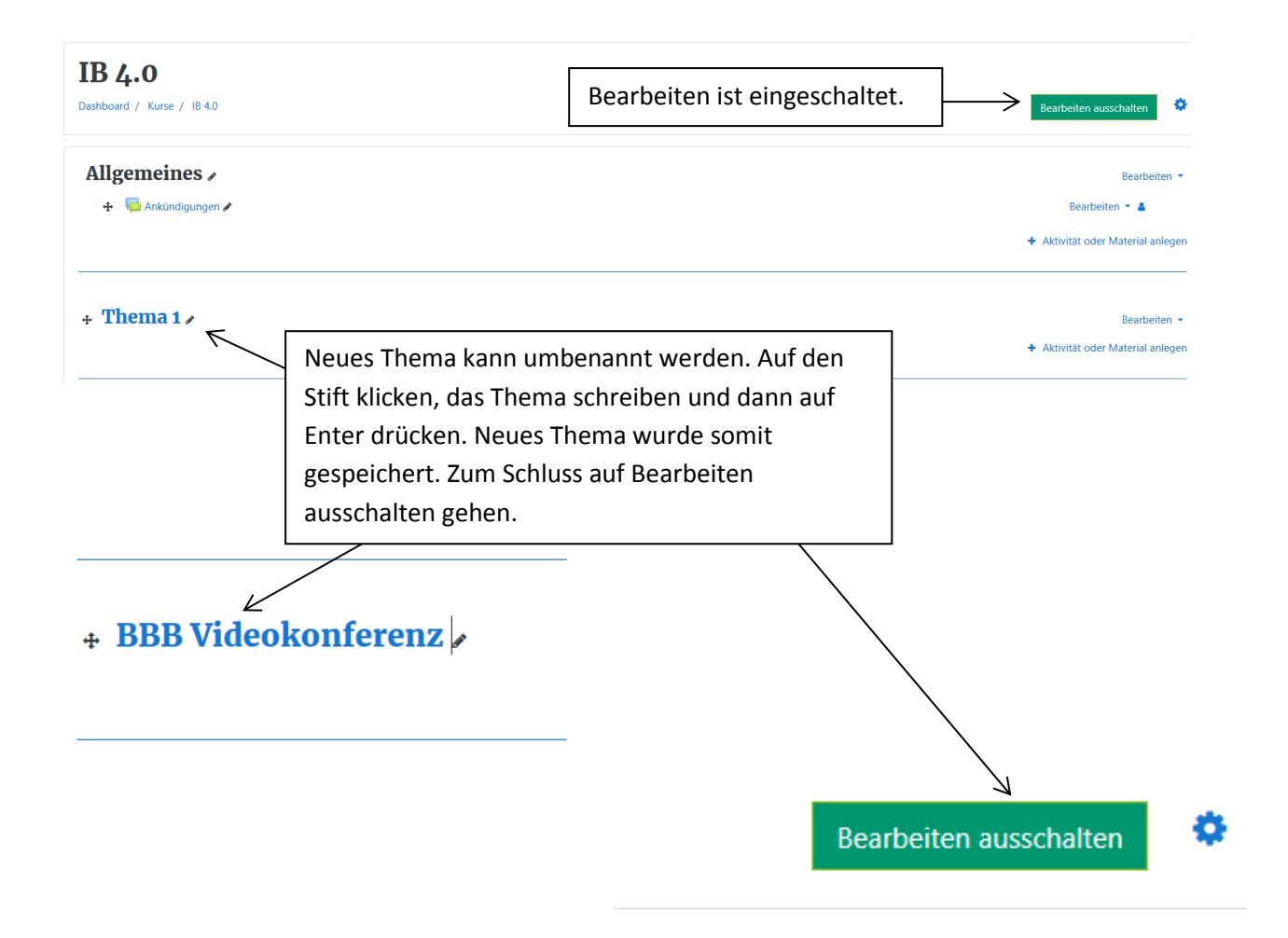

# 4. Aktivität Videokonferenz

#### Bearbeiten ein- und ausschalten

Um eine Aktivität im Raum einfügen zu können, müssen Sie immer den Bearbeitungsmodus einschalten. Danach wieder auf Bearbeiten ausschalten gehen.

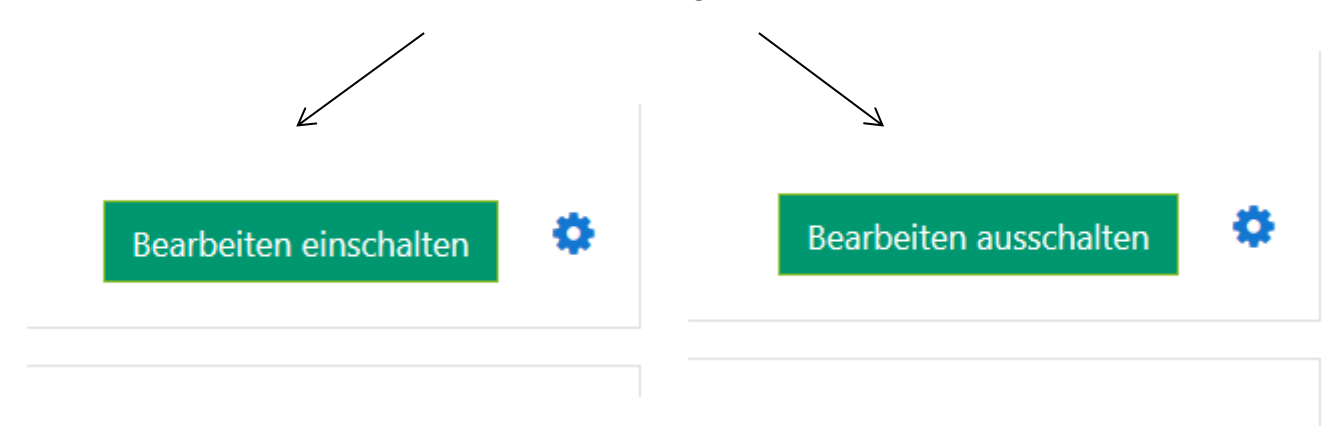

| IB 4.0                     |                        |                                   |
|----------------------------|------------------------|-----------------------------------|
| Dashboard / Kurse / IB 4.0 |                        | Bearbeiten ausschalten            |
| Allgemeines 🖌              |                        | Bearbeiten 🔻                      |
| 🕂 👎 Ankündigungen 🖋        |                        | Bearbeiten 🔻 🛔                    |
|                            |                        | + Aktivität oder Material anlegen |
| * BBB Videokonferenz >     |                        | Bearbeiten 🔻                      |
|                            | Auf Aktivität oder     | + Aktivität oder Material anlegen |
|                            | Material anlegen gehen |                                   |

# Aktivität oder Material anlegen

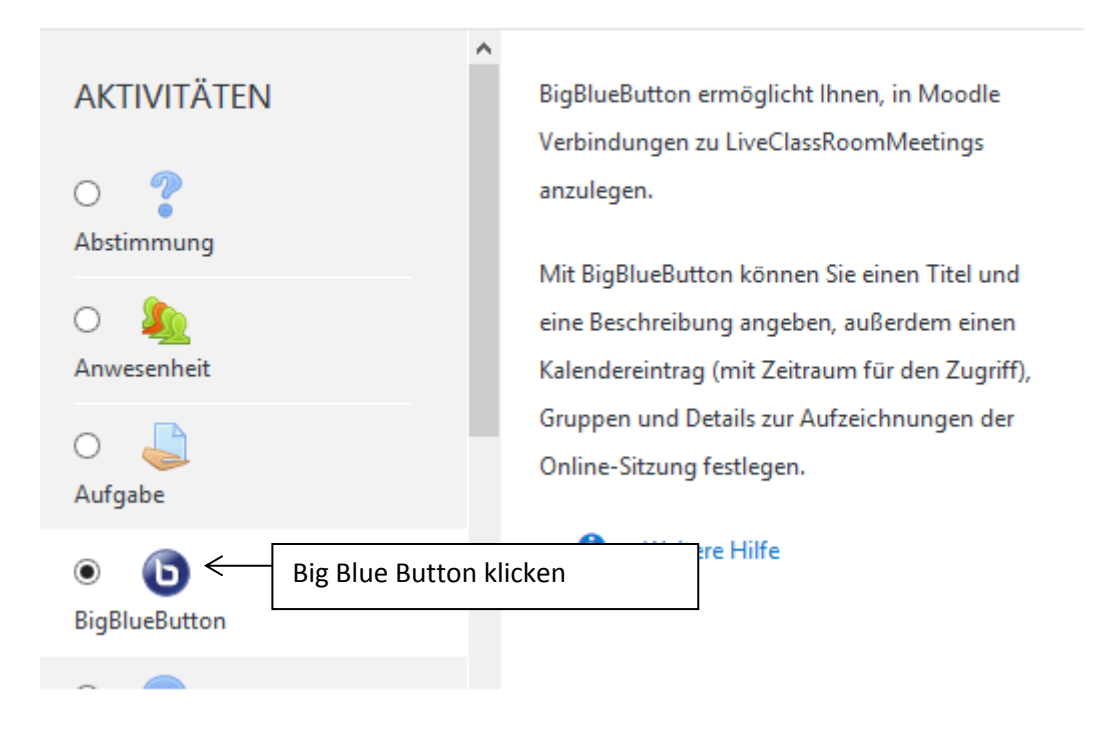

# Aktivität oder Material anlegen

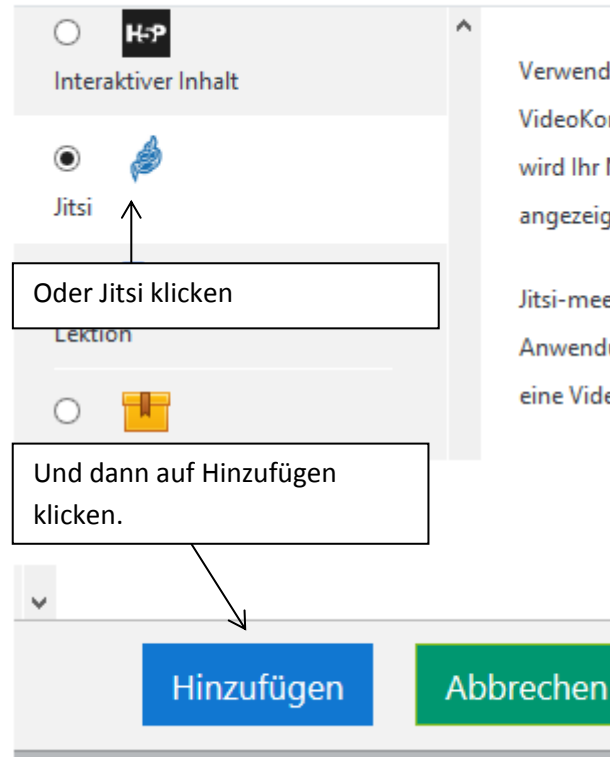

Verwenden Sie das Jitsi-Modul für VideoKonferenzen. In diesen VideoKonferenzen wird Ihr Moodle-Benutzername und Ihr Avatar angezeigt .

Jitsi-meet ist eine Open-Source VideoKonferenz-Anwendung, die es Ihnen einfach ermöglicht eine Videokonferenz einzurichten.

×

#### **BBB Konferenz**

# BigBlueButton zu 'BBB Videokonferenz' hinzufügen

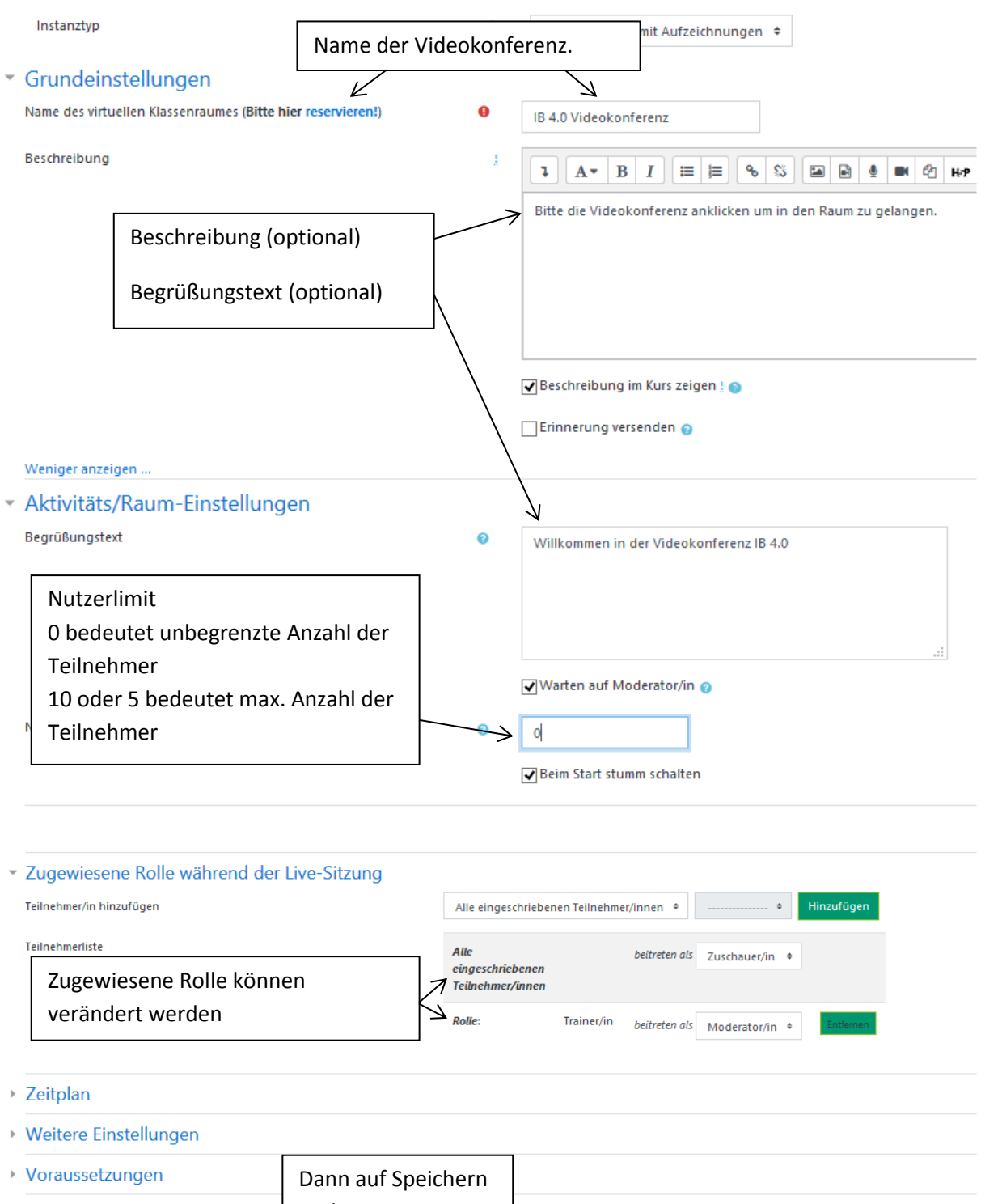

| · - · - · - · · · · · · · · · · · · · · |              |                                  |             |  |
|-----------------------------------------|--------------|----------------------------------|-------------|--|
| Aktivitätsabschluss                     | und zum Kurs |                                  |             |  |
| ▶ Tags                                  | anklicken.   |                                  |             |  |
| • Kompetenzen                           |              |                                  |             |  |
|                                         | Speichern un | d zum Kurs Speichern und anzeige | n Abbrechen |  |

Pflichtfelder

#### Jitsi

# Jitsi zu 'BBB Videokonferenz' hinzufügeno

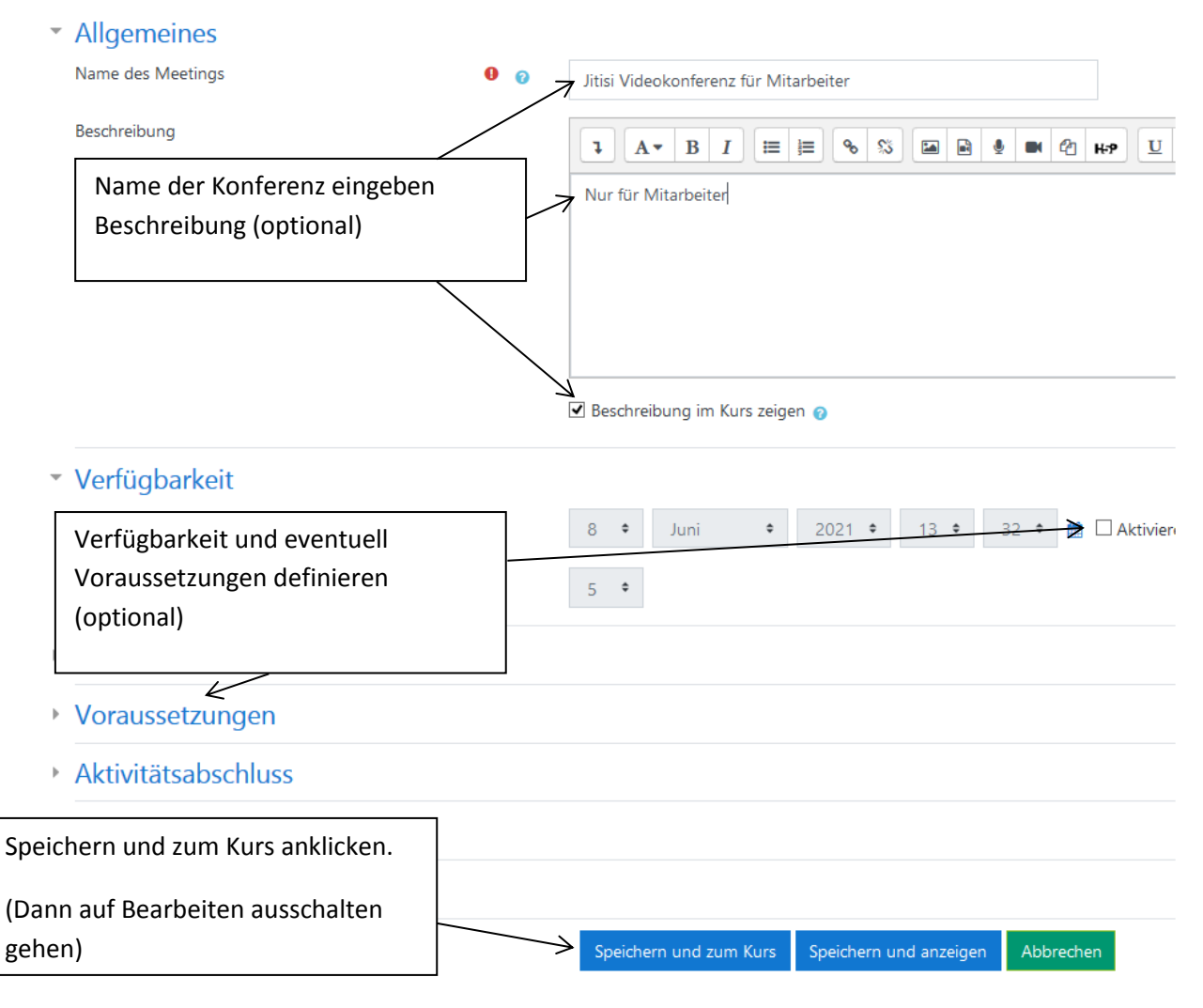

Das Endergebnis:

# **BBB Videokonferenz**

| 6   | IB 4.0 Videokonferenz                                          |
|-----|----------------------------------------------------------------|
| _ ا | Bitte die Videokonferenz anklicken um in den Raum zu gelangen. |

🖉 Jitisi Videokonferenz für Mitarbeiter

Nur für Mitarbeiter

## 5. Aktivität Link/URL/Datei

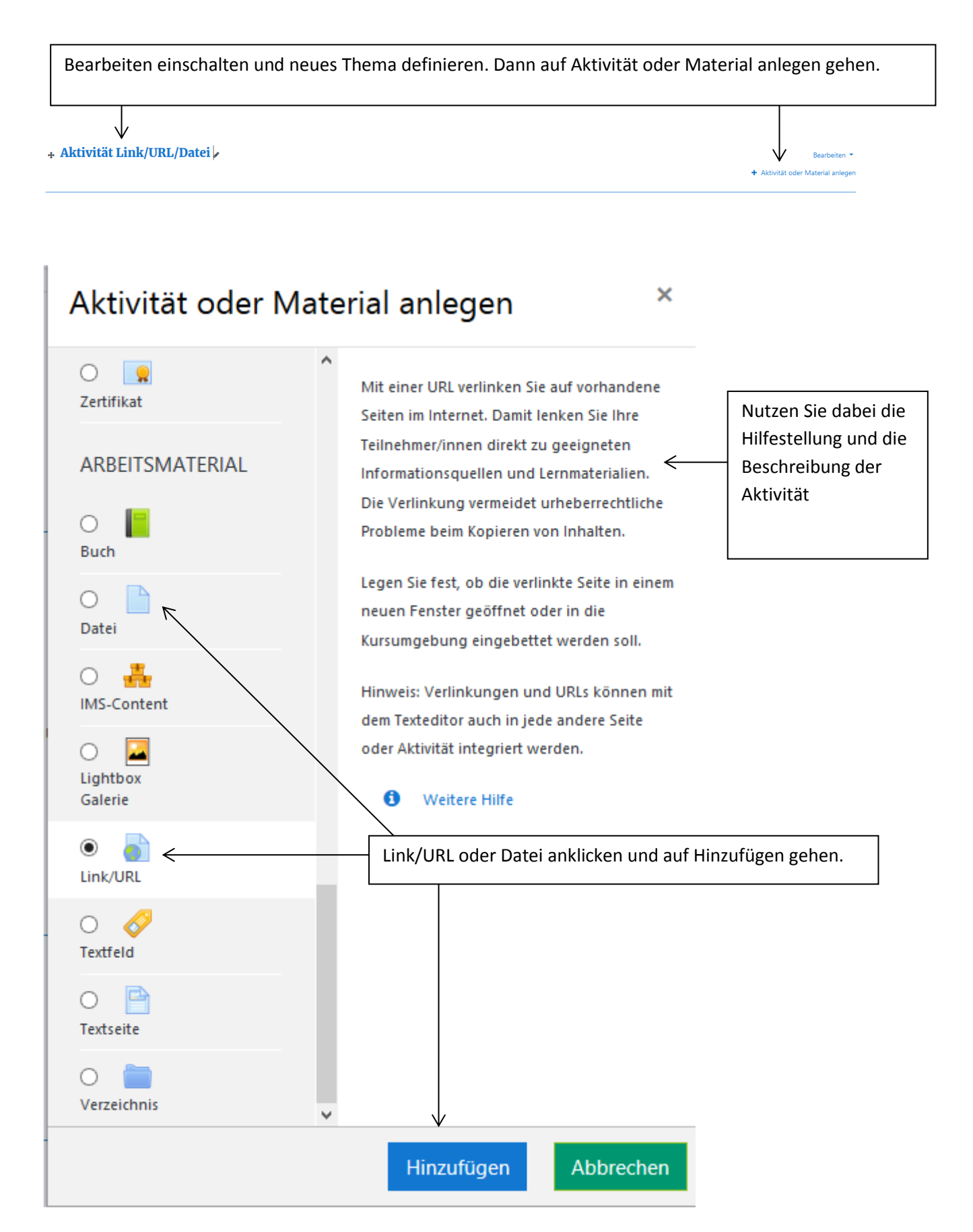

|                                                                                                    | DOWNLOADS DEMO TRACKER DEV                                                                                                    | ···· 🗵 ☆                                                                                                    | If yediting on = 1<br>■ eveling.info ≤ Eign                                                         |
|----------------------------------------------------------------------------------------------------|----------------------------------------------------------------------------------------------------|----------------------------------------------------------------------------------------------------|----------------------------------------------------------------------------------------------------|
|                                                                                                    |                                                                                                    | Anmelden                                                                                                    | <sup>,</sup> ial anlegen                                                                            |
| 3.8 dokumentation Seite Disk<br>Link/URL nutzen<br>(Weitergeleitet von mod/url/view)<br>Link/URL ansehen                                                                                                    | ussion Quelltext anzeigen Versio                                                                                                    | Suchen Q<br>Wenn Sie mehr erfahr<br>möchten, klicken Sie a<br>Hilfe. Es öffnet sich eir<br>Fenster mit den Inforn<br>Sie können die "Weite<br>für jede Aktivität aufru | Mit einer URL verlinker<br>en hen direi<br>uf weitere<br>n neues<br>nationen.<br>re Hilfe"<br>ufen. |
| Saturate Interior      Saturate Interior      Saturate Interior      Saturate     Saturate | <ul> <li>Note:</li> <li>Note:</li> <li< th=""><th>onten</th><th>oder Aktivität integrier</th></li<></ul> | onten                                                                                                    | oder Aktivität integrier                                                                            |
| <ul> <li>Allgemeines</li> <li>Name</li> <li>Externe URL</li> <li>Beschreibung</li> </ul>                                                                                                    |                                                                                                    | Hauptseite Link wählen                                                                                                    | Den kopierten<br>Link einfügen                                                                      |
|                                                                                                    | Beschreibung im Kurs zeigen 👔                                                                                                    | Beschreibung<br>(optional)                                                                                                    |                                                                                                    |
| <ul> <li>Darstellung<br/>Anzeigen</li> <li>Popup-Breite (Pixel)</li> <li>Popup-Höhe (Pixel)</li> <li>URL Variablen</li> <li>Weitere Einstellungen</li> <li>Voraussetzungen</li> </ul>                                                                                                    | <ul> <li>Als Popup-Fenster *</li> <li>620</li> <li>450</li> </ul>                                                                                                    | Darstellung – Als Popup-F<br>(empfehlenswert)<br>Größe – optional<br>Voraussetzungen und<br>Aktivitätsabschluss (optio                                                 | enster<br>mal)                                                                                      |
| <ul> <li>Aktivitätsabschluss</li> <li>Tags</li> </ul>                                                                                                    |                                                                                                    | (sie werden noch spater e                                                                                                    |                                                                                                    |

#### Datei einfügen

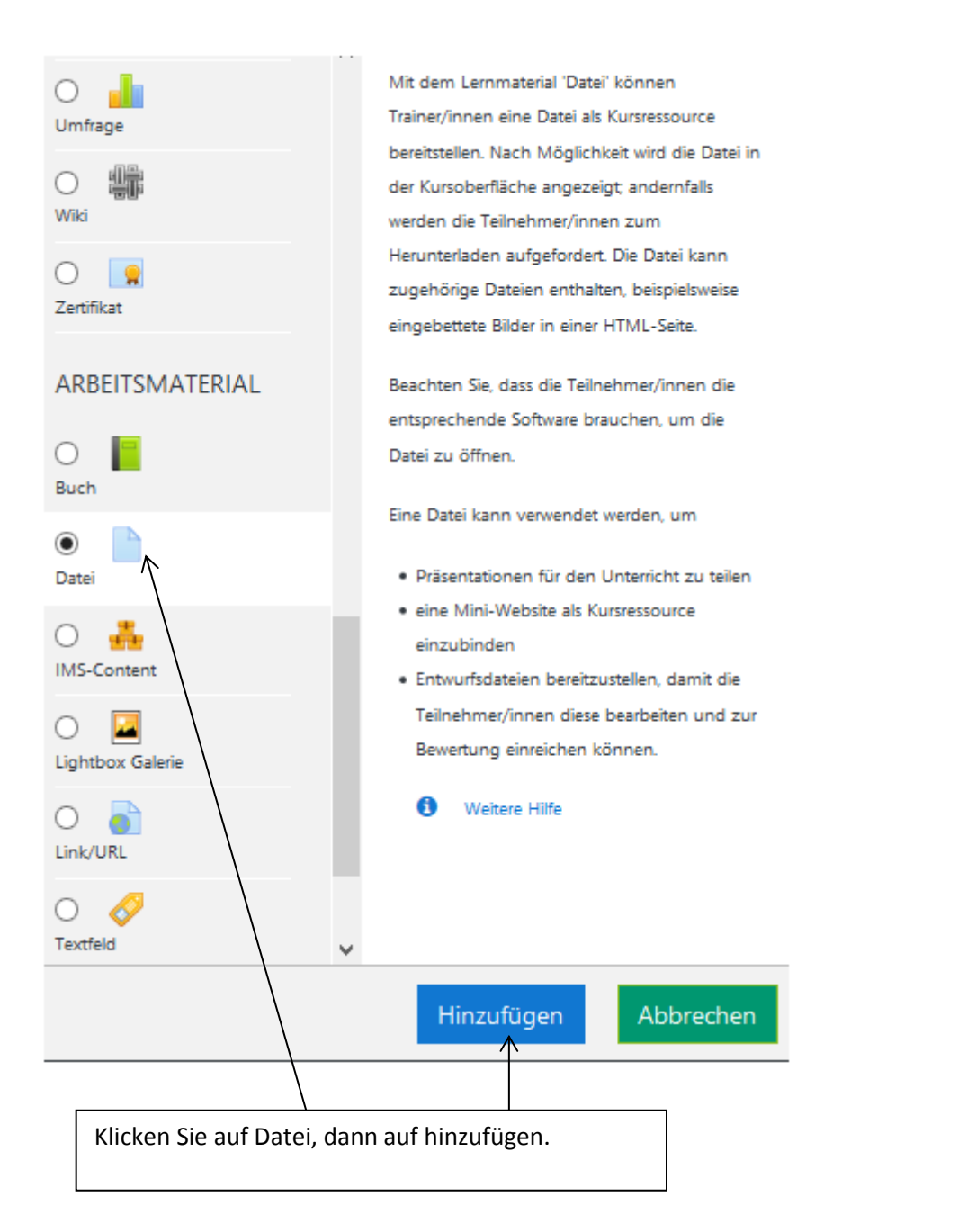

# Datei zu 'Aktivität Link/URL/Datei' hinzufügen®

# Allgemeines

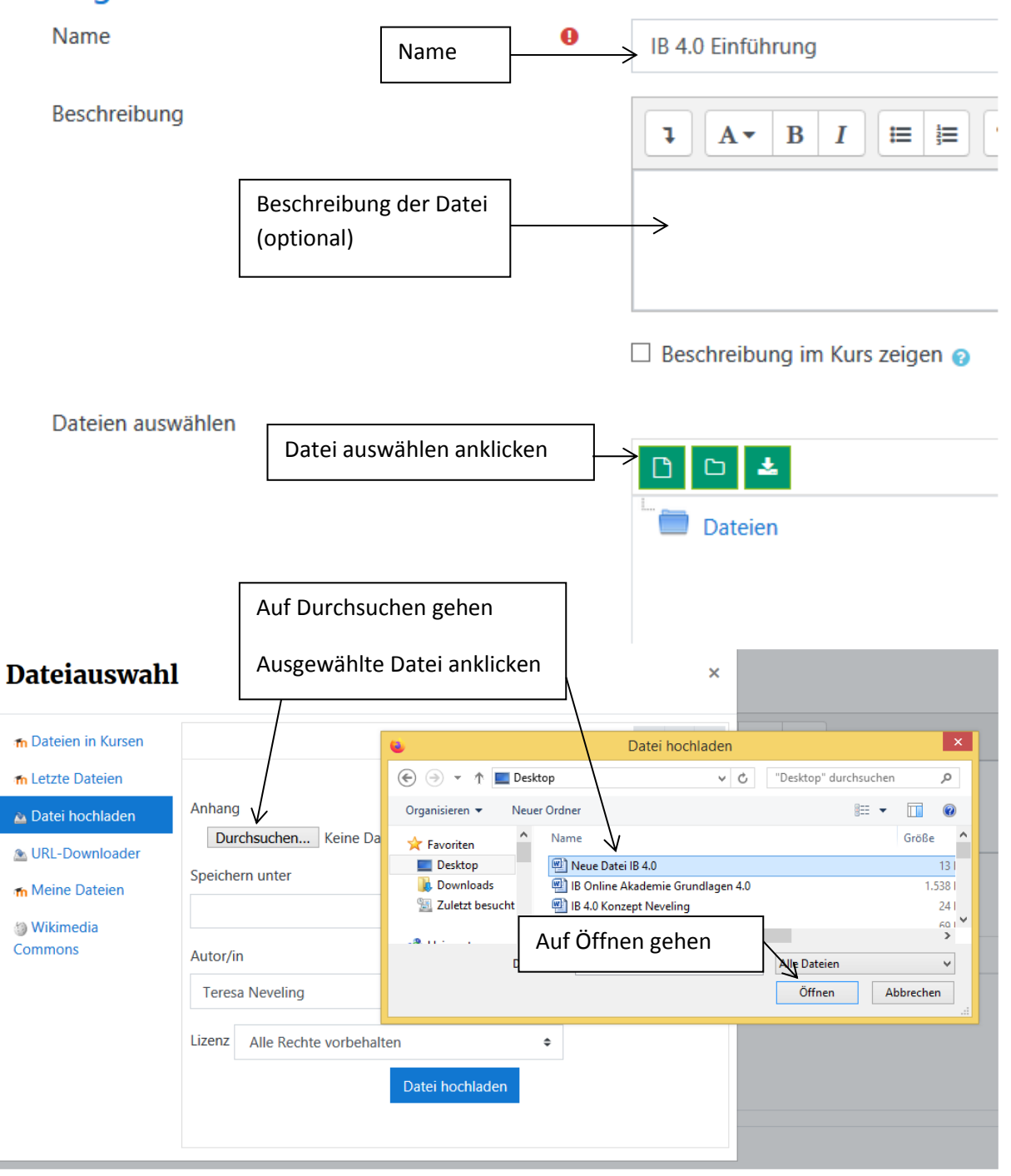

# Dateiauswahl

| 'n Dateien in Kursen                                                                                              |                                                                                                    |
|----------------------------------------------------------------------------------------------------|----------------------------------------------------------------------------------------------------|
| ท Letzte Dateien                                                                                                  |                                                                                                    |
| <ul> <li>Datei hochladen</li> <li>URL-Downloader</li> <li>Meine Dateien</li> <li>Wikimedia<br/>Commons</li> </ul> | Anhang Durchsuchen Neue Datei IB 4.0.docx Speichern unter Die Datei ist sichtbar. Auf Datei Hochladen gehen Autor/in Teresa Neveling Lizenz Alle Rechte vorbehalten Datei hochladen |
|                                                                                                    |                                                                                                    |

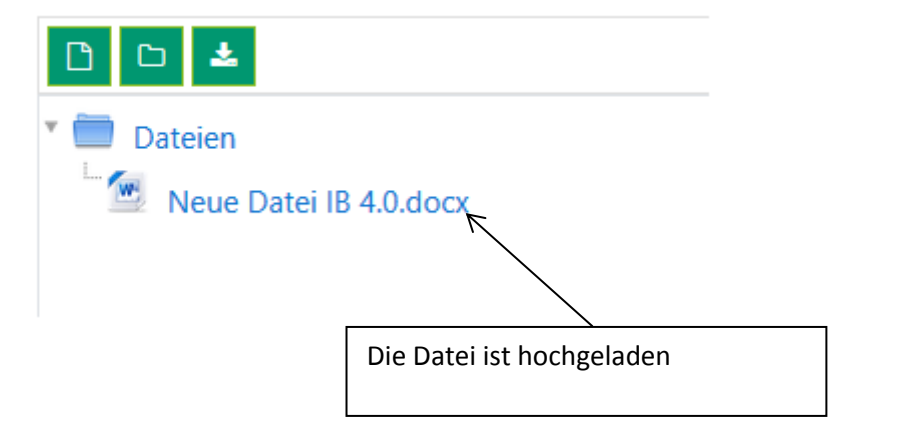

×

# Darstellung

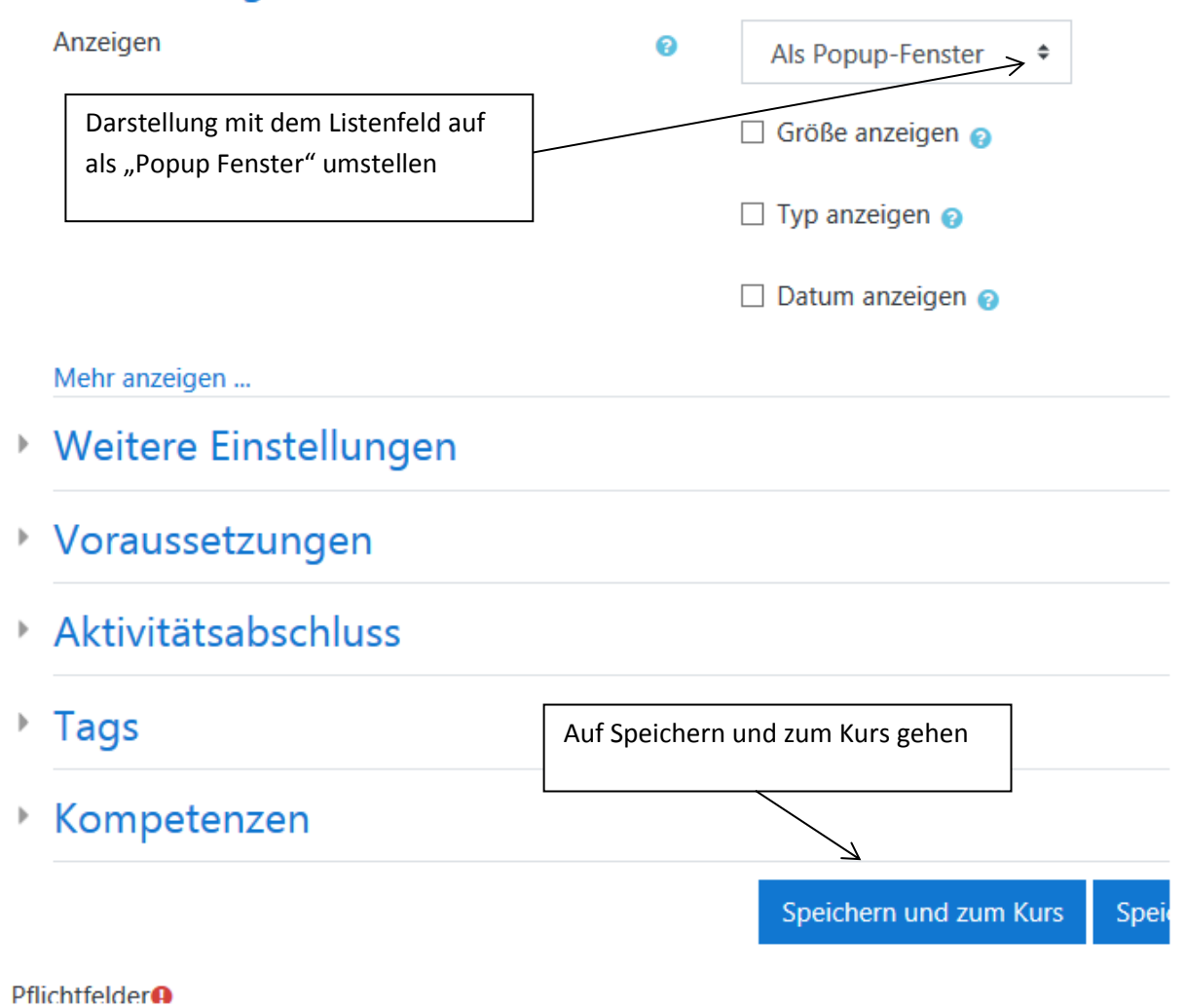

Auf Bearbeiten ausschalten gehen.

Das Ergebnis:

# Aktivität Link/URL/Datei

Moodle Docs Hilfe
Hier finden Sie eine Moodle - Hilfestellung.

🔟 IB 4.0 Einführung

# 6. Aktivität Aufgabe / Rollen wechseln

Info: Wenn Sie neue Aktivität einfügen, gilt immer: auf Bearbeiten einschalten Modus gehen.

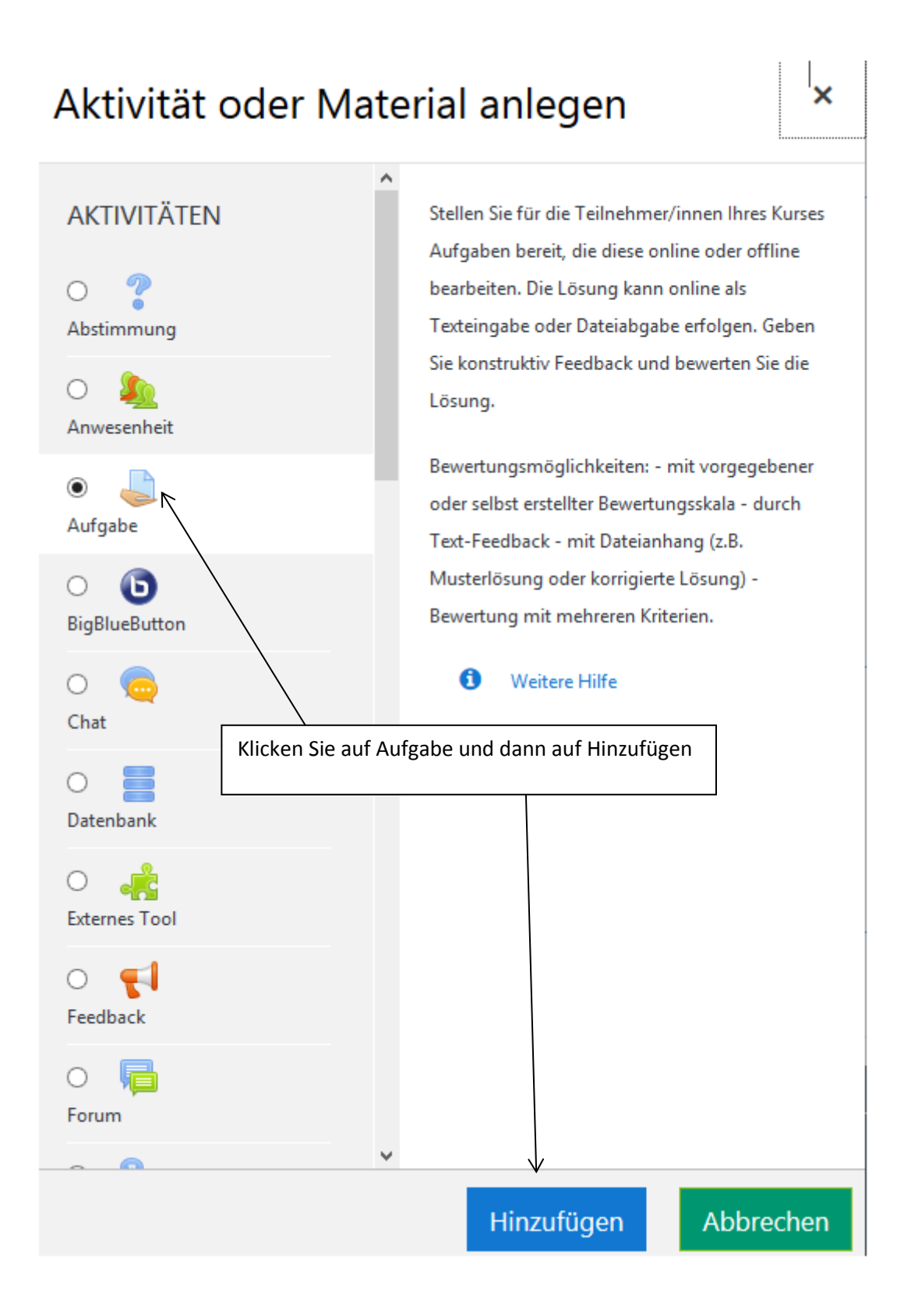

#### a Aufgabe zu 'Aktivität Aufgabe/Rollen wechseln' hinzufügen

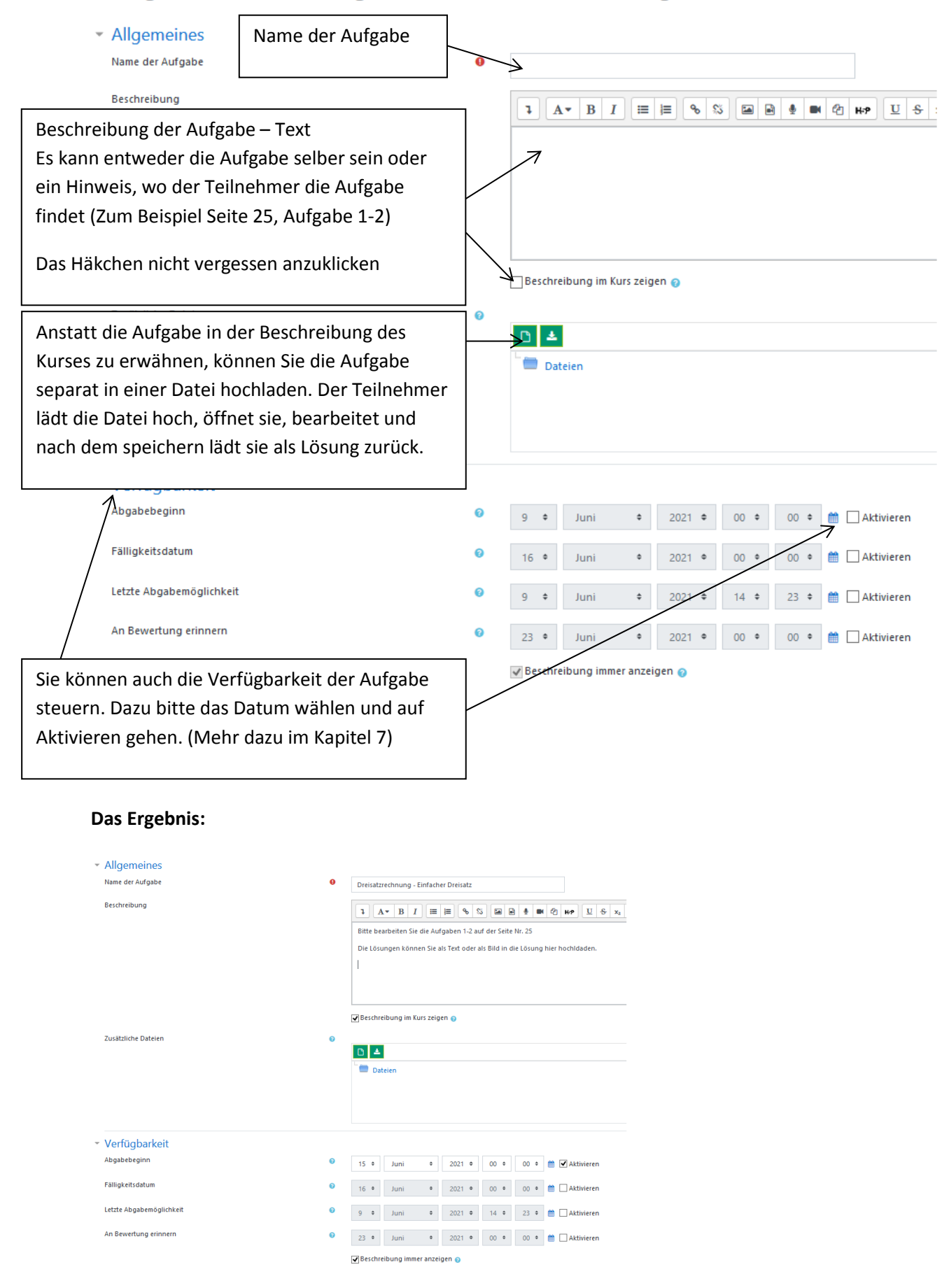

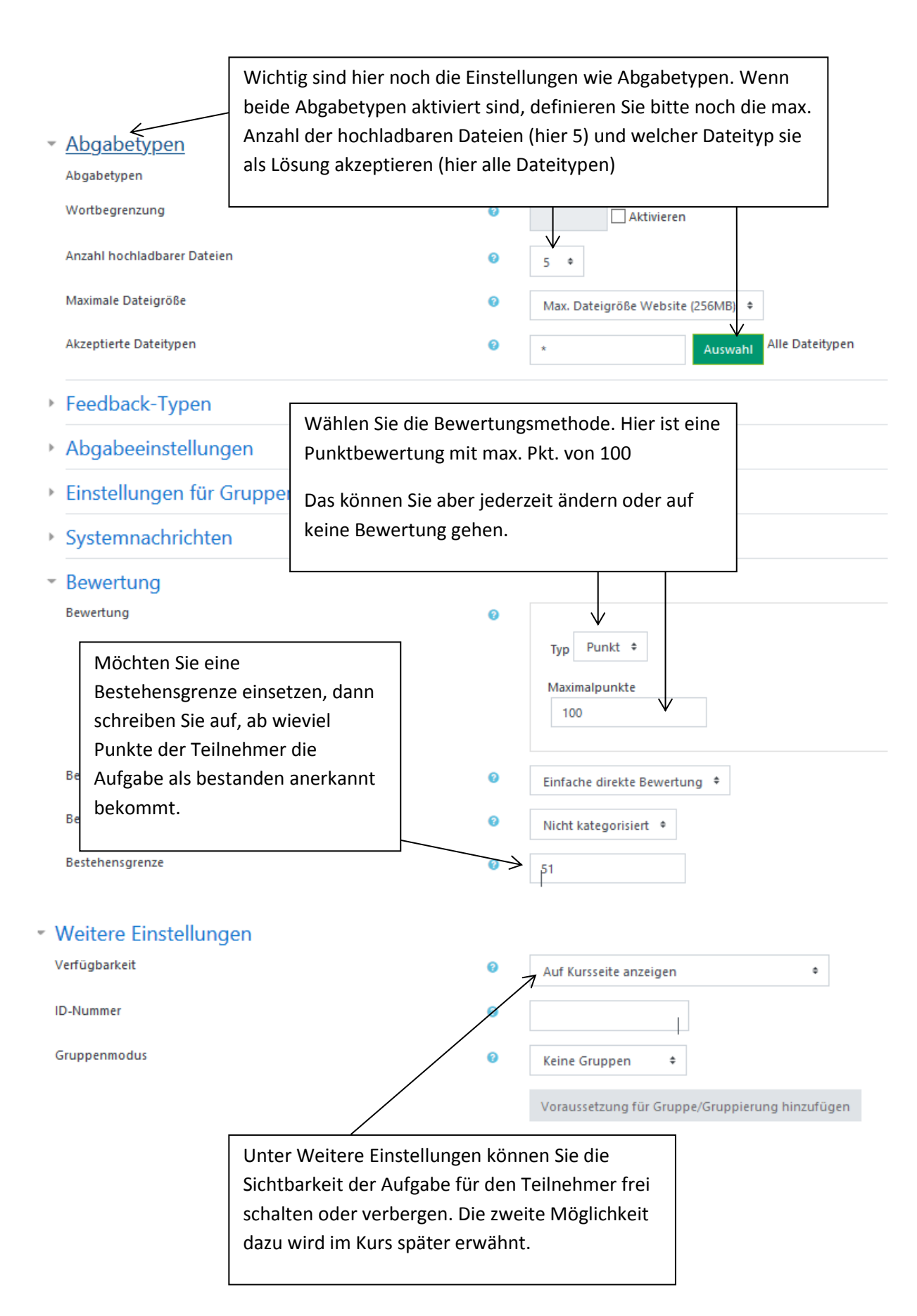

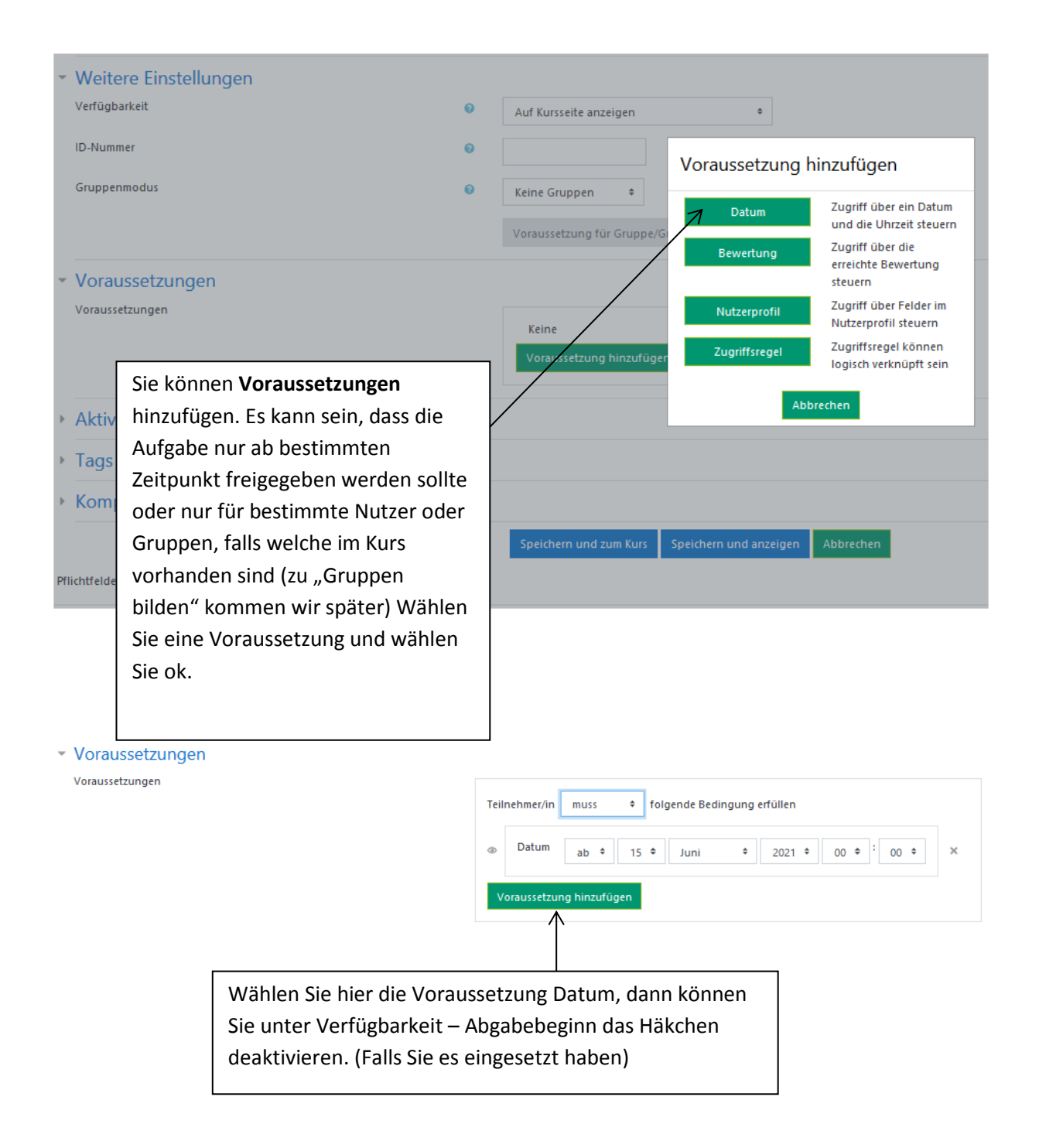

|                                                          |                    | Aktivitätsabschluss – bitte wählen |                                                                                       |  |  |  |  |  |
|----------------------------------------------------------|--------------------|------------------------------------|---------------------------------------------------------------------------------------|--|--|--|--|--|
| <ul> <li>Aktivitätsa</li> <li>Abschlussverfol</li> </ul> | abschluss<br>Igung | (Hier muss d<br>Aktivität abz      | der TN die Lösung eingereicht haben um die<br>zuschließen)                            |  |  |  |  |  |
| Ansicht notwen                                           | ndig               |                                    | Teilnehmer/innen müssen die Aktivität aufgerufen haben, um sie abzuschließen.         |  |  |  |  |  |
| Bewertung not                                            | wendig             |                                    | 🗌 Teilnehmer/innen müssen eine Bewertung erhalten, um diese Aktivität abzuschließen 🧿 |  |  |  |  |  |
|                                                          |                    | Д                                  | Teilnehmer/in muss Lösung eingereicht haben, um Aktivität abzuschließen               |  |  |  |  |  |
| Abschlusstermir                                          | n                  | 0                                  | 9 • Juni • 2021 • 14 • 23 • 🛗 🗋 Aktivieren                                            |  |  |  |  |  |
| Tags                                                     |                    |                                    |                                                                                       |  |  |  |  |  |
| Kompeten                                                 | izen               |                                    |                                                                                       |  |  |  |  |  |
| Pflichtfelder                                            |                    |                                    | Speichern und zum Kurs Speichern und anzeigen Abbrechen                               |  |  |  |  |  |
|                                                          | Wenn Sie alles in  | Einstellungen                      |                                                                                       |  |  |  |  |  |
|                                                          | nach Ihrem Wuns    | ch eingestellt                     |                                                                                       |  |  |  |  |  |
|                                                          | haben, klicken Sie | e dann auf                         |                                                                                       |  |  |  |  |  |
|                                                          | Speichern und zur  | m Kurs. Dann a                     | auf                                                                                   |  |  |  |  |  |
|                                                          | Bearbeiten aussch  | nalten.                            |                                                                                       |  |  |  |  |  |

#### **Rollen wechseln**

Das Ergebnis: (als Trainer können Sie allerdings jederzeit die Aufgabe abrufen)

# Aktivität Aufgabe/Rollen wechseln

loreisatzrechnung - Einfacher Dreisatz

Eingeschränkt Verfügbar ab 15. Juni 2021

Bitte bearbeiten Sie die Aufgaben 1-2 auf der Seite Nr. 25

Die Lösungen können Sie als Text oder als Bild in die Lösung hier hochldaden.

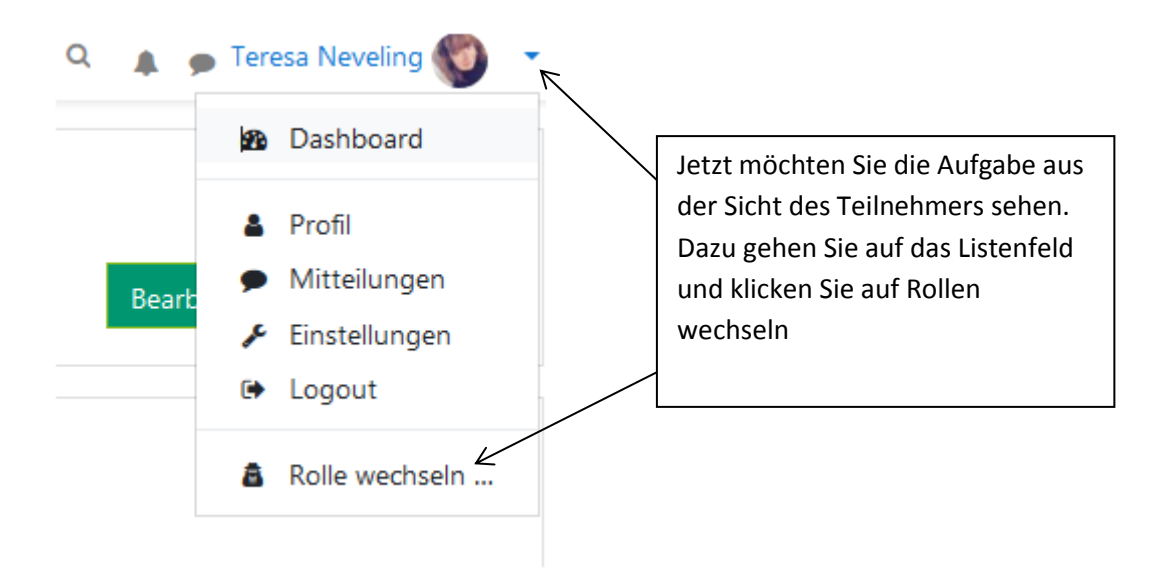

# Rolle wechseln ...

Wählen Sie eine Rolle um eine Vorstellung davon zu bekommen, wie jemand mit dieser Rolle diesen Kurs sehen wird. Beachten Sie, dass diese Ansicht nicht immer perfekt ist. (Details anzeigen)

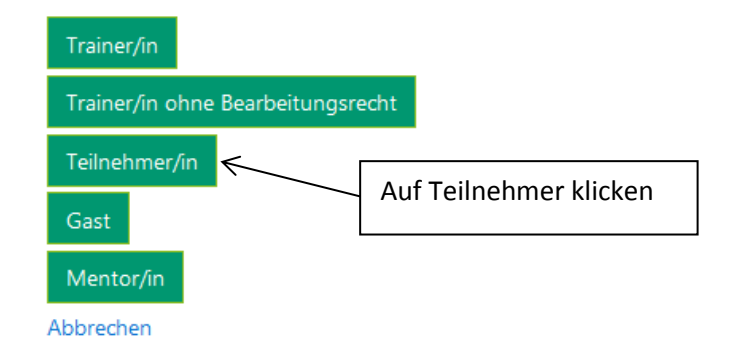

# Aktivität Aufgabe/Rollen wechseln

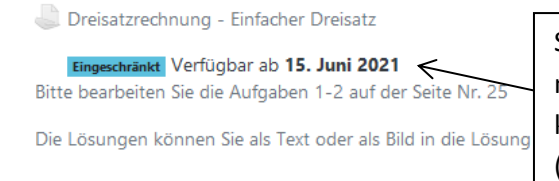

Sie sehen, dass der Teilnehmer die Aufgabe noch nicht sehen kann bzw. nicht abrufen kann. Erst ab dem 15.6.21 (graue Schrift mit dem Zusatz Eingeschränkt)

# 7. Prüfungsvorbereitung – Übung / Sicht verbergen und anzeigen

#### Aufgabe:

Nehmen wir an, dass Sie eine Aufgabe im Rahmen der Prüfungsvorbereitung vorbereiten.

Dazu fügen Sie die Aktivität Aufgabe ein, benennen Sie die Aufgabe und laden Sie die Prüfung hoch, die zu bearbeiten ist. Vergessen Sie dabei nicht, die Einstellungen in der Aufgabe zu ändern.

Das Ergebnis könnte so aussehen:

Aufgabe zu 'Prüfungsvorbereitung Einzelhandel/Verkauf Teil 1' hinzufügen

| <ul> <li>Allgemeines</li> </ul>   |   |                                                                                                    |                                                                                             |                                   |                                                              |                                                      |                                      |                            |                            |                         | Alles autklappen                                                                |
|-----------------------------------|---|----------------------------------------------------------------------------------------------------|---------------------------------------------------------------------------------------------|-----------------------------------|--------------------------------------------------------------|------------------------------------------------------|--------------------------------------|----------------------------|----------------------------|-------------------------|---------------------------------------------------------------------------------|
| Name der Aufgabe                  | 0 | AP 1 Sc                                                                                                    | ommer 2019                                                                                  |                                   |                                                              |                                                      |                                      |                            |                            |                         |                                                                                 |
| Beschreibung                      |   | Image: Description of the second second seco    | A ▼ B<br>S x <sub>2</sub> x <sup>2</sup><br>den sie die F<br>len Sie die a<br>skt der Bespr | I<br>Prüfung<br>Is Lösu<br>rechun | g hoch, bear<br>g hoch, bear<br>ng hier unta<br>ng wird Ihne | ি জিঁ<br>beiten Sie e<br>er Abgabe h<br>n noch via h | die Prüfur<br>noch. Die<br>Nachricht | ng und<br>Prüfur<br>en mit | anschling wird<br>geteilt. | சே<br>ießenc<br>in eine | H-P<br>d fotografieren Sie Ihre Ergebnisse<br>er Videokonferenz besprochen. Der |
|                                   |   | 🗹 Beschi                                                                                                    | reibung im K                                                                                | lurs ze                           | igen 💡                                                       |                                                      |                                      |                            |                            |                         |                                                                                 |
| Zusätzliche Dateien               | 6 | C     C     C | Dateien<br>AP 1 Kfm.                                                                        | im EH                             | Sommer 20                                                    | 19.pdf                                               |                                      |                            |                            |                         | Maximale Dateigröße: 256MB                                                      |
| <ul> <li>Verfügbarkeit</li> </ul> |   |                                                                                                    |                                                                                             |                                   |                                                              |                                                      |                                      |                            |                            |                         |                                                                                 |
| Abgabebeginn                      | 0 | 10 🗢                                                                                                    | Juni                                                                                        | \$                                | 2021 🗢                                                       | 00 \$                                                | 00 \$                                | <b>m</b> (                 | □ Aktivi                   | eren                    |                                                                                 |
| Fälligkeitsdatum                  | 0 | 17 🕈                                                                                                    | Juni                                                                                        | \$                                | 2021 🗢                                                       | 00 \$                                                | 00 \$                                | <b>m</b> (                 | ) Aktivi                   | eren                    |                                                                                 |
| Letzte Abgabemöglichkeit          | 0 | 10 🗢                                                                                                    | Juni                                                                                        | \$                                | 2021 🗢                                                       | 17 🗢                                                 | 47 🗢                                 | <b>#</b> (                 | □ Aktivi                   | eren                    |                                                                                 |
| An Bewertung erinnern             | 0 | 24 🗢                                                                                                    | Juni                                                                                        | \$                                | 2021 🗢                                                       | 00 \$                                                | 00 \$                                | <b>m</b> (                 | □ Aktivi                   | eren                    |                                                                                 |

|   | Abgabetypen                                         |   |                                                                                   |
|---|-----------------------------------------------------|---|-----------------------------------------------------------------------------------|
|   | Abgabetypen                                         |   | 🗹 Texteingabe online 😮 🗹 Dateiabgabe 😯                                            |
|   | Wortbegrenzung                                      | 0 | Aktivieren                                                                        |
|   | Anzahl hochladbarer Dateien                         | 0 | 20 🗢                                                                              |
|   | Maximale Dateigröße                                 | 0 | Max. Dateigröße Website (256MB) 🗢                                                 |
|   | Akzeptierte Dateitypen                              | 0 | * Auswahl Alle Dateitypen                                                         |
| • | Bewertung                                           |   |                                                                                   |
|   | Bewertung                                           | 8 |                                                                                   |
|   |                                                     |   | Typ Punkt 🗢                                                                       |
|   |                                                     |   | Maximalounkte                                                                     |
|   |                                                     |   | 100                                                                               |
|   |                                                     |   |                                                                                   |
|   | Bewertungsmethode                                   | 0 | Einfache direkte Bewertung 🗢                                                      |
|   | Bewertungskategorie                                 | 0 | Nicht kategorisiert 🗢                                                             |
|   | Bestehensgrenze                                     | 0 | 51                                                                                |
|   | Anonyme Bewertung                                   | 0 | Nein 🗢                                                                            |
|   | Bewerteridentität für<br>Teilnehmer/innen verbergen | 0 | Nein 🗢                                                                            |
|   | Bewertungsworkflow verwenden                        | 0 | Nein 🗢                                                                            |
| • | Aktivitätsabschluss                                 |   |                                                                                   |
|   | Abschlussverfolgung                                 | 0 | Abschluss, wenn alle Bedingungen erfüllt sind 🗢                                   |
|   | Ansicht notwendig                                   |   | Teilnehmer/innen müssen die Aktivität aufgerufen haben, um sie abzuschließen.     |
|   | Bewertung notwendig                                 |   | Teilnehmer/innen müssen eine Bewertung erhalten, um diese Aktivität abzuschließen |
|   |                                                     |   | Teilnehmer/in muss Lösung eingereicht haben, um Aktivität abzuschließen           |
|   | Abschlusstermin                                     | 0 | 10 ♦ Juni ♦ 2021 ♦ 17 ♦ 47 ♦ 🛗 🗆 Aktivieren                                       |
| Þ | Tags                                                |   |                                                                                   |
| Þ | Kompetenzen                                         |   |                                                                                   |
|   |                                                     |   | Speichern und zum Kurs Speichern und anzeigen Abbrechen                           |
|   |                                                     |   |                                                                                   |

# Prüfungsvorbereitung Einzelhandel/Verkauf Teil 1

| AP 1 Sommer 2019                                                                                                    | Fortschritte 🝞      |
|----------------------------------------------------------------------------------------------------|---------------------|
| Bitte laden sie die Prüfung hoch, bearbeiten Sie die Prüfung und anschließend fotografieren Sie Ihre Ergebnisse und laden Sie die als Lösung l<br>Abgabe hoch. Die Prüfung wird in einer Videokonferenz besprochen. Der Zeitpunkt der Besprechung wird Ihnen noch via Nachrichten mitgete | hier unter<br>eilt. |

Dazu möchten Sie eine Lösung zu der AP hochladen. Allerdings sollte der TN sie noch nicht sehen. Er darf sie erst nach der Besprechung per Videokonferenz sehen. Also die Sichtbarkeit der Lösung sollte verborgen werden.

Wie gehen Sie vor?

Auf Bearbeiten einschalten gehen.

Neue Aktivität: auf Datei hinzufügen gehen und die Datei als Lösung AP S 2019 benennen und hochladen.

# Datei zu 'Prüfungsvorbereitung Einzelhandel/Verkauf Teil 1' hinzufügenø

Alles aufklappen

| <ul> <li>Allgemeines</li> </ul> |   |                                                                                                    |                            |
|---------------------------------|---|----------------------------------------------------------------------------------------------------|----------------------------|
| Name                            | 0 | Lösung AP S 2019                                                                                                    |                            |
| Beschreibung                    |   | Image: A to B I image: Solution of the solution of the solution |                            |
| Dateien auswählen               |   | <ul> <li>Dateien</li> <li>AP 1 Kfm. im EH Sommer 2019 Lösungen.pdf</li> </ul>                                                                                                    | Maximale Dateigröße: 256MB |

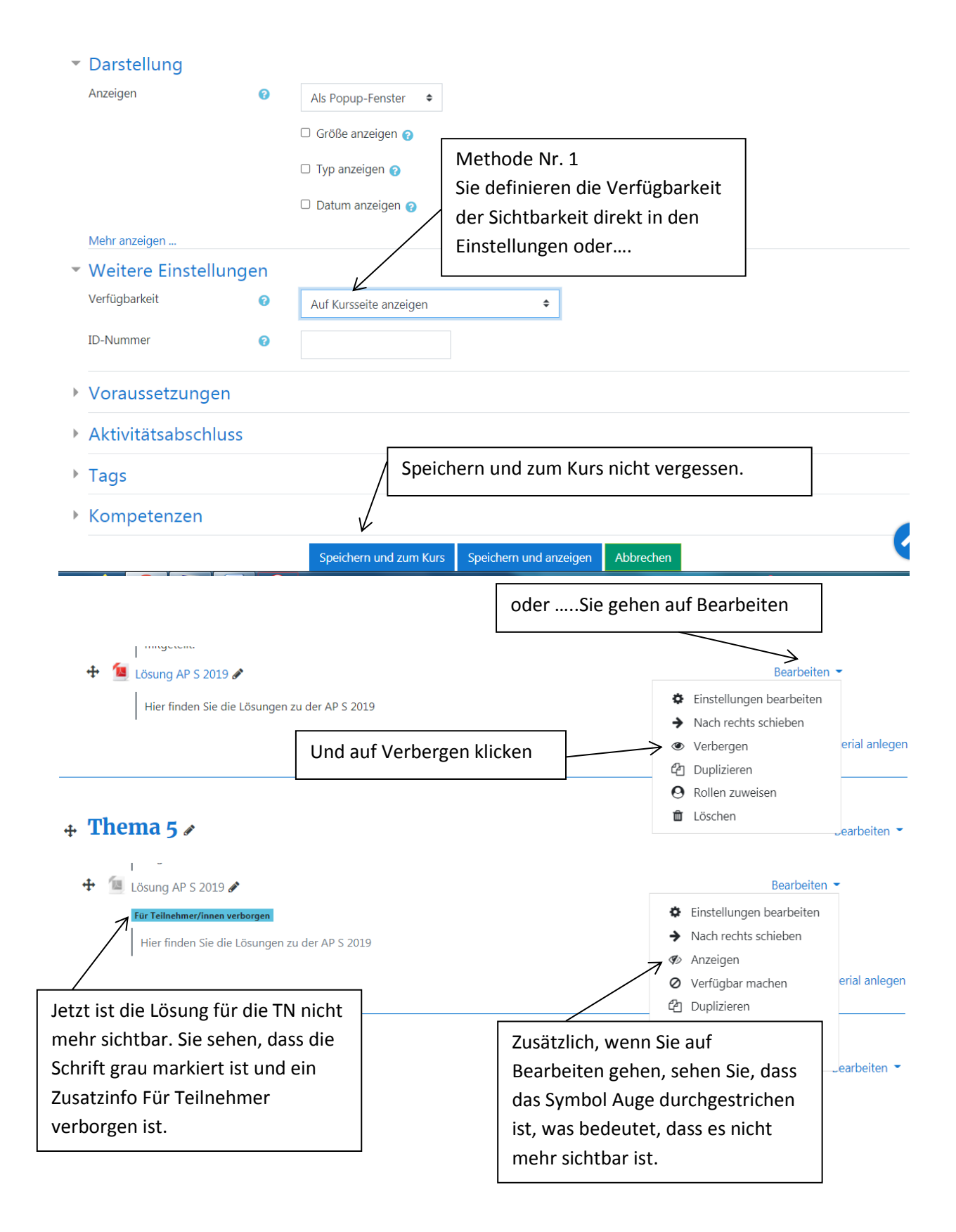

#### **Das Ergebnis:**

## Prüfungsvorbereitung Einzelhandel/Verkauf Teil 1

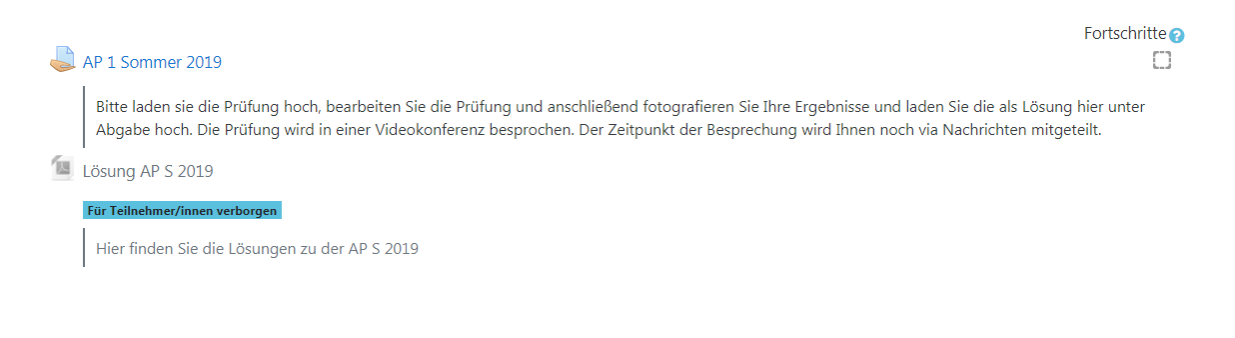

#### 8. Verfügbarkeit

Wir bleiben weiter in der Prüfungsvorbereitung AP S 2019 und möchten, dass die Aufgabe erst am 15.09.2021 dem TN zur Verfügung steht. Wie gehen Sie vor?

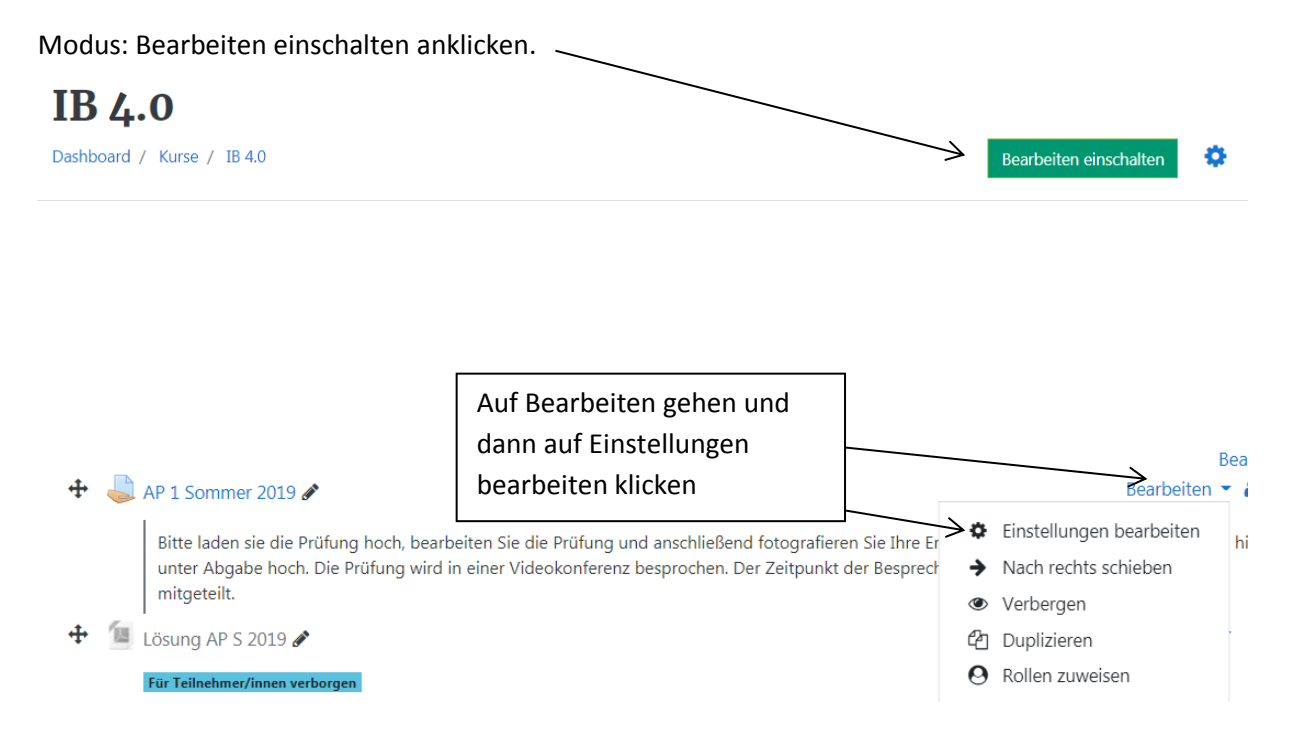

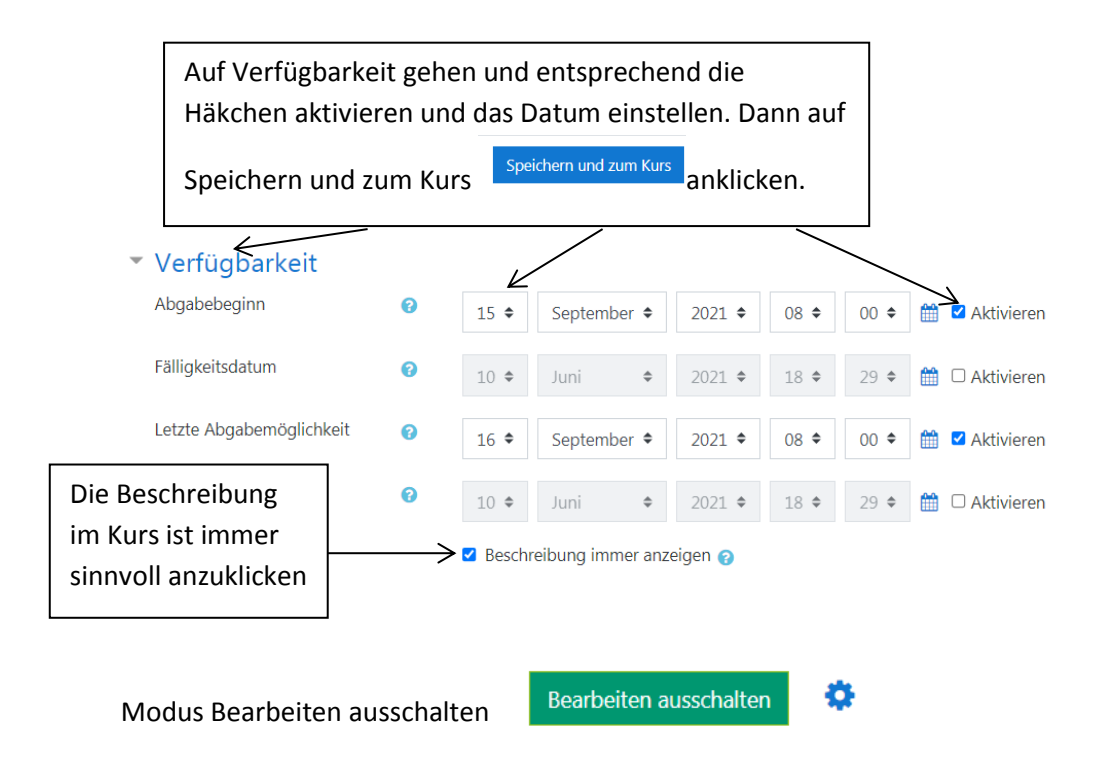

#### Das Ergebnis:

| , | AP 1 Sommer 2019                                                                                                    |
|---|----------------------------------------------------------------------------------------------------|
|   | Bitte laden sie die Prüfung hoch, bearbeiten Sie die Prüfung und anschließend fotografieren Sie Ihre Ergebnisse und laden Sie die als Lösung hier unter<br>Abgabe hoch. Die Prüfung wird in einer Videokonferenz besprochen. Der Zeitpunkt der Besprechung wird Ihnen noch via Nachrichten mitgeteilt.<br>AP 1 Kfm. im EH Sommer 2019.pdf 10. Juni 2021, 17:57 |
|   | Abgabestatus                                                                                                    |

Abgabe möglich ab Mittwoch, 15. September 2021, 08:00

| Abgabestatus     | Kein Versuch   |
|------------------|----------------|
| Bewertungsstatus | Nicht bewertet |
| Zuletzt geändert | -              |
| Abgabekommentare | Kommentare (0) |

## 9. Nutzer/innen einschreiben und ausschreiben

#### 1. Methode

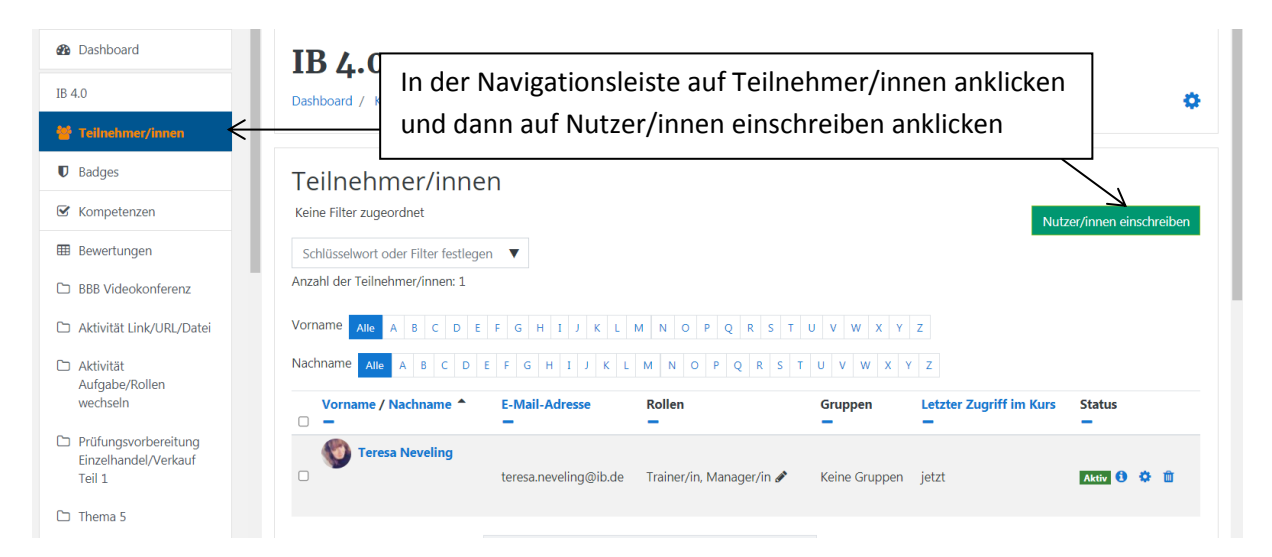

×

# Nutzer/innen einschreiben

# Einschreibeoptionen

| Nutzer/innen<br>auswählen                   |     | Keine Auswahl                                                  |                          |
|---------------------------------------------|-----|----------------------------------------------------------------|--------------------------|
| Alle aktuellen                              |     | Andy                                                           |                          |
|                                             |     | Andy Lego noreply_bergheim                                     | 13@ib-online-akademie.de |
|                                             |     | $\uparrow$                                                     |                          |
| Gehen Sie auf das I<br>aus. Hier ist das de |     | stenfeld und suchen Sie den N<br>Andy Lego; Klicken Sie den Nu | Nutzer<br>Jtzer          |
|                                             | an. |                                                                |                          |

# Einschreibeoptionen

|               | Nutzer/inne<br>auswählen                                  | en                                                            | × MAndy Lego                                                                 | noreply_bergheim                                  | 1913@ib-c                        | online-akademie.de               |                           |
|---------------|-----------------------------------------------------------|---------------------------------------------------------------|------------------------------------------------------------------------------|---------------------------------------------------|----------------------------------|----------------------------------|---------------------------|
|               |                                                           | /                                                             | Andy                                                                         | ▼                                                 |                                  |                                  |                           |
| -             | Alle aktuell                                              | en                                                            | Keine Auswahl                                                                |                                                   | _                                |                                  |                           |
|               | Der Nutzer<br>dann die Ku                                 | musst blau m<br>ursrolle zu. Hie                              | arkiert werden. V<br>er Teilnehmer.                                          | Veisen Sie                                        |                                  |                                  |                           |
|               | Kursrolle zu                                              | iweisen                                                       | →<br>Teilnehmer/in                                                           |                                                   | ÷                                |                                  |                           |
|               |                                                           |                                                               | □ Alte Nutzerbew                                                             | vertungen falls                                   | möglich                          | wiederhersteller                 | n <u>I</u>                |
|               | Beginn ab                                                 | < !                                                           | Sie können auch                                                              | andere Angab                                      | en mach                          | en:                              |                           |
|               | Teilnahmed                                                | lauer <del>&lt; <u>I</u></del>                                | ab wann der Nut                                                              | zer eingeschrie                                   | eben wei                         | rden sollte,                     |                           |
|               | Einschreibe                                               | ende <del>&lt; !</del>                                        | wie lange,                                                                   |                                                   | -i                               | h                                |                           |
|               |                                                           | L                                                             | □ AKtivieren                                                                 | zentpunkt der i                                   |                                  | bung.                            |                           |
|               | Weniger an                                                | izeigen                                                       | Auf einschreibe                                                              | n klicken                                         |                                  |                                  |                           |
|               |                                                           | Ausge                                                         | wählte Nutzer/inne                                                           | /<br>en und globale                               | Gruppen                          | einschreiben                     | Abbrechen                 |
|               |                                                           |                                                               |                                                                              |                                                   |                                  |                                  |                           |
| Tei<br>Keine  | Inehmer/inr                                               | ien                                                           |                                                                              |                                                   |                                  |                                  | Nutzerfanon einschreiken  |
| Schl<br>Anzah | üsselwort oder Filter festle<br>I der Teilnehmer/innen: 2 | egen 🔻                                                        |                                                                              |                                                   |                                  |                                  | Nutzer/Innen einschreiben |
| Vorna         | me Alle A B C D                                           | E F G H I J K L                                               | M N O P Q R S T U                                                            | V W X Y Z                                         |                                  |                                  |                           |
| Nachh         | Alle A B C [                                              | E F G H I J K                                                 | L M N O P Q R S T U                                                          | V W X Y Z<br>Rollen                               | Gruppen                          | Letzter Zugriff im I             | Kurs Status               |
|               | - Andy Lego                                               | noreply_bergheim1                                             | 913@ib-online-akademie.de                                                    | 🗕<br>Teilnehmer/in 🖋                              | -<br>Keine Gru                   | –<br>uppen Nie                   | -<br>Aktiv € ≎ û<br>A     |
|               |                                                           | Der Teilnehm<br>Änderungen<br>Sie es tun, in<br>bearbeiten" a | ner ist erfolgreich<br>in der Einschreibu<br>dem Sie auf das b<br>anklicken. | eingeschriebei<br>Ing vornehmer<br>laue Rädchen , | n. Wenn<br>n möchte<br>,Einschre | Sie noch<br>en, können<br>eibung |                           |

#### Nutzer/innen einschreiben Methode 2

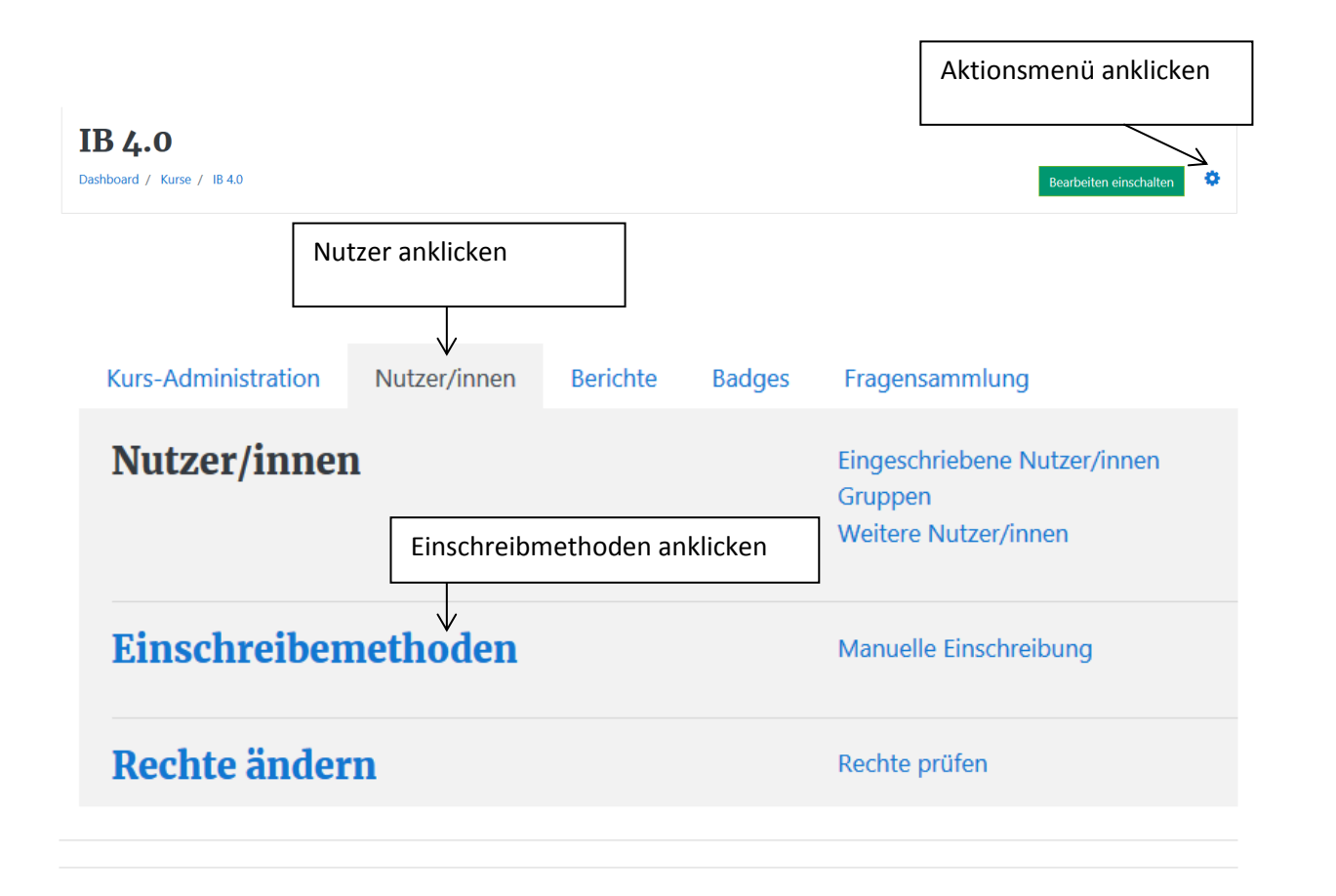

| Einschreibemethoden                 | Nutzer       | r einschreiben anklick |              |
|-------------------------------------|--------------|------------------------|--------------|
| Name                                | Nutzer/innen | Aufwärts/Abwärts       | Bearbeiten   |
| Manuelle Einschreibung              | 2            | +                      | v<br>ڨ ⊛ ♣ ≎ |
| Gastzugang                          | 0            | <b>↑ ↓</b>             | û 🕫 🗘        |
| Selbsteinschreibung (Teilnehmer/in) | 0            | <b>^</b>               | û Ø Þ        |
|                                     |              |                        |              |

.....

#### Manuelle Einschreibung

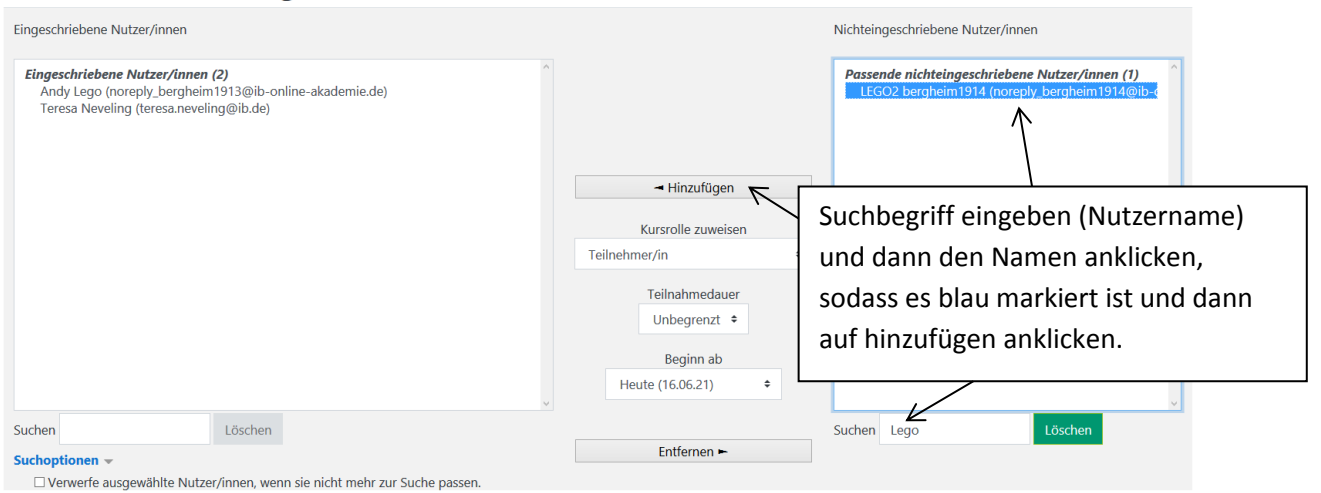

# Manuelle Einschreibung

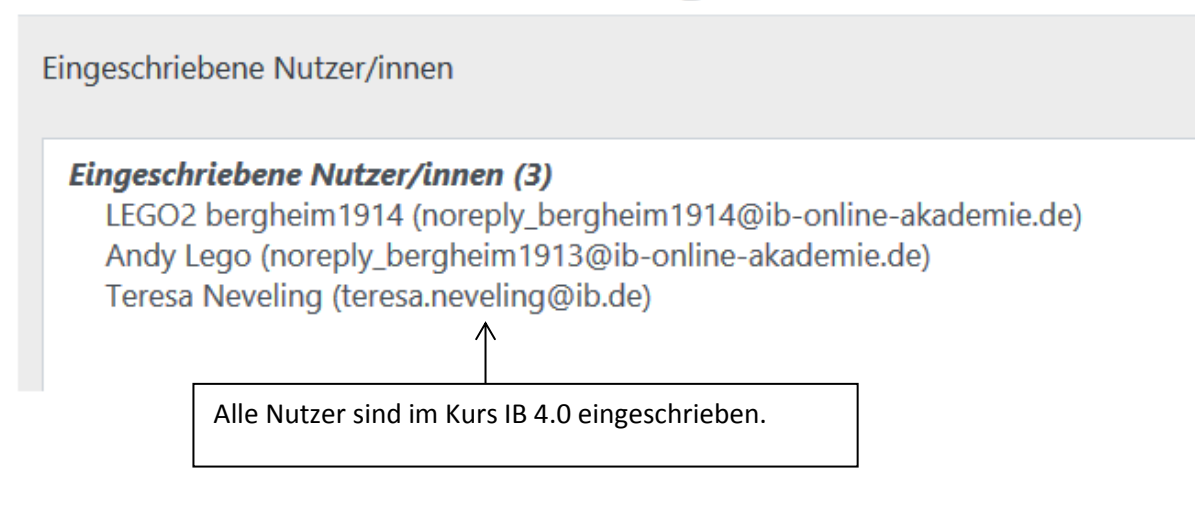

#### Nutzer ausschreiben

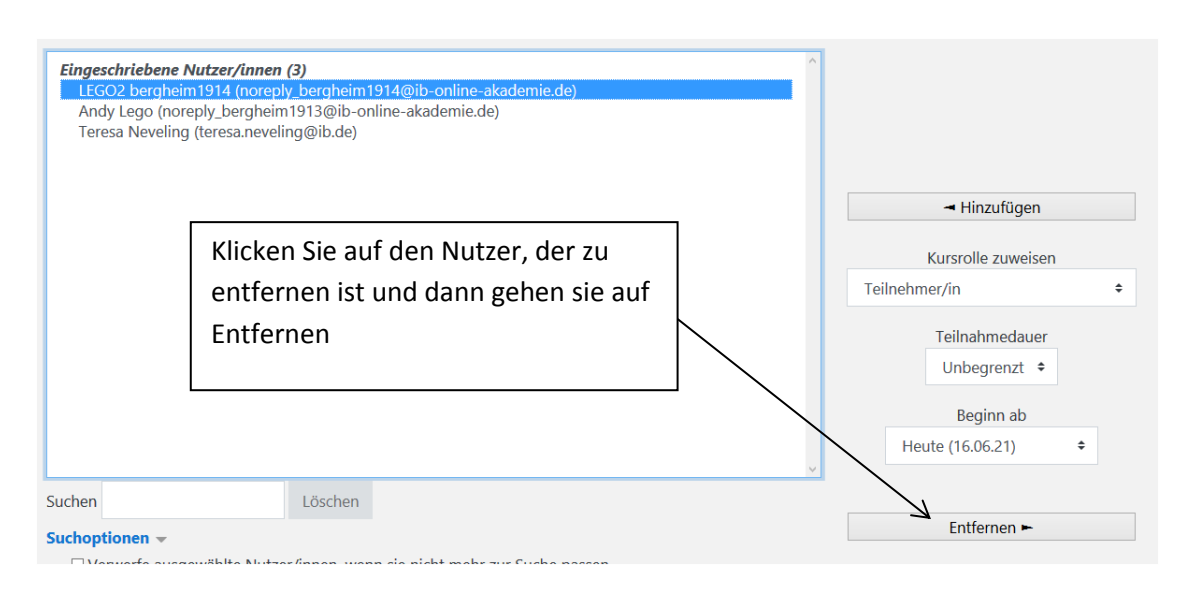

#### oder

| 🚳 Dashboard                                                                                                    |                                                                |                                 |                               |                         |                          |
|----------------------------------------------------------------------------------------------------|----------------------------------------------------------------|---------------------------------|-------------------------------|-------------------------|--------------------------|
| IB 4.0                                                                                                    |                                                                |                                 |                               |                         |                          |
| 👹 Teilnehmer/innen                                                                                                    | R                                                              |                                 |                               |                         |                          |
| Badges                                                                                                    |                                                                |                                 |                               |                         |                          |
| Teilnehmer/innen<br>Keine Filter zugeordnet<br>Schlüsselwort oder Filter festlegen V<br>Anzahl der Teilnehmer/innen: 3 | Klicken Sie auf Teiln<br>entfernen (Mülleim                    | ehmer und daı<br>er) und dann a | nn auf Teilnel<br>uf Abmelden | nmer                    | Jtzer/innen einschreiben |
| Vorname     Alle     A     B     C     D     E     F       Nachname     Alle     A     B     C     D     E     F       | S H I J K L M N O P Q R S T U<br>G H I J K L M N O P Q R S T U | v w x y z<br>v y x y z          |                               | \                       | $\backslash$             |
| Vorname / Nachname A                                                                                                   | E-Mail-Adresse                                                 | Rollen                          | Gruppen                       | Letzter Zugriff im Kurs | Status                   |
| LEGO2 bergheim1914                                                                                                    | noreply_bergheim1914@ib-online-akademie.do                     | Teilnehmer/in 🖋                 | Keine Gruppen                 | Nie                     | Aktiv 🕄 🌣 🛍              |
| Andy Lego                                                                                                    | noreply_bergheim1913@ib-online-akademie.de                     | Teilnehmer/in 🖋                 | Keine Gruppen                 | Nie                     | Aktiv 🕄 🌣 🛍              |
| Abmelden<br>Möchten Sie wirklich 'LEGO2<br>über 'Manuelle Einschreibung                                                | bergheim1914' (eingeschrieben<br>1) vom Kurs /B 4.0' abmelden? |                                 |                               |                         |                          |
|                                                                                                    | Abmelden Abbrechen                                             |                                 |                               |                         |                          |

## 10. Eine Gruppe mit Nutzern bilden

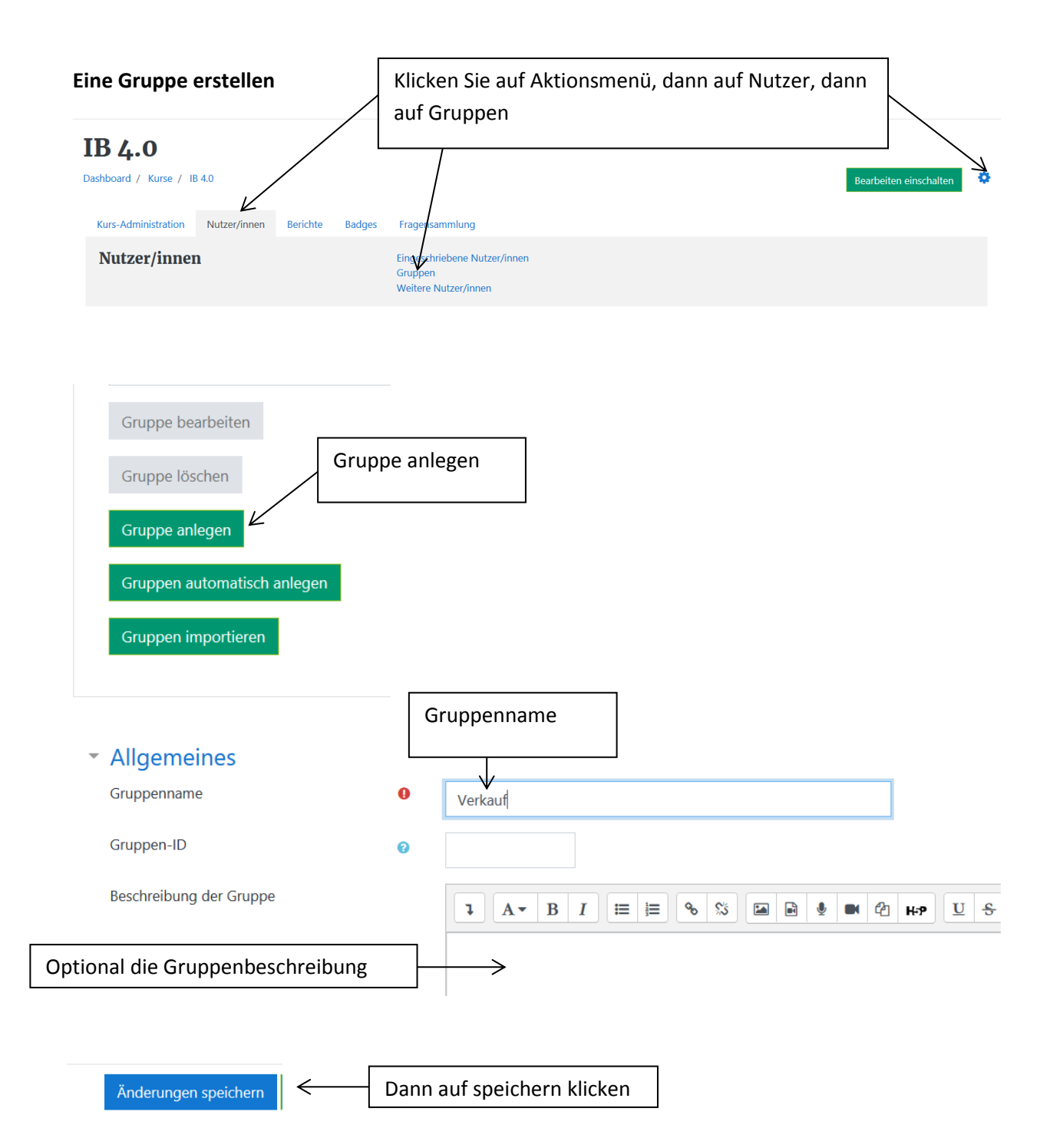

#### IB 4.0 Gruppen

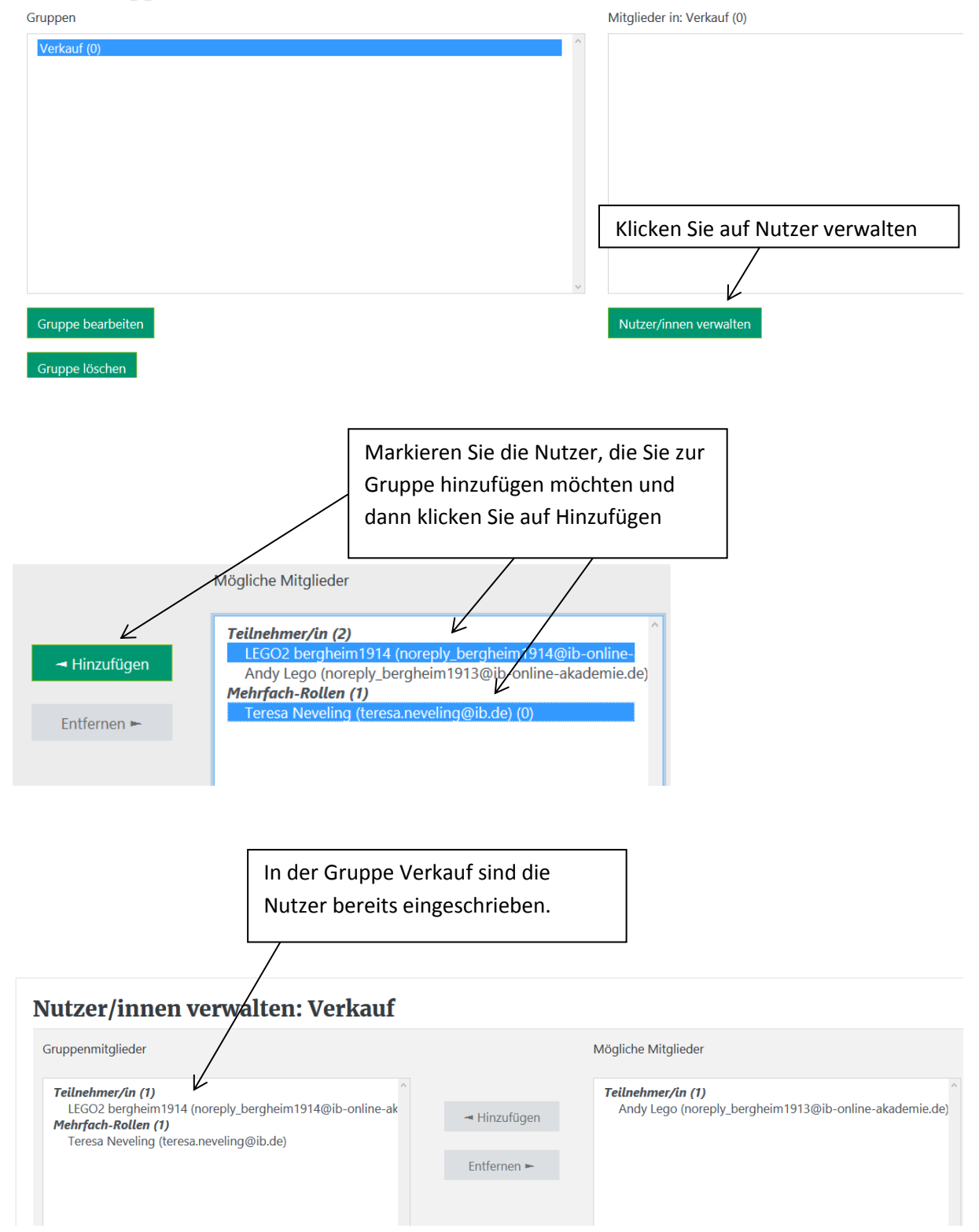

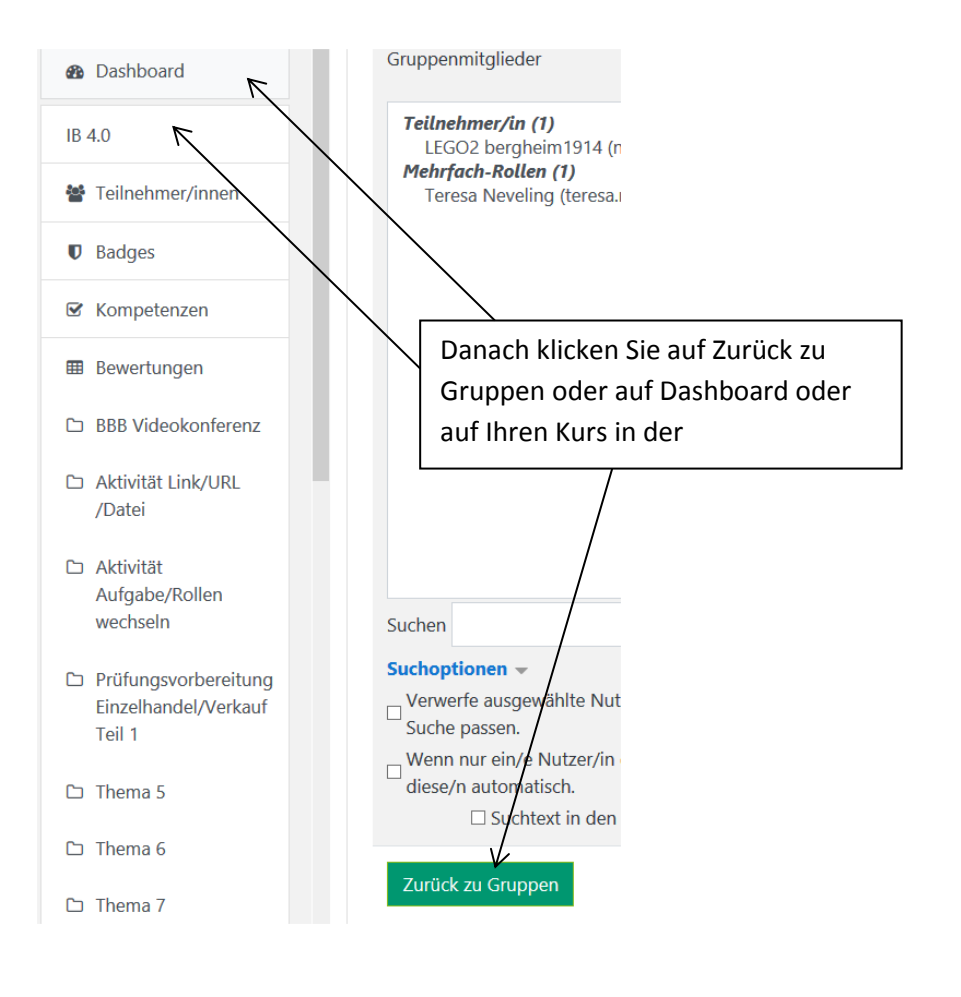

# 11. Nutzergruppen löschen

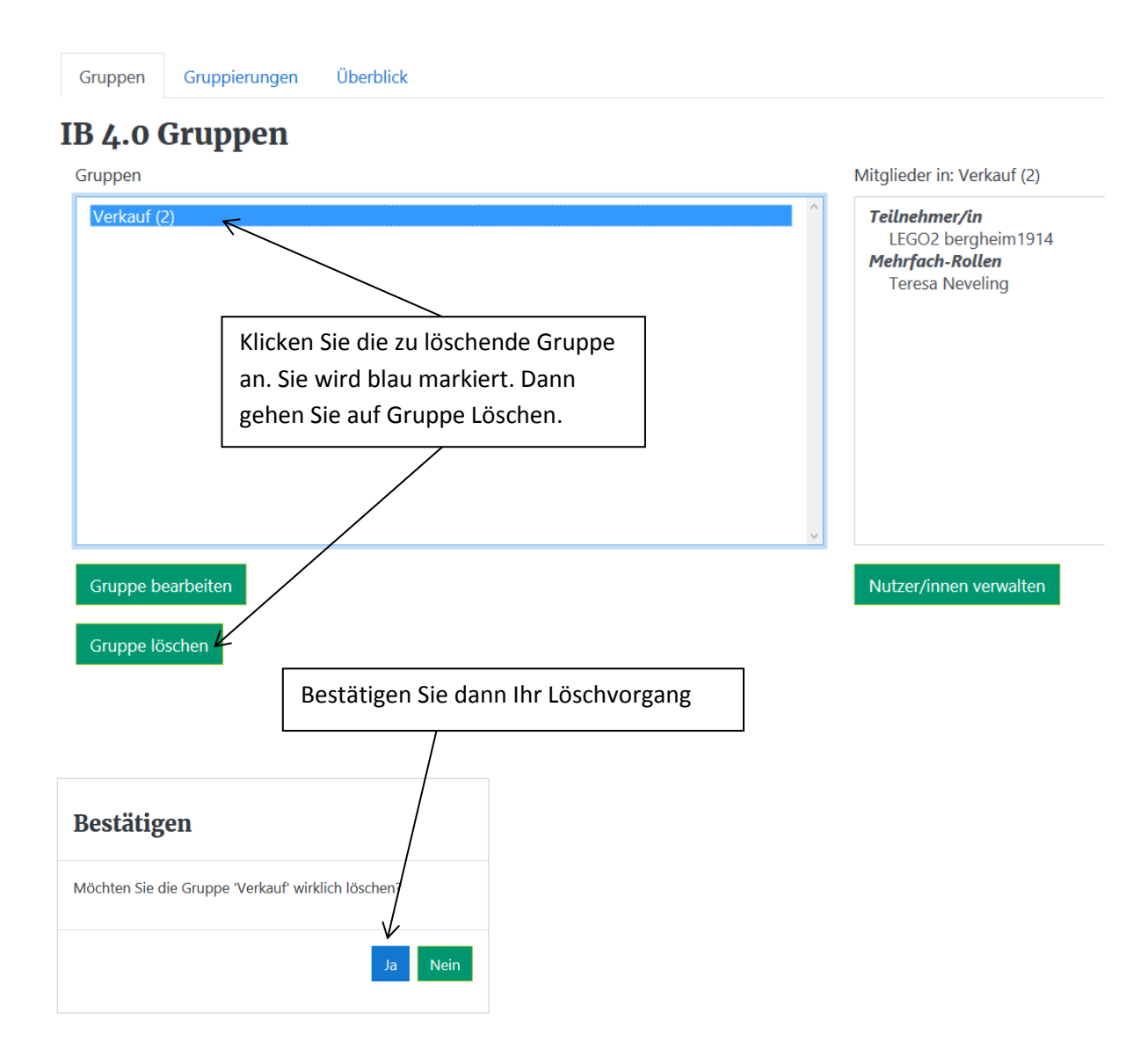

## 12. Voraussetzung Gruppe

Die Prüfungsvorbereitung soll nur für die Gruppe Verkauf zugänglich sein. Wie geht man vor?

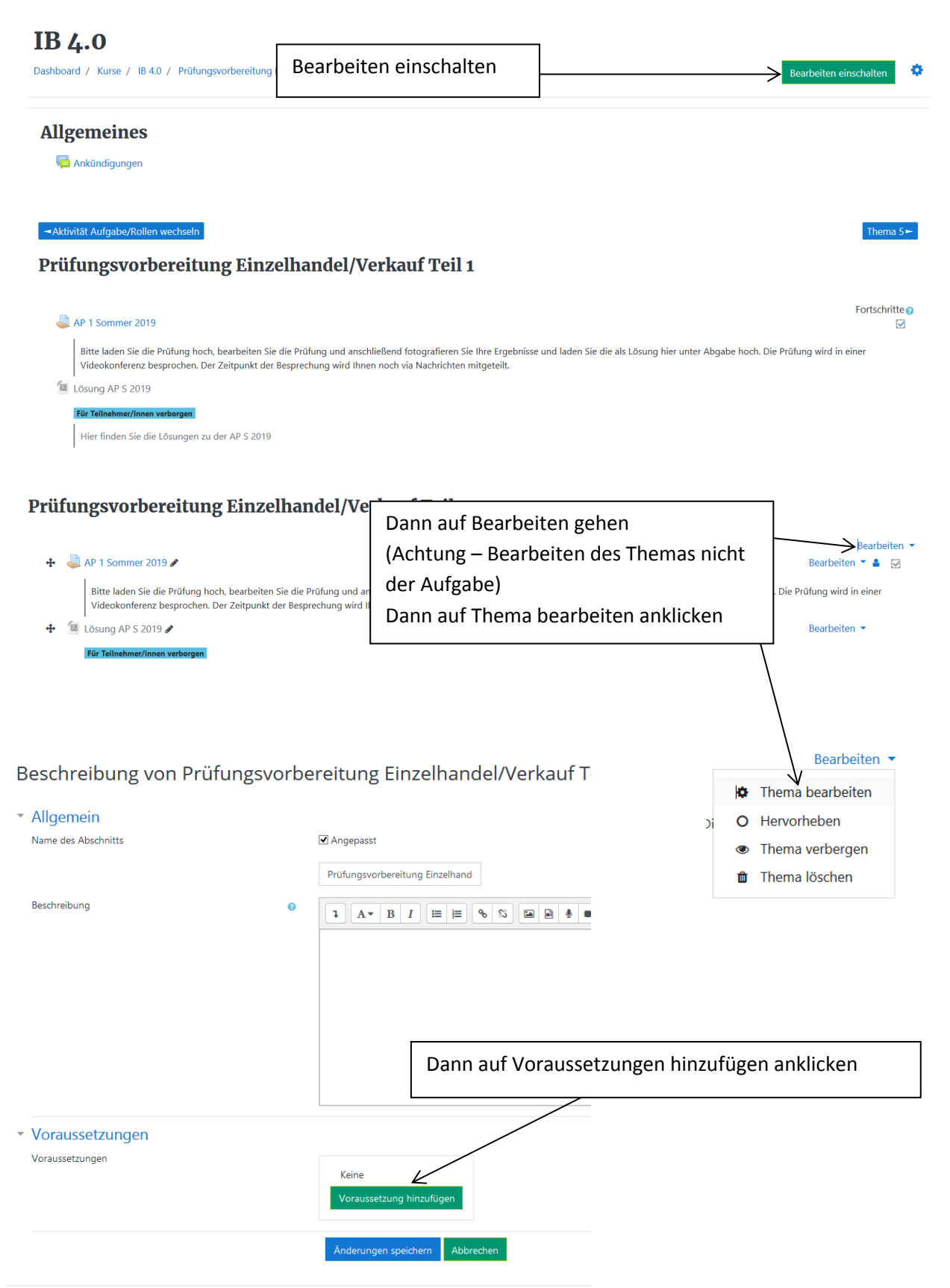

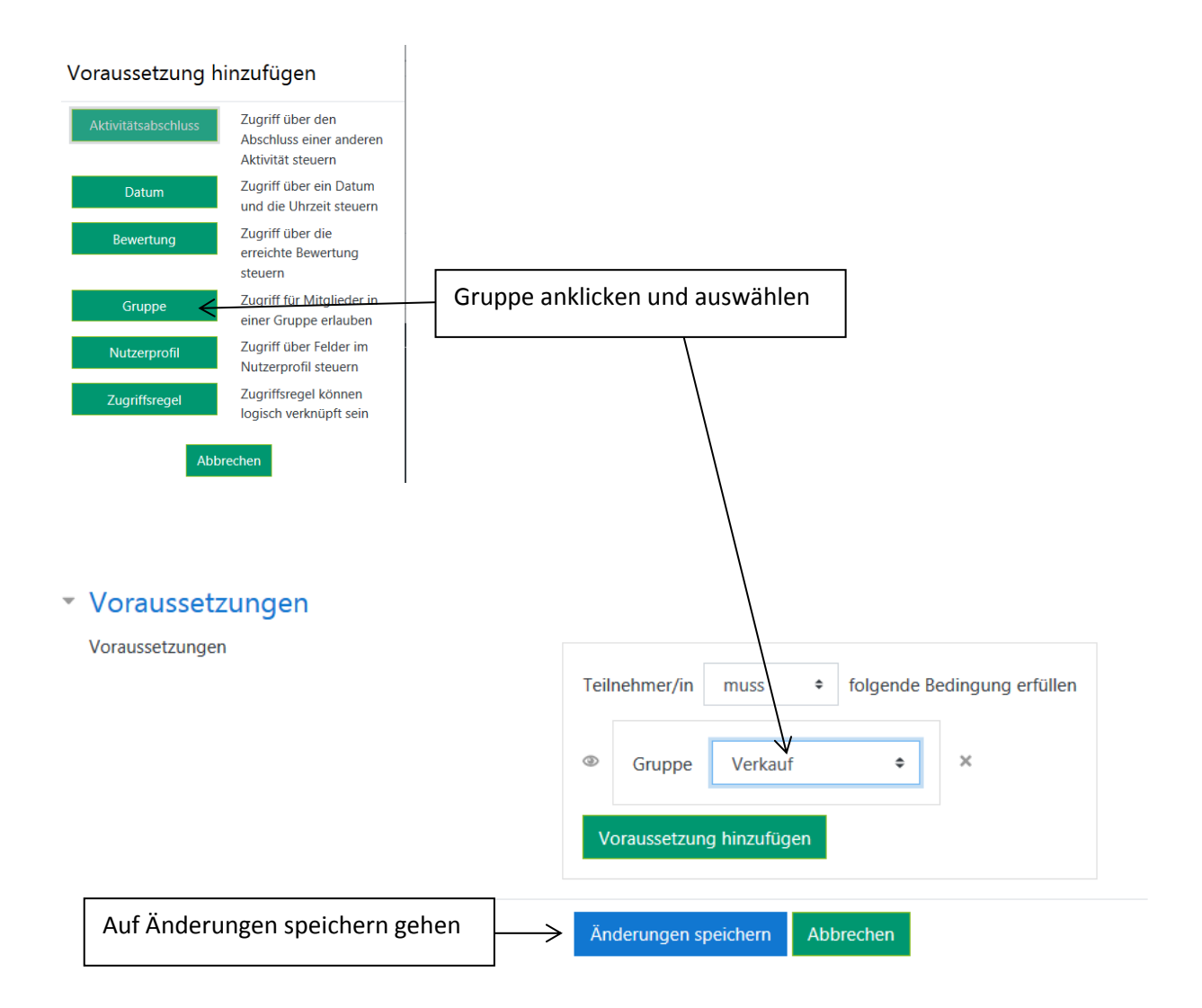

#### Prüfungsvorbereitung Einzelhandel/Verkauf Teil 1 /

| Eingeschränkt Verfügbarkeit dieses Elements ist abhängig von: Sie gel                                                                                                    | iören zu <b>Verkauf</b>                                                                                                    | Bearbeiten 💌                                                                                    |
|----------------------------------------------------------------------------------------------------|----------------------------------------------------------------------------------------------------|-------------------------------------------------------------------------------------------------|
| 🕂 🌏 AP 1 Sommer 2019 🖉                                                                                                    |                                                                                                    | Bearbeiten 🝷 🌲 🔀                                                                                |
| Bitte laden Sie die Prötseg hoch, be<br>besprochen. Der Zeitpunkt der Besp<br>tosung AP S 2019 /<br>Trür Teitenhmer/men verbörgen<br>Hier finden Sie die Lösungen zu der<br>Sichtba                                                                      | Abgabe hoch. Die Prüfung wird in einer Videokonferenz<br>Bearbeiten •<br>Abgabe hoch. Die Prüfung wird in einer Videokonferenz |                                                                                                 |
| IB 4.0<br>Dashboard / Kurse / 184.0 / Prüfungsvorbereitung Einzelhandel/Verkauf Teil 1                                                                                                    |                                                                                                    | Bearbeiten einschalten                                                                          |
| Allgemeines                                                                                                    | Auf Bearbeiten ausscha<br>gehen. Das Ergebnis:                                                                                 | ilten                                                                                           |
| Aktivität Aufgaber/ficilien wechseln Prüfungsvorbereitung Einzelhandel/Verk Immendiatel Verfügbarkeit dieses Elements ist abhängig vor: Sie gehören zu Verka Ap 1 Sommer 2019                                                                            | auf Teil 1<br><sup>uf</sup>                                                                                                    | Aus Sicht des Nutzers, der nicht in<br>der Verkaufsgruppe ist, sieht die<br>Einstellung so aus: |
| Bitte laden Sie die Prüfung hoch, bearbeiten Sie die Prüfung und anschli<br>Der Zeitpunkt der Besprechung wird Ihnen noch via Nachrichten mitgetr<br>Lösung AP 5 2019<br>Ter Teilschner/Innen verborgen<br>Hier finden Sie die Lösungen zu der AP 5 2019 | Prüfungsvorbereitung Einzelhan<br>Engeschrankt Verfügbarkeit dieses Elements ist abhängig von: Sie g                           | <b>Idel/Verkauf Teil 1</b><br>ehören zu <b>Verkauf</b>                                          |

# 13. Kategorien/Fragen in eine Kategorie hinzufügen

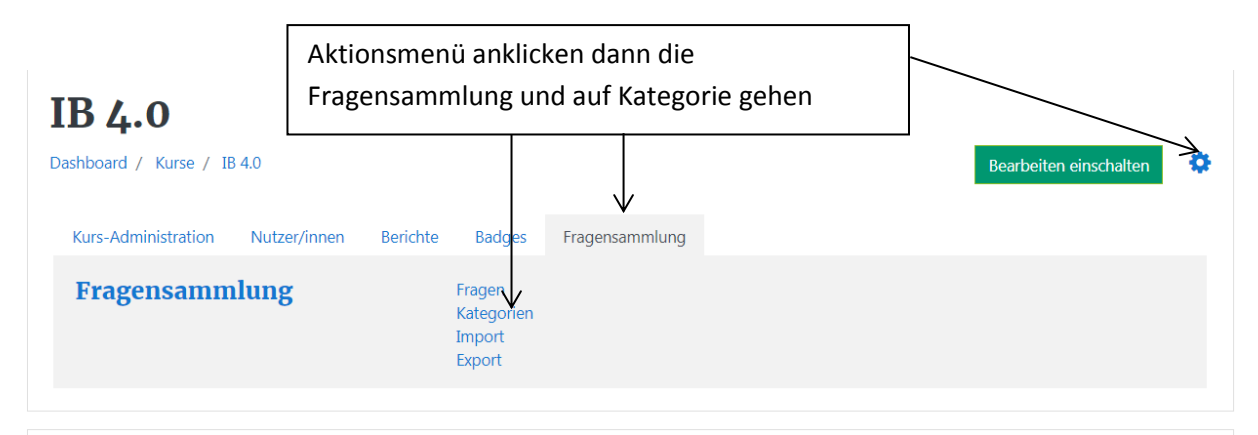

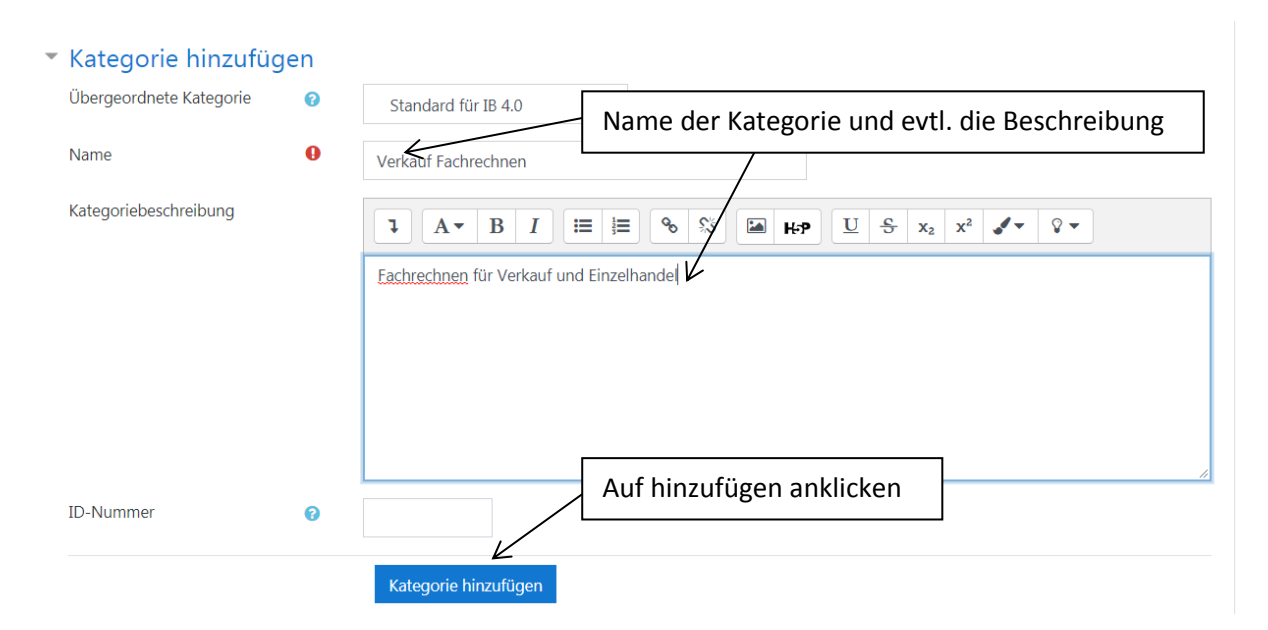

# IB 4.0

m 🌣 🗲

Dashboard / Kurse / IB 4.0 / Fragensammlung / Kategorien

| Fragen                                                                              | Kategorien | Import | Export |  |  |  |
|-------------------------------------------------------------------------------------|------------|--------|--------|--|--|--|
| Kategorien bearbeiten@                                                              |            |        |        |  |  |  |
| • Standard für IB 4.0 (0)                                                           |            |        |        |  |  |  |
| Standardkategorie für Fragen, die im Kor<br>Kategorie Verkauf Fachrechnen anklicken |            |        |        |  |  |  |
| • Verkauf Fachrechnen (0)<br>Fachrechnen für Verkauf und Einzelhandel               |            |        |        |  |  |  |

# IB 4.0

Dashboard / Kurse / IB 4.0 / Fragensammlung / Fragen

| Fragen Katego                         | orien Import       | Export   |                  |               |
|---------------------------------------|--------------------|----------|------------------|---------------|
| Fragensar                             | nmlung             |          |                  |               |
| Eine Kategorie wähle                  | n: Verkauf Fac     | hrechnen | \$               |               |
| Fachrechnen für Verk                  | auf und Einzelhand | el       |                  |               |
| Keine Filter für Tags a               | angewendet         |          |                  |               |
| Nach Tags filtern                     | •                  |          |                  |               |
| ✓ Fragetext in der Fr                 | ageliste anzeigen  |          |                  |               |
| Suchoptionen ▼<br>✓ Fragen aus Unterk | ategorien anzeigen |          |                  |               |
| 🗹 Auch alte Fragen a                  | inzeigen           |          |                  |               |
| Neue Frage erstelle                   | en <               | Ne       | eue Frage erstel | len anklicker |
|                                       |                    |          |                  |               |

# Markieren Sie den gewünschten Fragetyp

|            |            | <b>^</b>                          |                                                                               |
|------------|------------|-----------------------------------|-------------------------------------------------------------------------------|
| $\bigcirc$ | ÷‡•        | Drag-and-drop-<br>Markierungen    | Eine Freitextantwort erlaubt eine Antwort als                                 |
| 0          | 2#2<br>=-? | Einfach berechnet                 | Datei und/oder als Onlinetext. Diese Antwort<br>muss manuell bewertet werden. |
| ۲          |            | Freitext <                        | Fragentyp wählen                                                              |
| 0          |            | Kurzantwort                       |                                                                               |
| 0          |            | Lückentext (Cloze)                |                                                                               |
| 0          | •          | Lückentextauswahl                 |                                                                               |
| 0          | ŧΞ         | Multiple-Choice                   |                                                                               |
| 0          | 12         | Numerisch                         |                                                                               |
| 0          | ••         | Wahr/Falsch                       |                                                                               |
| 0          | ?          | Zufällige<br>Kurzantwortzuordnung |                                                                               |
| 0          | E          | Zuordnung                         | Auf ninzufügen genen                                                          |
| SOI        | NSTIC      | GE 🗸                              |                                                                               |
|            |            |                                   | Hinzufügen Abbrechen                                                          |

# Freitextfrage hinzufügen@

|                                     |            |                                                                                                    | Alles aufklappen                      |
|-------------------------------------|------------|----------------------------------------------------------------------------------------------------|---------------------------------------|
| Kategorie                           |            | Verkauf Fachrechnen 🗢                                                                                                    |                                       |
| Fragetitel                          | 0 F        | achrechnen Dreisatz                                                                                                    |                                       |
| Fragetext                           | <b>9</b>   | $\mathbf{A} \cdot \mathbf{B}$ $\mathbf{I}$ $\mathbf{E}$ $\mathbf{E}$ | P 15 Prozent billiger angeboten Frage |
| Erreichbare Punkte                  | 2          | <                                                                                                    | bearbeiten                            |
| Allgemeines Feedback (              | C I        | A $\sim$ B I $\equiv$ $\approx$ $\approx$ $\approx$ $\approx$ $\approx$ $\approx$ $\approx$ $\approx$ $\approx$ $\approx$                                                                                                    |                                       |
| <ul> <li>Antwortoptioner</li> </ul> |            |                                                                                                    |                                       |
| Antwortformat                       |            | HTML Editor                                                                                                    |                                       |
| Texteingabe erforderlich            |            | Teilnehmer/in muss Text eingeben 🗢                                                                                                    |                                       |
| Größe des Eingabefeldes             |            | 15 Zeilen 🗢                                                                                                    |                                       |
| Anhänge erlauben                    |            | Nein 🗢                                                                                                    |                                       |
| Anhänge erforderlich                | 0          | Anhängs sind optional 🗢                                                                                                    |                                       |
| Akzeptierte Dateitypen              | •          | Akzeptierte Dateitypen Auswahl Kei                                                                                                    | ne Auswahl                            |
| Sichern und wei<br>Änderungen spe   | ter bearbe | ten<br>Abbrechen                                                                                                    |                                       |

| Fragen Kategorien Import                                  | Export                                                       |                                                     |
|-----------------------------------------------------------|--------------------------------------------------------------|-----------------------------------------------------|
| Fragensammlung                                            |                                                              |                                                     |
| Eine Kategorie wählen: Verkauf Fachr                      | echnen (1) 🕈                                                 |                                                     |
| Fachrechnen für Verkauf und Einzelhandel                  |                                                              |                                                     |
| Keine Filter für Tags angewendet                          | Sie können die Frage noch mal                                |                                                     |
| Nach Tags filtern 🔻                                       | bearbeiten, löschen oder                                     |                                                     |
| Fragetext in der Frageliste anzeigen                      | innerhalb der Sammlung neue                                  |                                                     |
| Suchoptionen ▼<br>✓ Fragen aus Unterkategorien anzeigen   | Frage wieder erstellen                                       |                                                     |
| ✓ Auch alte Fragen anzeigen                               |                                                              | 1                                                   |
| Neue Frage erstellen                                      |                                                              |                                                     |
| T Frage<br>Fragetitel / ID-Nummer                         | Aktionen Erstellt von                                        | Zuletzt verändert von<br>Vorname / Nachname / Datum |
| 🗆 📓 Fachrechnen Dreisatz                                  | Bearbeiten 1. Juli 2021, 12:54                               | Teresa Neveling<br>1. Juli 2021, 12:54              |
| Was kostet eine Ware, die jetzt 1500 Euro<br>Mit Auswahl: | kostet aber heute im Angebot ist und 15 Prozent billiger ang | geboten wird?                                       |
| Löschen Verschieben nach >>                               | Verkauf Fachrechnen (1) 🗢                                    |                                                     |
|                                                           |                                                              |                                                     |
|                                                           |                                                              |                                                     |
| Frage bearbeiten                                          |                                                              |                                                     |
| 🖆 Duplizieren                                             |                                                              |                                                     |
| 📎 Tags verwalten                                          |                                                              | 7                                                   |
| Q Vorschau ←                                              | Mit Vorschau können Sie die                                  |                                                     |
| 🛍 Löschen                                                 | Frage uberpruten                                             |                                                     |
| 🕹 Als Moodle-XML exportie                                 | eren                                                         |                                                     |

#### Neue Frage

| Multiple-Choice-                | Frage | e hinzufügene<br>Frage bearbeiten und dann<br>auf speichern gehen                                                                                                    |
|---------------------------------|-------|----------------------------------------------------------------------------------------------------|
| <ul> <li>Allgemeines</li> </ul> |       |                                                                                                    |
| Kategorie                       |       | Verkauf Fachrechnen (1) 🗧 🗢                                                                                                    |
| Fragetitel                      | 0     | Prozentrechnung                                                                                                    |
| Fragetext                       | θ     | Image: Image: |
| Erreichbare Punkte              | 0     | 2                                                                                                    |

| Allgemeines Feedback         | 0 | ↓       A • B       I       III       IIII       IIIIIIIIIIIIIIIIIIIIIIIIIIIIIIIIIIII |
|------------------------------|---|---------------------------------------------------------------------------------------|
| ID-Nummer                    | 0 |                                                                                       |
| Eine oder mehrere Antworten? |   | Nur eine Antwort erlauben 🔶                                                           |
|                              |   | Antworten mischen? ?                                                                  |
| Antworten nummerieren?       |   | Keine Nummerierung 🗢                                                                  |

#### Antworten

| Auswahl 1 | 1       A▼       B       I       III       III       IIII       IIII       IIIII       IIIIII       IIIIIIIIIIIIIIIIIIIIIIIIIIIIIIIIIIII |
|-----------|----------------------------------------------------------------------------------------------------|
|           | 210 Euro                                                                                                    |
| Bewertung | 100%                                                                                                    |
| Feedback  |                                                                                                    |
|           | $\underline{U}  \stackrel{\circ}{\hookrightarrow}  x_2  x^2  \checkmark  \heartsuit  \bullet$                                            |
|           | Das ist richtig                                                                                                    |

| Auswahl 2 | Image: Image: |
|-----------|----------------------------------------------------------------------------------------------------|
|           | $\underline{\underline{U}}  \underbrace{\underline{S}}_{\mathbf{x}_2}  \underline{x}^2  \underbrace{\mathscr{I}}_{\mathbf{x}}  \underbrace{\nabla}_{\mathbf{x}}$                                                                                                    |
|           | 20,1 Euro                                                                                                    |
| Bewertung | Keine 🗢                                                                                                    |
| Feedback  | Image: Image: |
|           | $\underline{U}  \underbrace{\mathfrak{S}}_{\mathbf{x}_2}  \mathbf{x}_2  \checkmark  \mathbf{v} \bullet$                                                                                                    |

Sichern und weiter bearbeiten

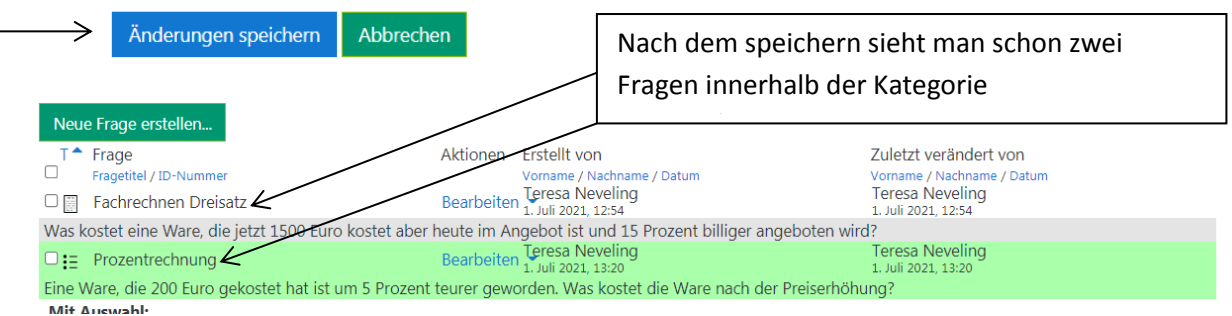

#### 14. Aktivität Test

## Fragen hinzufügen/Fragen aus dem Fragekatalog hinzufügen

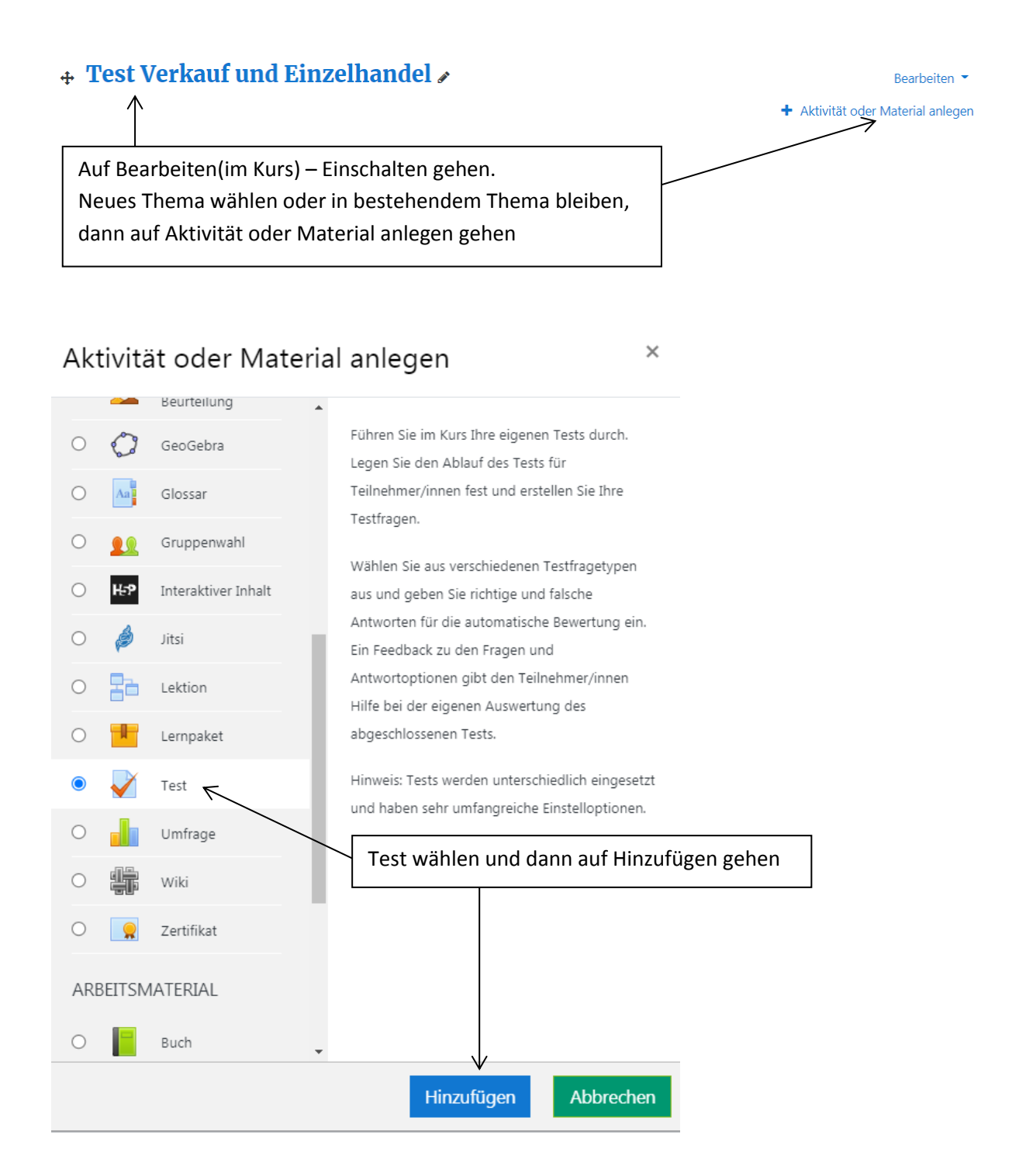

|                                 |   |          | Te                                   | st (al                                    | lgemei                                                      | n, Ze                       | eit,       | Bewer      | tung       | g) be     | arbei    | ten   |            |         |           |
|---------------------------------|---|----------|--------------------------------------|-------------------------------------------|-------------------------------------------------------------|-----------------------------|------------|------------|------------|-----------|----------|-------|------------|---------|-----------|
| <ul> <li>Allgemeines</li> </ul> |   |          |                                      |                                           |                                                             |                             |            |            |            |           |          |       |            |         |           |
| Name                            |   | 0        | Fachrechnen Verkauf und Einzelhandel |                                           |                                                             |                             |            |            |            |           |          |       |            |         |           |
| Beschreibung                    |   |          | L<br>Max. Z<br>Nur ei<br>Viel Er     | A ▼<br>S ::<br>Zeit 60<br>n Vers<br>folg! | B<br>x <sub>2</sub> x <sup>2</sup><br>Min. Ma<br>such ist n | I<br>J<br>wx. Pkt<br>möglic |            |            | <b>Q</b> 0 | S         |          |       | <u> </u>   | 42      | ΗP        |
| - 7-14                          |   |          | ✓ Besch                              | nreibu                                    | ng im Ku                                                    | rs zei                      | gen        | 8          |            |           |          |       |            |         |           |
| * Zelt                          |   |          |                                      |                                           |                                                             |                             |            |            |            |           |          |       |            |         |           |
| Testöffnung                     |   | 8        | 1 🕈                                  | Ju                                        | li                                                          | \$                          | 20         | 21 🗢       | 13         | \$        | 35 🗢     |       | 🗆 Aktiv    | /ieren  |           |
| Testschließung                  |   |          | 1 \$                                 | Ju                                        | li                                                          | \$                          | 20         | 21 🗢       | 13         | \$        | 35 🗢     | t     | □ Aktiv    | /ieren  |           |
| Zeitbegrenzung                  |   | 0        | 6 <mark>0</mark>                     |                                           | Minuten                                                     | \$                          | <b>Z</b> A | ktiviere   | n          |           |          |       |            |         |           |
| ▼ Zeit                          |   |          |                                      |                                           |                                                             |                             |            |            |            |           |          |       |            |         |           |
| Testöffnung                     | 0 | 1 🗢      | Juli                                 | \$                                        | 2021 🗢                                                      | 13                          | \$ \$      | 35 🗢       |            | Aktivi    | eren     |       |            |         |           |
| Testschließung                  |   | 1 🗢      | Juli                                 | \$                                        | 2021 🗢                                                      | 13                          | \$ \$      | 35 🗢       | ₩ ⊂        | Aktivi    | eren     |       |            |         |           |
| Zeitbegrenzung                  | • | 60       | Minute                               | n 🕈                                       | Aktivie                                                     | ren                         |            |            |            |           |          |       |            |         |           |
| Wenn die Zeit abgelaufen ist    | 0 | Der Test | versuch m                            | uss abg                                   | jegeben we                                                  | erden, l                    | bevor      | die Zeit a | bgelau     | ıfen ist, | damit ei | gewer | tet werden | kann. 🤅 | <b>\$</b> |
| <ul> <li>Bewertung</li> </ul>   |   |          |                                      |                                           |                                                             |                             |            |            |            |           |          |       |            |         |           |
| Bewertungskategorie             | 0 | Nicht ka | tegorisiert                          | \$                                        |                                                             |                             |            |            |            |           |          |       |            |         |           |
| Bestehensgrenze                 | 0 | 6        |                                      |                                           |                                                             |                             |            |            |            |           |          |       |            |         |           |
| Erlaubte Versuche               |   | 1        | \$                                   |                                           |                                                             |                             |            |            |            |           |          |       |            |         |           |
|                                 |   |          |                                      |                                           |                                                             |                             |            |            |            |           |          |       |            |         |           |

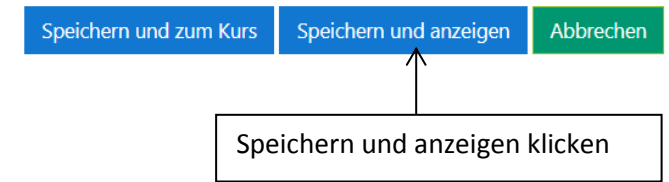

# IB 4.0

| Fachrechnen                                                         | Verkau                                        | f und Einzelhandel                                                                                      |   |
|---------------------------------------------------------------------|-----------------------------------------------|----------------------------------------------------------------------------------------------------|---|
| Max. Zeit 60 Min. Max. P<br>Nur ein Versuch ist mög<br>Viel Erfolg! | Pkt. 10<br>lich.                              |                                                                                                    |   |
|                                                                     |                                               | Erlaubte Versuche: 1<br>Zeitbegrenzung: 1 Stunde                                                        |   |
|                                                                     |                                               | Es wurden noch keine Fragen eingetragen.                                                                | × |
| tinhalt hearheiten                                                  | klickon od                                    |                                                                                                    |   |
| IB 4.0<br>Dashboard / Kurse / IB 4                                  | klicken od                                    | auf und Einzelhandel / Fachrechnen Verkauf und Einzelhandel                                             |   |
| IB 4.0<br>Dashboard / Kurse / IB 4                                  | klicken od<br>4.0 / Test Verkar<br>Ergebnisse | Testinhalt bearbeiten<br>Zurück zum Kurs<br>auf und Einzelhandel / Fachrechnen Verkauf und Einzelhandel | 4 |

Ф

Dashboard / Kurse / IB 4.0 / Test Verkauf und Einzelhandel / Fachrechnen Verkauf und Einzelhandel

# IB 4.0

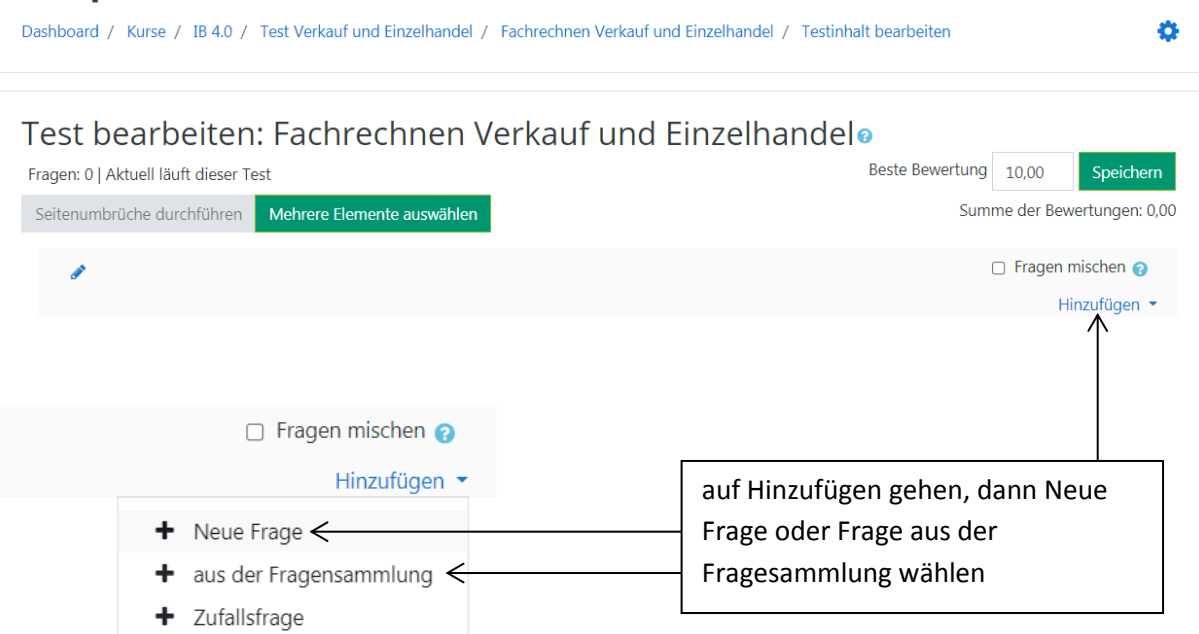

Markieren Sie den gewünschten Fragetyp

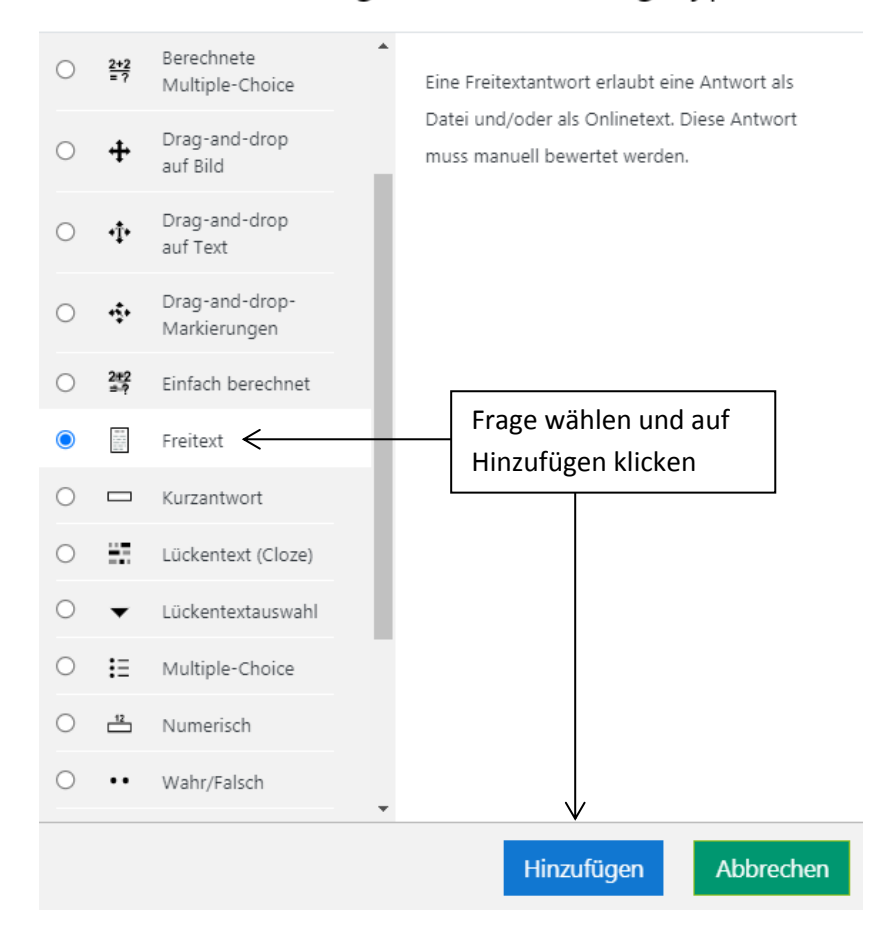

# Frage aus der Fragensammlung hinzufügen

| Eine Kategorie wählen: Standard für IB 4.0                                                                                                    |                                                  |
|----------------------------------------------------------------------------------------------------|--------------------------------------------------|
| Standardkategorie für Fragen, die im Kontext 'IB 4.0' freigegeben sind.                                                                                                    |                                                  |
| Keine Filter für Tags angewendet                                                                                                    |                                                  |
| Nach Tags filtern 🔻                                                                                                    |                                                  |
| Suchoptionen -                                                                                                    |                                                  |
| Gewünschte Fragen anklicken und zum T                                                                                                    | est hinzufügen                                   |
|                                                                                                    |                                                  |
| Contraction of the sector of the sector | a im Angebot ist ur 🖨                            |
| + ℤ := Prozentrechnung Fine Ware, die 200 Furo gekostet hat ist um 5 Prozent teurer ge                                                                                                    | worden. Was koste 😡                              |
|                                                                                                    |                                                  |
| Ausgewählte Fragen zum Test hinzufügen                                                                                                    |                                                  |
| IB 4.0 / Test Verkauf und Einzelhandel / Fachrechnen Verkauf und Einzelhandel / Testinhalt bearbeiten                                                                                                    | 0                                                |
| <ul> <li>Bitte die Punktezahl beachten. Im Moment ist die max. Pkt 10</li> <li>aber im Test nur insgesamt 4. Entweder fügen Sie noch Fragen für</li> <li>6 Pkt. hinzu oder Sie ändern die Wertung der einzelnen Fragen, sodass die Summe 10 ergibt.</li> </ul>                                                                                                    | ng 10,00 Speichern<br>umme der Bewertungen: 4,00 |
| Seite 1                                                                                                    | Hinzufügen 👻                                     |
| Seite 2                                                                                                    | Hinzufügen 👻                                     |
| 🕂 🛛 2 🗄 🏟 Prozentrechnung Eine Ware, die 200 Euro gekostet hat ist um 5 Prozent teurer g                                                                                                    | Q 🛍 2,00 🖋                                       |
|                                                                                                    | Hinzufügen 🝷                                     |
| Test bearbeiten: Fachrechnen Verkauf und Einzelhandel                                                                                                    |                                                  |
| Fragen: 2   Aktuell läuft dieser Test Beste Bewert                                                                                                    | ung 10,00 Speichern                              |
| Seitenumbrüche durchführen Mehrere Elemente auswählen S                                                                                                    | umme dar Bewertungen: 10,00                      |
|                                                                                                    | 🗆 Fragen mischen 🍞                               |
| Seite 1                                                                                                    | Hinzuligen •                                     |
| * 1 P Fachrechnen Dreisatz Was kostet eine Ware, die jetzt 1500 Euro Kostet aber heu                                                                                                    | Hinzuvigen                                       |
| 🕂 👔 👔 Prozentrechnung Eine Ware, die 200 Euro gekostet hat ist um 5 Prozent teurer g                                                                                                    | <b>€</b> 🛍 5,00 🖍                                |
|                                                                                                    | Hinzufügen 🝷                                     |

 $\times$ 

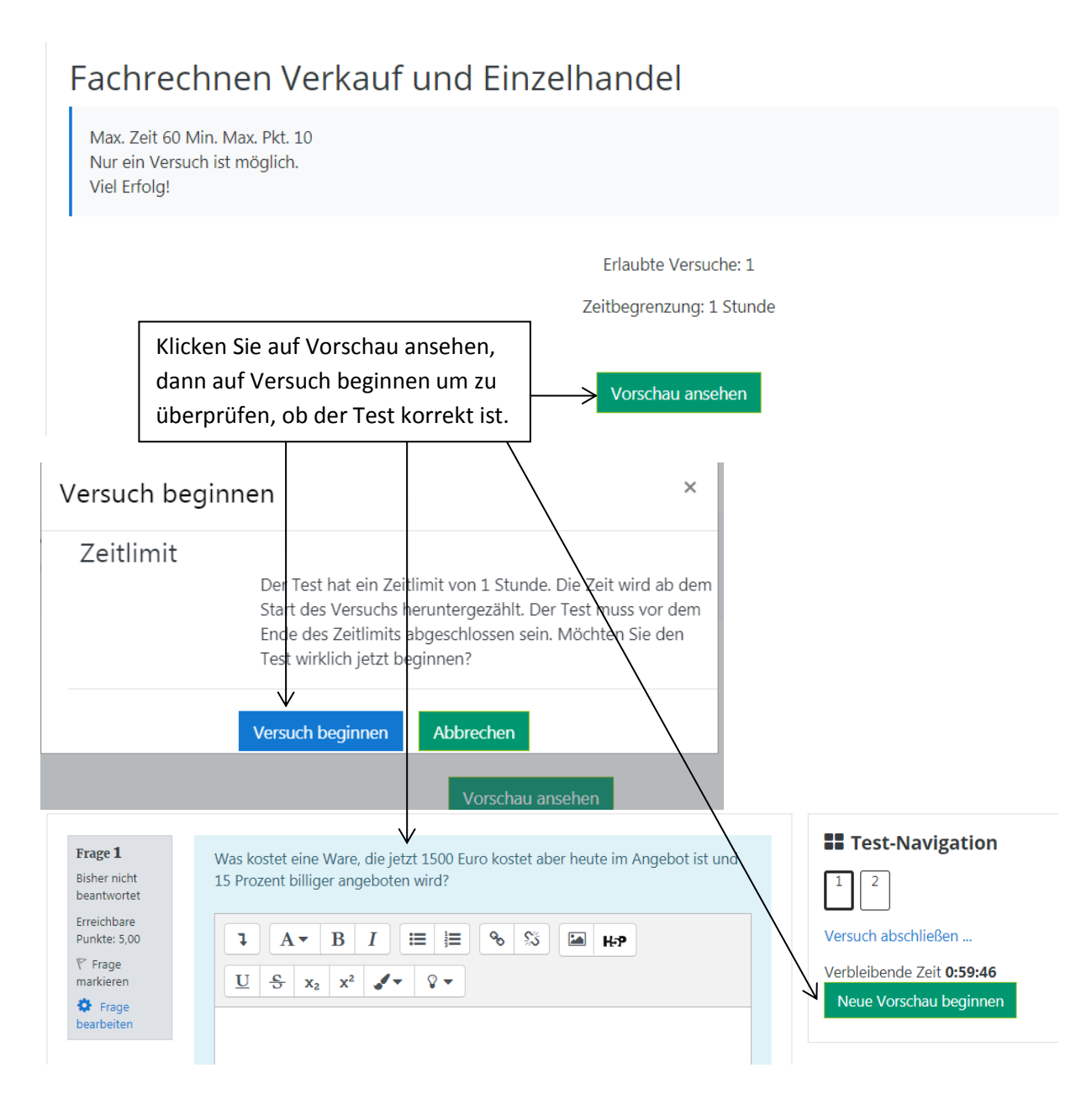

Zum Schluss auf Aktionsmenü Bearbeiten Ausschalten gehen.

# 15. Überprüfung und Auswertung

#### Überprüfung des Testes

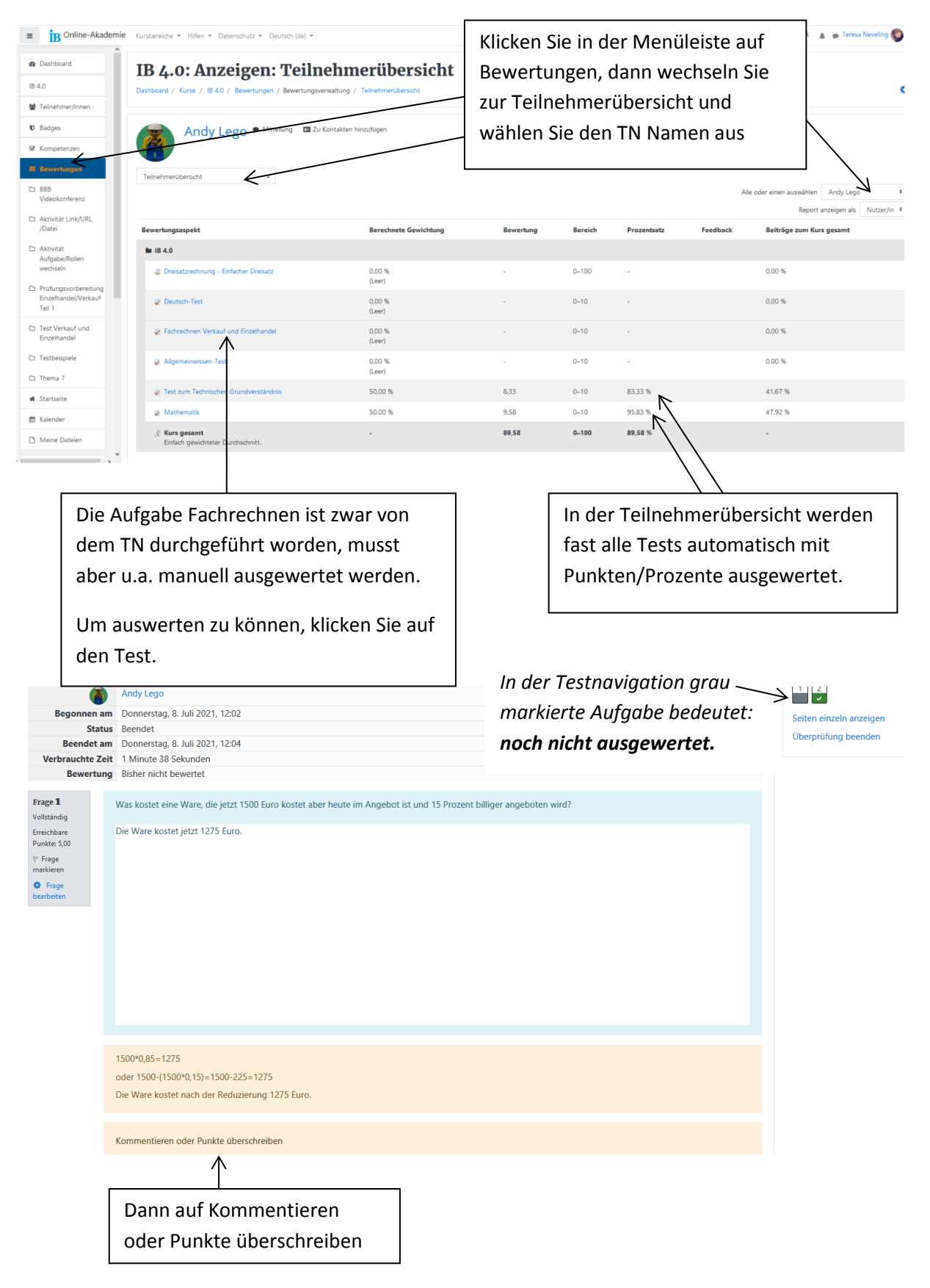

| omment         | tar                           |                          |              |        |         |                                                             |
|----------------|-------------------------------|--------------------------|--------------|--------|---------|-------------------------------------------------------------|
| 1              | A▼ B 1                        |                          | <b>৳</b> %   |        |         |                                                             |
|                | <b>₽ ■</b>                    | <b>የ</b> ጋ ዙን            |              |        |         |                                                             |
| U <del>S</del> | x <sub>2</sub> x <sup>2</sup> | <b>√</b> - <b>◊</b> -    |              |        |         |                                                             |
| ehr gut        | <                             |                          |              |        |         | Kommentar schreiben (option                                 |
|                |                               |                          |              |        |         |                                                             |
|                |                               |                          |              |        |         |                                                             |
|                |                               |                          |              |        |         |                                                             |
|                |                               |                          |              |        |         |                                                             |
| unkte          |                               |                          |              |        |         | Punkte vergeben                                             |
|                | von 5,00                      | <                        |              |        |         | 1                                                           |
| two            | ton_Di                        | ickblick                 |              |        |         |                                                             |
|                | ten-Ku                        | ICKDIICK                 |              |        |         |                                                             |
| hritt          | Zeit                          | Aktion                   | Status       | Punkte |         |                                                             |
|                | 8.07.2021                     | Begonnen                 | Bisher nicht |        |         |                                                             |
|                | 12:02                         |                          | beantwortet  |        |         |                                                             |
|                | 8.07.2021                     | Gespeichert:             | Antwort      |        |         |                                                             |
|                | 12:03                         | Die Ware<br>kostet ietzt | gespeichert  |        |         |                                                             |
|                |                               | 1275 Euro.               |              |        |         |                                                             |
|                | 8.07.2021                     | Versuch                  | Vollständig  |        |         |                                                             |
|                | 12:04                         | beendet                  | -            |        |         |                                                             |
| eichern        | Abbrech                       | en                       |              |        |         |                                                             |
| <u> </u>       |                               |                          |              |        |         |                                                             |
| beiche         | rn klickei                    | n                        |              |        |         |                                                             |
| Test-          | Navigati                      | on                       |              |        |         |                                                             |
| 2              |                               |                          |              | In a   | ler Te  | stnavigation die bedeutet die gr                            |
|                |                               |                          |              | ma     | rkierte | e Aufgabe, dass sie ausgewertet<br>in Aufgabe Nr. 1 manuell |
| iten einz      | ein anzeigei                  | n                        |              | HIP.   | r ISL O | ie Aujyuve Nr. 1 Munuell<br>rtet worden Δufaahe Nr. 2 wur   |
| erpruiu        | ng beenden                    |                          |              | aut    | omat    | isch ausaewertet                                            |
|                |                               |                          |              | uut    | omuti   | sch ausgewertet.                                            |

| 4.0                | Bewertungsaspekt                        | Berechnete Gewichtung | Bewertung | Bereich | Prozentsatz | Feedback | Beiträge zum Kurs gesamt |
|--------------------|-----------------------------------------|-----------------------|-----------|---------|-------------|----------|--------------------------|
| Teilnehmer/innen   | 🖿 1B 4.0                                |                       |           |         |             |          |                          |
| Badges             | Dreisatzrechnung - Einfacher Dreisatz   | 0,00 %<br>(Leer)      | -         | 0-100   |             |          | 0,00 %                   |
| Bewertungen        | Deutsch-Test                            | 0,00 %<br>(Leer)      | -         | 0-10    | -           |          | 0,00 %                   |
| BBB Videokonferenz | Fachrechnen Verkauf und Einzelhandel    | 33,33 %               | 10,00     | 0-10    | 100,00 %    |          | 33,33 %                  |
| Wenn S             | ie auf Bewertungen klicke               | en, dann sehen Sie,   |           | 0–10    | -           |          | 0,00 %                   |
| dass de            | r Test Fachrechnen Verka                | aufund                | 33        | 0–10    | 83,33 %     |          | 27,78 %                  |
|                    |                                         |                       | 58        | 0–10    | 95,83 %     |          | 31,94 %                  |
| 🔤 Einzeina         | Einzelhandel" vollständig bewertet ist. |                       |           |         | 93.06 %     |          |                          |

#### Überprüfung einer Aufgabe

|                                                                    | Bewertungsaspekt                      | Berechnete Gewichtung | Bewertung | Bereich | Prozentsatz | Feedback |
|--------------------------------------------------------------------|---------------------------------------|-----------------------|-----------|---------|-------------|----------|
| Bewertungen                                                        | ■ IB 4.0                              |                       |           |         |             |          |
| <ul> <li>BBB Videokonferenz</li> <li>Aktivität Link/URL</li> </ul> | Dreisatzrechnung - Einfacher Dreisatz | 0,00 %<br>(Leer)      | -         | 0–100   |             |          |
| Auf Bewertung                                                      | en gehen und auf                      | 0,00 %<br>(Leer)      |           | 0–10    | -           |          |
| die Aufgabe klie                                                   | cken, die                             | 0,00 %<br>(Leer)      | -         | 0–100   | -           |          |
| überprüft werd                                                     | en sollte.                            | 33,33 %               | 10,00     | 0–10    | 100,00 %    |          |

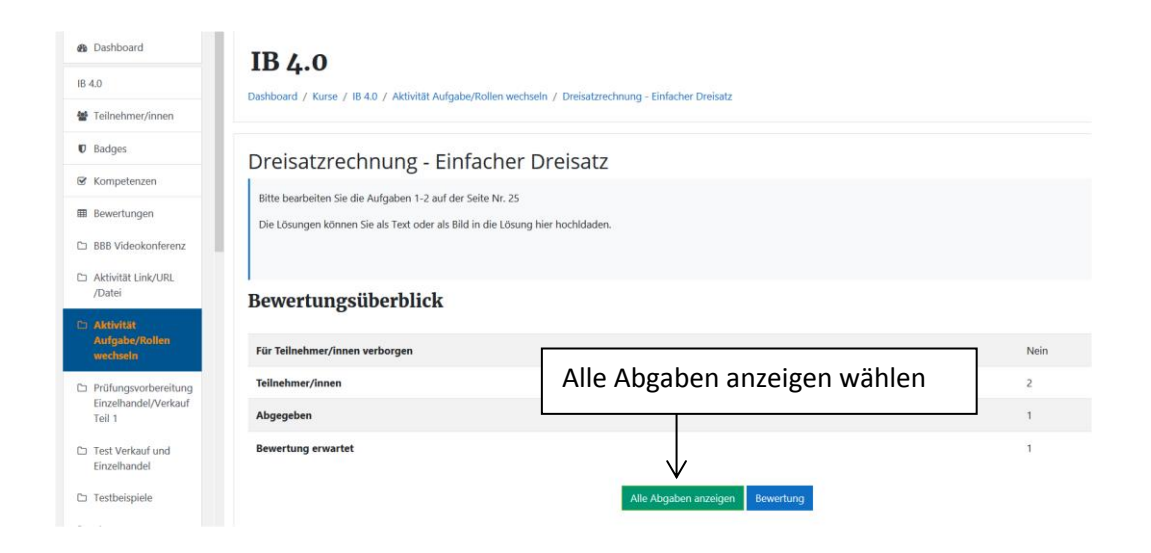

#### Dreisatzrechnung - Einfacher Dreisatz

<

| Bewertungsv | organg Aus  | wählen                | \$                                             |                               |           |              |                                              |                                              |
|-------------|-------------|-----------------------|------------------------------------------------|-------------------------------|-----------|--------------|----------------------------------------------|----------------------------------------------|
| Vorname 🖌   | Alle A B C  | D E F G H             | I J K L M N O P                                | Q R S T                       | U V W X Y | Z            |                                              |                                              |
| Nachname    | Alle A B C  | D E F G               | H I J K L M N O I                              | PQRST                         | UVWX      | Y Z          | -                                            |                                              |
|             |             | Vorname (             |                                                | Auf Bev                       | wertung k | licken       | Zuletzt                                      | Texteingabe                                  |
| Auswahl     | Nutzerbild  | Nachname              | E-Mail-Adresse                                 | Status                        | Bewertung | Bearbeiten   | (Abgabe)                                     | online                                       |
|             | -           | -                     | -                                              | -                             | - 1       | -            | -                                            | -                                            |
|             | <b>(a</b> ) | Andy Lego             | noreply_bergheim1913@ib-<br>online-akademie.de | Zur<br>Bewertung<br>abgegeben | Bewertung | Bearbeiten 🔻 | Dienstag,<br>17.<br>August<br>2021,<br>12:19 | <b>Q</b><br>Antwort<br>einfacher<br>Dreisatz |
|             | 1           | LEGO2<br>bergheim1914 | noreply_bergheim1914@ib-<br>online-akademie.de | Keine<br>Abgabe               | Bewertung | Bearbeiten 🔻 | -                                            | ଭ୍                                           |

| Zur Bewertung abgegeben<br>Nicht bewertet<br>Teilnehmer/innen können die eingereichte Lösung bearbeiten<br>+<br>Antwort einfacher Dreisatz                                                                                                    |                                |
|----------------------------------------------------------------------------------------------------|--------------------------------|
| Kommentare (0)                                                                                                    |                                |
| Sehr gut!                                                                                                    | Kommentieren (optional)        |
| Kommentar speichern   Abbrechen                                                                                                    | Punkte vergeben                |
| Bewertung                                                                                                    | Feedback erstellen (optional)  |
| Bewertung (max. 100)<br>90 4<br>Aktuelle Bewertung im Bewertungsbereich                                                                                                    | Auf Änderungen speichern gehen |
| Feedback als Kommentar                                                                                                    | ×                              |
| Image: Image: Image |                                |
| Änderungen speichern                                                                                                    |                                |

# Das Ergebnis:

## Dreisatzrechnung - Einfacher Dreisatz

Bewertungsvorgang Auswählen ... +

| Vorname         Alle         A         B         C         D         E         F         G         H         I         J         K         L         M         N         O         P         Q         R         S         T         U         V         W         X         Y         Z           Nachname         Alle         A         B         C         D         E         F         G         H         I         J         K         L         M         N         O         P         Q         R         S         T         U         V         W         X         Y         Z |                                           |                             |                 |                                              |                                       |                  |                                                                                                    |                                         |                                      |                            |                   |
|----------------------------------------------------------------------------------------------------|-------------------------------------------|-----------------------------|-----------------|----------------------------------------------|---------------------------------------|------------------|----------------------------------------------------------------------------------------------------|-----------------------------------------|--------------------------------------|----------------------------|-------------------|
|                                                                                                    | Status<br>—                               | Bewertung<br>—              | Bearbeiten<br>— | Zuletzt<br>geändert<br>(Abgabe)<br>–         | Texteingabe<br>online<br>—            | Dateiabgabe<br>— | Abgabekommentare<br>—                                                                                                    | Zuletzt<br>geändert<br>(Bewertung)<br>– | Feedback<br>als<br>Kommentar<br>—    | Anmerkungen<br>im PDF<br>— | Endbewertung<br>— |
| n1913@ib-<br>.de                                                                                                    | Zur<br>Bewertung<br>abgegeben<br>Bewertet | Bewertung<br>90,00 / 100,00 | Bearbeiten 🝷    | Dienstag,<br>17.<br>August<br>2021,<br>12:19 | Q<br>Antwort<br>einfacher<br>Dreisatz |                  | Kommentare (1)     Tereia Neveling - Di      T. Aug. 2021, 12:29     Sehr gut!     Kommentar hinzufügen      Kommentar speichen | Dienstag, 17.<br>August 2021,<br>12:27  | Bitte<br>beachte den<br>Antwortsatz. |                            | 90,00 / 100,00    |

## 16. Dokumentation

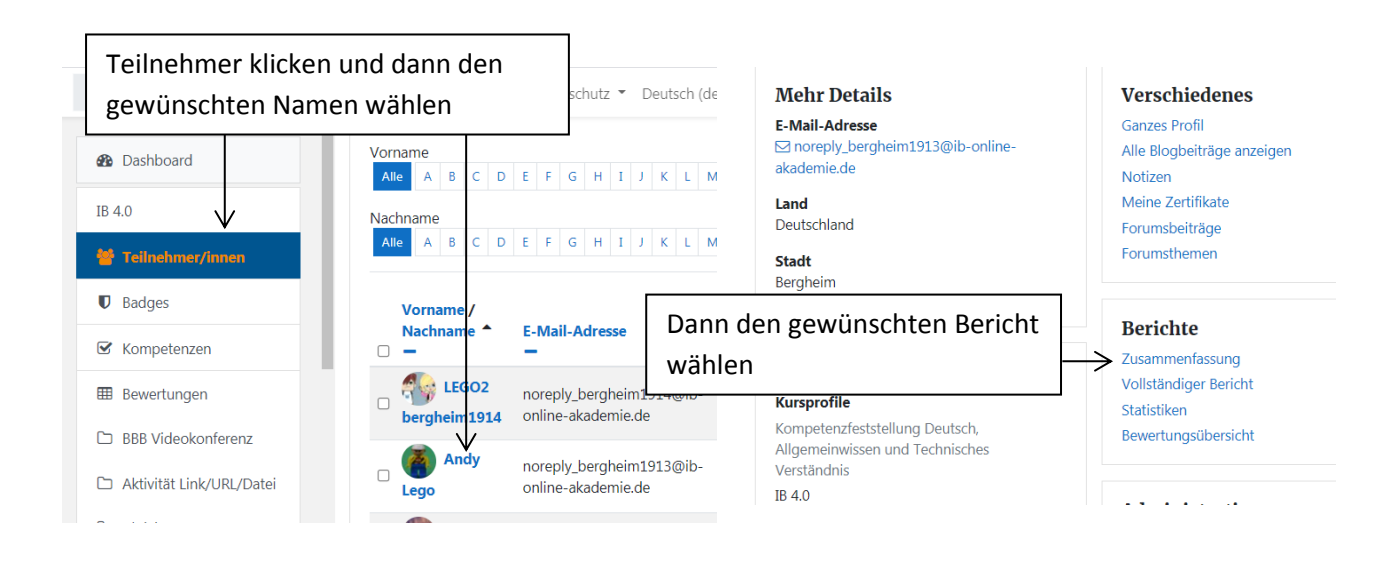

# **BBB Videokonferenz**

- B 4.0 Videokonferenz
- 🌶 🛛 Jitisi Videokonferenz für Mitarbeiter

# Aktivität Link/URL/Datei

- Moodle Docs Hilfe
- IB 4.0 Einführung

# Aktivität Aufgabe/Rollen wechseln

\_

Dreisatzrechnung - Einfacher Dreisatz Bewertung: 90,00 / 100,00 Dienstag, 17. August 2021, 12:27 (13 Minuten 42 Sekunden)

# Prüfungsvorbereitung Einzelhandel/Verkauf Teil 1

AP 1 Sommer 2019 Bewertung: -

# Test Verkauf und Einzelhandel

Fachrechnen Verkauf und Einzelhandel 🛛 Bewertung: 10,00 / 10,00 🔹 Donnerstag, 8. Juli 2021, 12:04 (40 Tage)

## Testbeispiele

| V | Mathematik                            | Bewertung: 9,58 / 10,00 | Donnerstag, 8. Juli 2021, 11:41 (40 Tage) |
|---|---------------------------------------|-------------------------|-------------------------------------------|
| V | Deutsch-Test                          | Bewertung: -            |                                           |
| V | Allgemeinwissen-Test                  | Bewertung: -            |                                           |
| V | Test zum Technischen Grundverständnis | Bewertung: 8,33 / 10,00 | Donnerstag, 8. Juli 2021, 11:46 (40 Tage) |

# 17. Löschen der Versuche

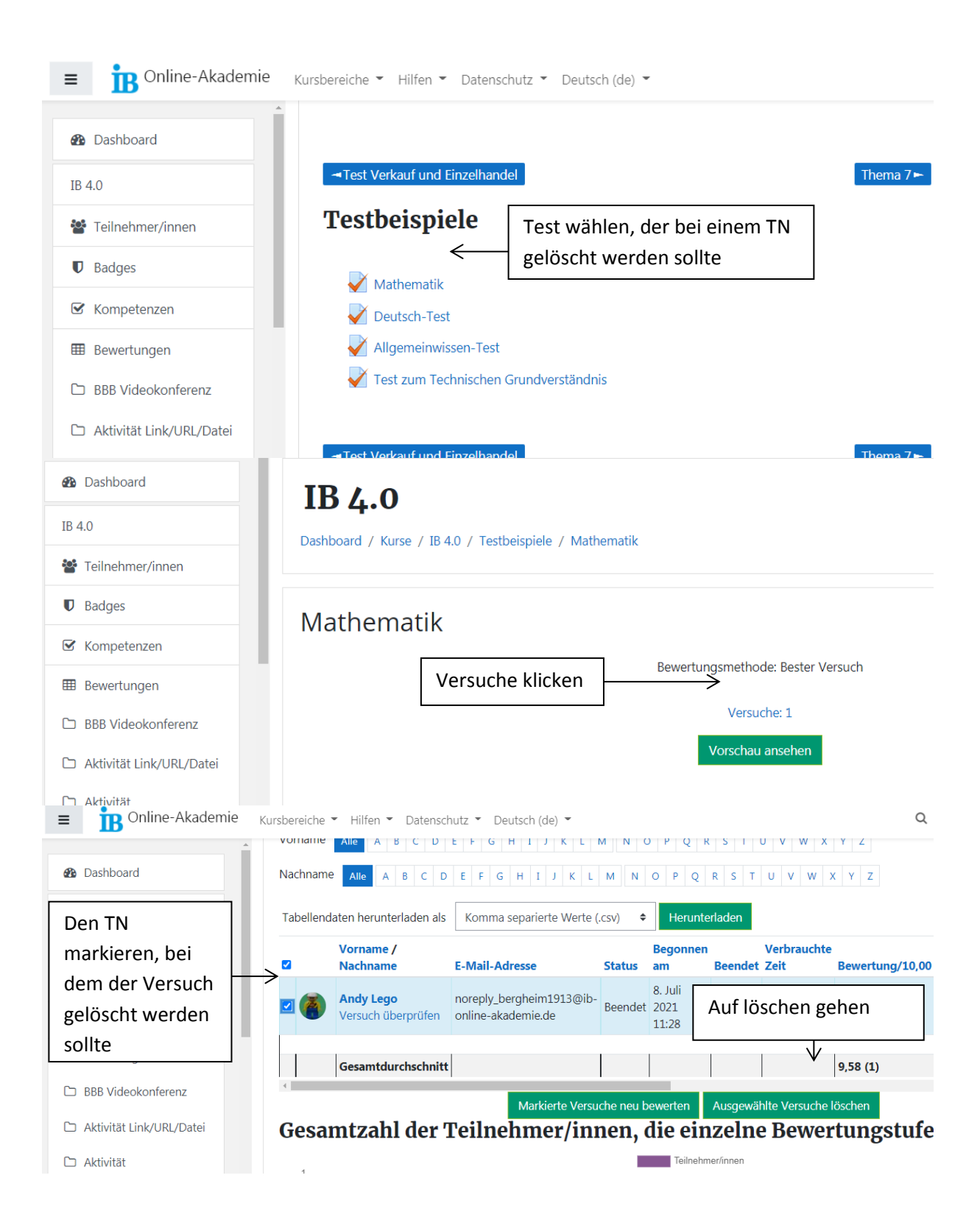

#### 18. Anwesenheit

|                             | Auf Teilneh                 | mer gehen und "Letzte                      | r Zugriff" im I          | Kurs ar   | nschauen                |                       |  |
|-----------------------------|-----------------------------|--------------------------------------------|--------------------------|-----------|-------------------------|-----------------------|--|
| ≡ B Online-Akademi          | e Hilfen - Datenso          | :hutz 🔻 Deutsch (de) 👻                     |                          |           |                         |                       |  |
| /                           | Finde Beliebig + Auswahl +  |                                            |                          |           |                         |                       |  |
| 2 Dashboard                 | + Bedingung hinzufügen      |                                            |                          |           | Filter löschen          | Filter anwenden       |  |
| IB 4.0                      | 3 Teilnehmer/innen gefunden |                                            |                          |           |                         |                       |  |
| 🖶 Teilnehmer/innen          |                             |                                            |                          |           | Tabelleneinste          | ellungen zurücksetzen |  |
| Badges                      | Vorname Alle A B C D E      | F G H I J K L M N O P Q R S                | T U V W X Y Z            |           |                         |                       |  |
| ☑ Kompetenzen               | Nachname Alle A B C D E     | F G H I J K L M N O P Q R S                | T U V W X Y Z            |           |                         |                       |  |
| Bewertungen                 | Vorname / Nachname          | E-Mail-Adresse                             | Rollen                   | Gruppen   | Letzter Zugriff im Kurs | Status                |  |
| 🗅 BBB Videokonferenz        | -                           | -                                          | -                        | -         | -                       | -                     |  |
| Aktivität Link/URL          | Andre Legoz bergneim 1914   | noreply_bergheim1914@ib-online-akademie.de | Teilnehmer/in 🖋          | Verkauf 🖋 | Nie                     | Aktiv 🚯 😳 🔟           |  |
| /Datei                      |                             | noreply_bergheim1913@ib-online-akademie.de | l eilnehmer/in 🖋         | Verkauf 🖋 | 1 Stunde 27 Minuten     | Aktiv 🚯 🌣 🛍           |  |
| Aktivität<br>Aufrabe/Rollen | Teresa Neveling             | teresa.neveling@ib.de                      | Trainer/in, Manager/in 🖋 | Verkauf 🖋 | 20 Sekunden             | Aktiv 🕄 🌣 🟛           |  |
| wechseln                    |                             |                                            |                          |           |                         |                       |  |

#### 19. Wiki

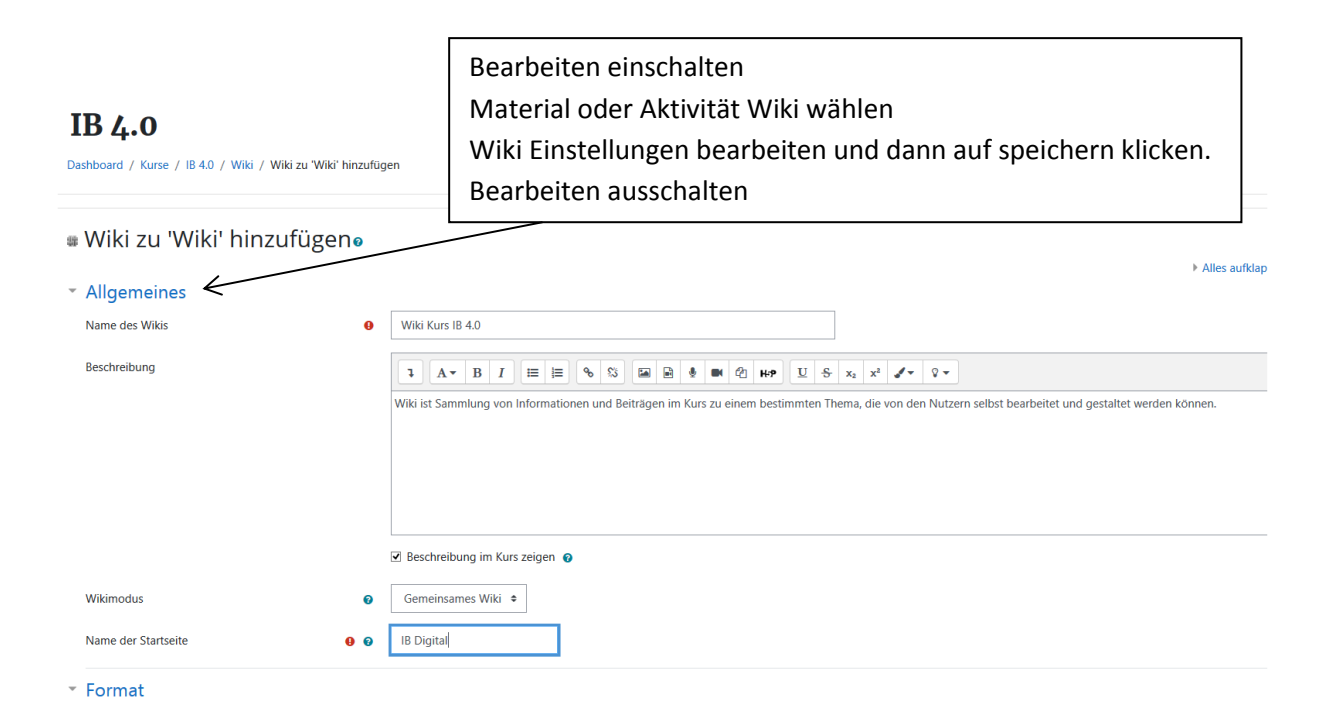

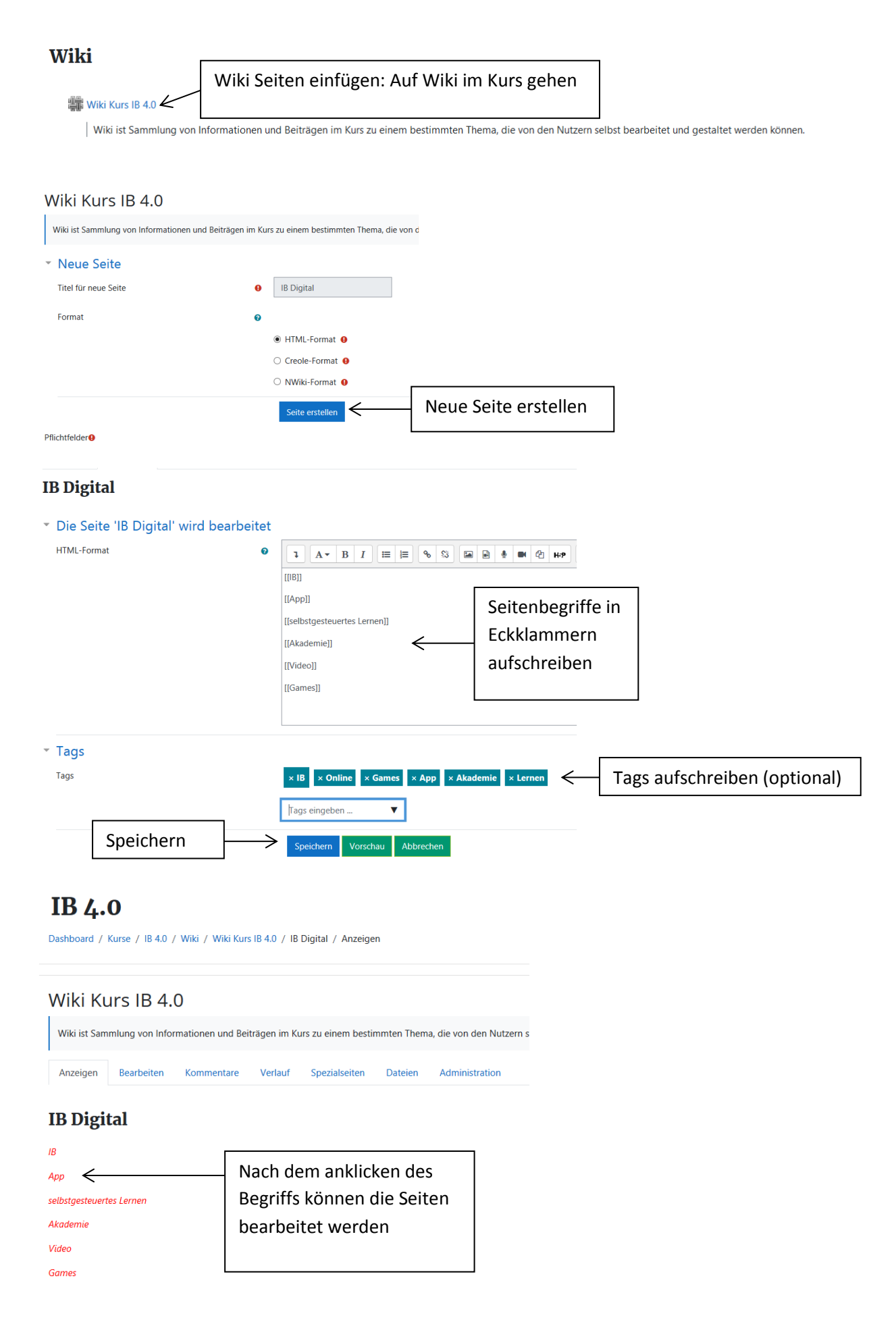